#### BAB V

#### **IMPLEMENTASI DAN PENGUJIAN**

#### 5.1 HIGH FIDELITY DESIGN (HI-FI)

Setelah membuat rancangan *wireframe Medium Fidelity* aplikasi *mobile* dan *website* serta *Design System*. Penulis membuat *High Fidelity* desain yang menjadi desain akhir dari perancangan ui/ux aplikasi *mobile* dan *website* World vacccine. *High Fidelity* desain akan menjadi acuan *FrontEnd* dalam pengkodean menjadi sebuah system.

### 5.1.1 High Fidelity Mobile

Pada gambar 5.1 merupakan *High Fidelity* Daftar pada aplikasi *mobile* yang terdapat beberapa halaman utama yaitu *Onboarding*, Daftar, dan Lupa *Password*. Pada halaman *Onboarding* akan ada 3 *button* yang mengarahkan pengguna ke halaman Masuk, Daftar, dan Lupa *Password*. *User* akan diminta untuk mengisi data akun.

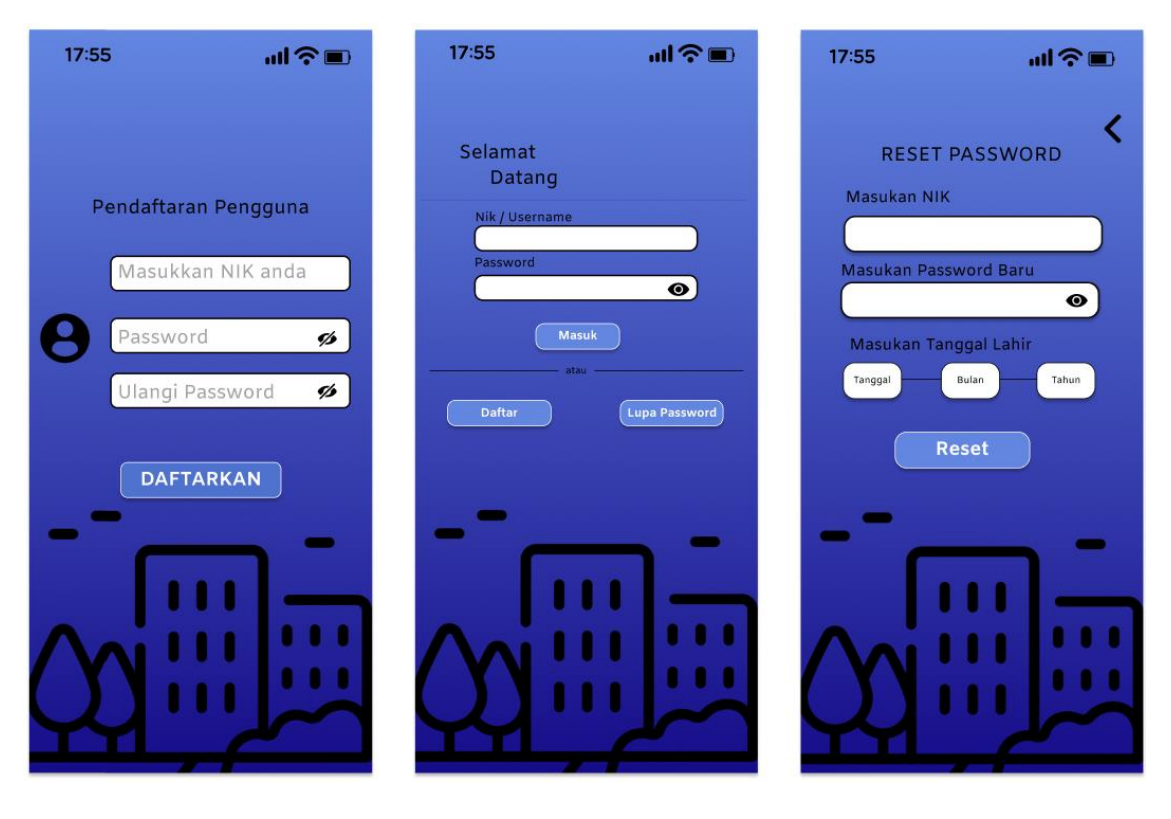

Gambar 5.1 Hi-Fi Daftar dan Lupa Password pada Aplikasi Mobile

Gambar 5.2 merupakan *High Fidelity Login* pada aplikasi *mobile* yang terdapat halaman utama yaitu *Login* dan *Home*.

- Pada halaman *Login* pengguna hanya diminta untuk memasukan NIK dan
  *Password* pada saat melakukan pendaftaran.
- Pada halaman *Home* pengguna akan langsung melihat beberapa fitur utama yaitu Masalah Populer, Laporan Selesai, dan *User* Teraktif.

Untuk yang pertama adalah Masalah Populer, dimana Masalah Populer ini berisi masalah-masalah apa yang paling sering diadukan oleh masyarakat Provinsi Jambi, disini user hanya dapat melihat saja tanpa bisa mengakses apapun.

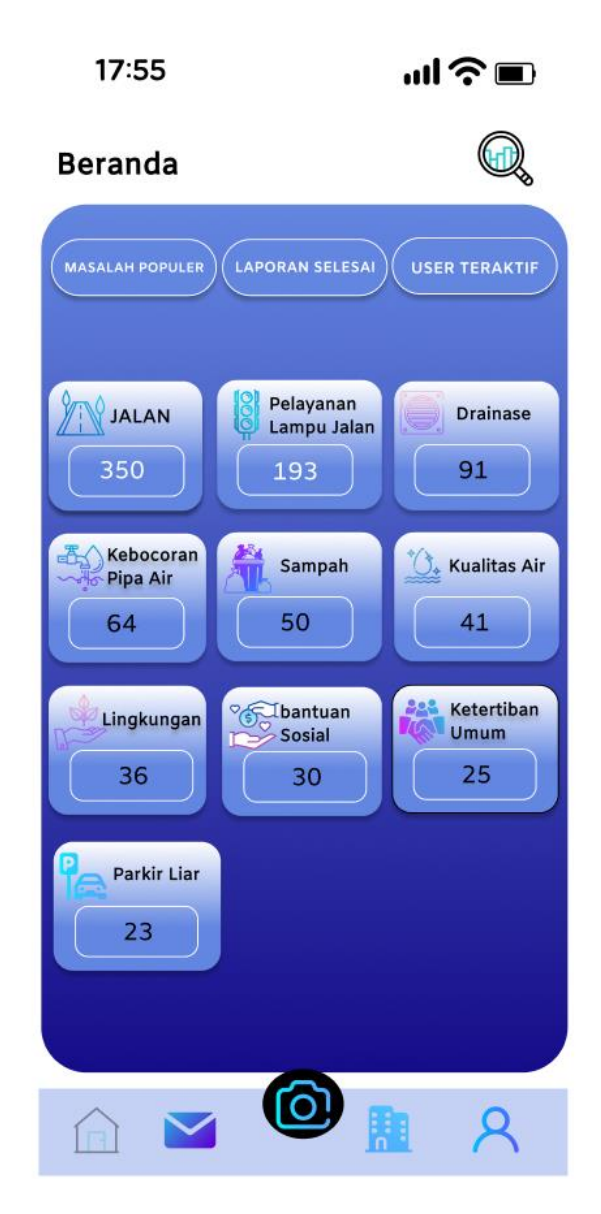

Gambar 5.2 Hi-Fi Masalah Populer Pada Aplikasi Mobile

Selanjutnya adalah *Wireframe High Fidelity* dari Laporan Selesai pada Aplikasi *Mobile*, dihalaman ini terdapat berbagai laporan-laporan yang telah diselesaikan oleh OPD terkait, disini User juga dapat melihat detail laporan serta dapat memberikan Rating dan Komentar terhadap tanggapan yang diberikan OPD, juga User dapat mellihat semua komentar yang diberikan oleh masyarakat melalui tombol " Lihat Semua Komentar".

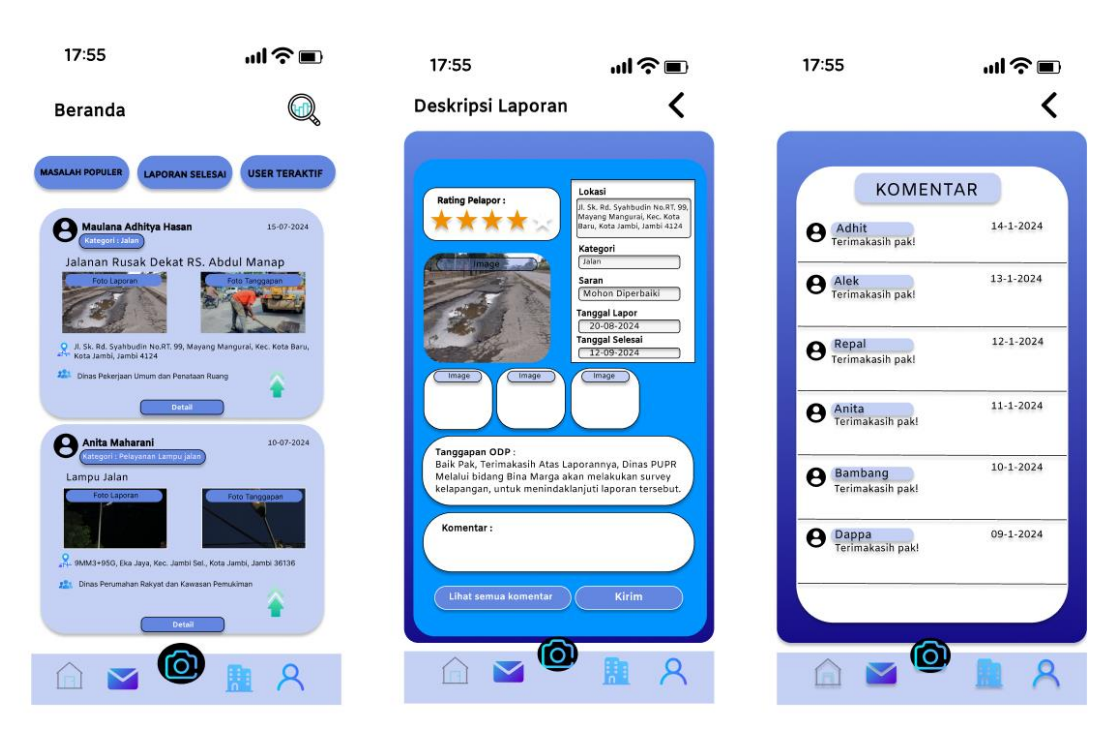

Gambar 5.4 merupakan Wireframe High Fidelity User Teraktif pada

# Aplikasi

Mobile yang terdapat di Beranda, dimana pada halaman ini user dapat melihat masyarakat yang paling sering mengadukan melalui Aplikasi SiKesal.

Z

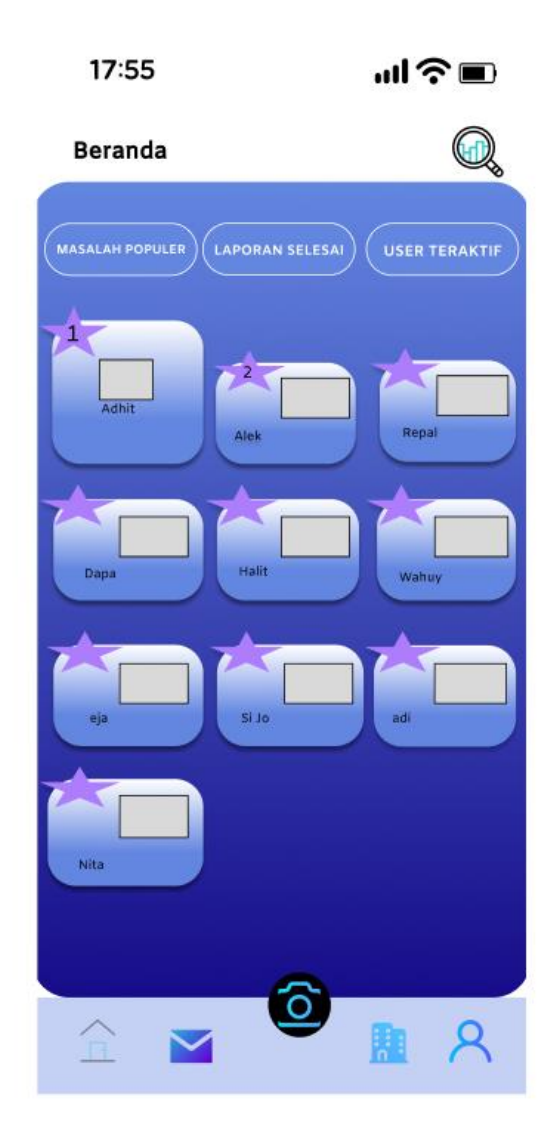

Gambar 5.4 Hi-Fi User Teraktif Pada Aplikasi Mobile

Gambar 5.5 merupakan *Wireframe High Fidelity* Laporan, pada menu ini terdapat 3 fitur yaitu Laporan Baru, Laporan Ditanggapi, dan Laporan Selesai. Pada menu Laporan baru, user dapat melakukan pembuatan laporan dengan mengisi beberapa form untuk pembuatan laporan

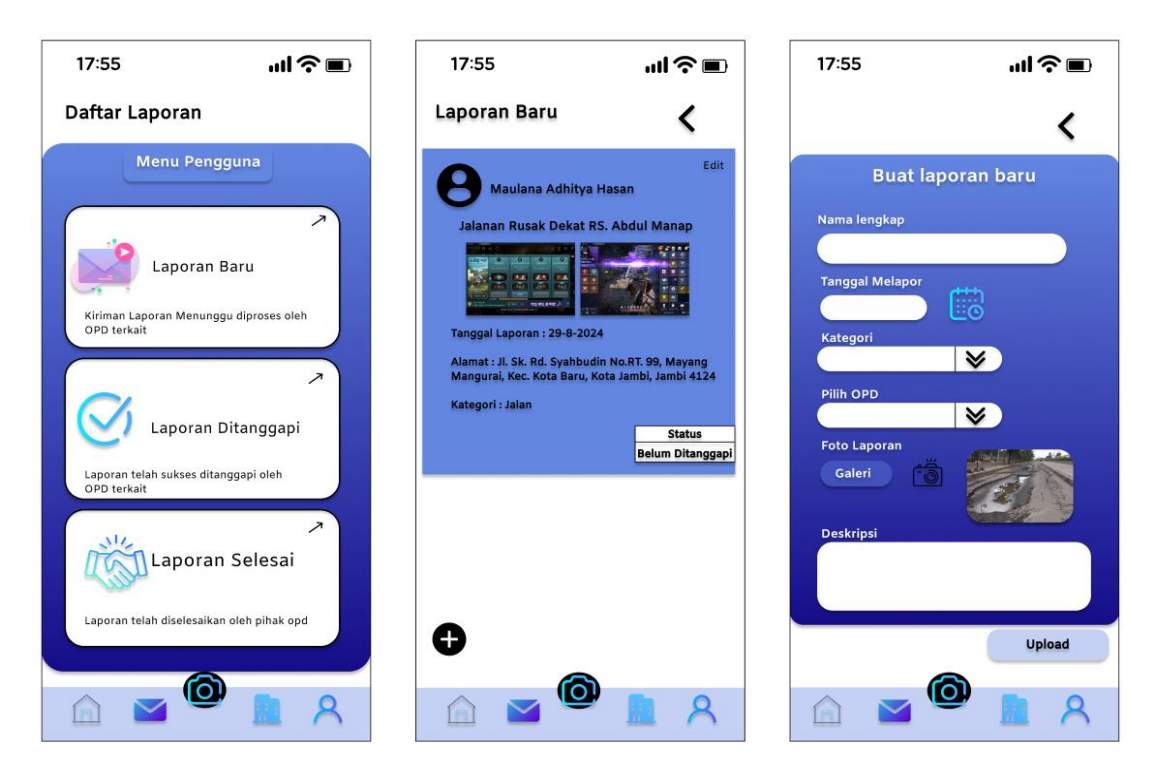

### Gambar 5.5 Hi-Fi Laporan Pada Aplikasi Mobile

Gambar 5.6 merupakan *Wireframe High Fidelity* pada menu Laporan Ditanggapi, yang dimana dimenu ini user dapat melihat laporan sudah ditanggapi atau belum ditanggapi

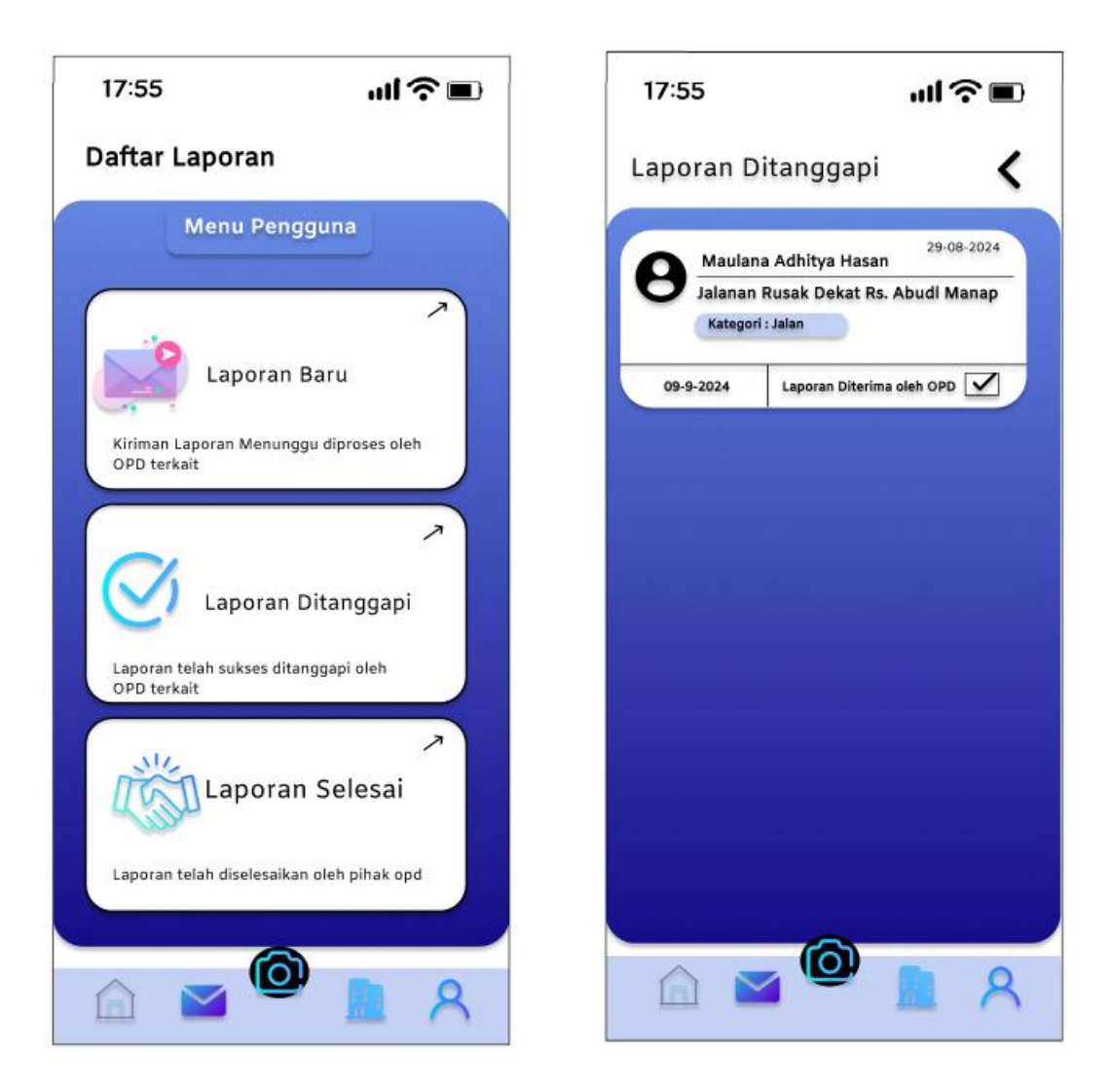

# Gambar 5.6 Hi-Fi Laporan Ditanggapi Pada Aplikasi Mobile

Gambar 5.7 merupakan *Wireframe High Fidelity* pada menu Laporan Selesai, disini user dapat melihat laporan yang telah diselesaikan oleh OPD, dan juga disini user dapat memberikan komentar dan memberikan rating terhadap tanggapan yang diberikan oleh OPD.

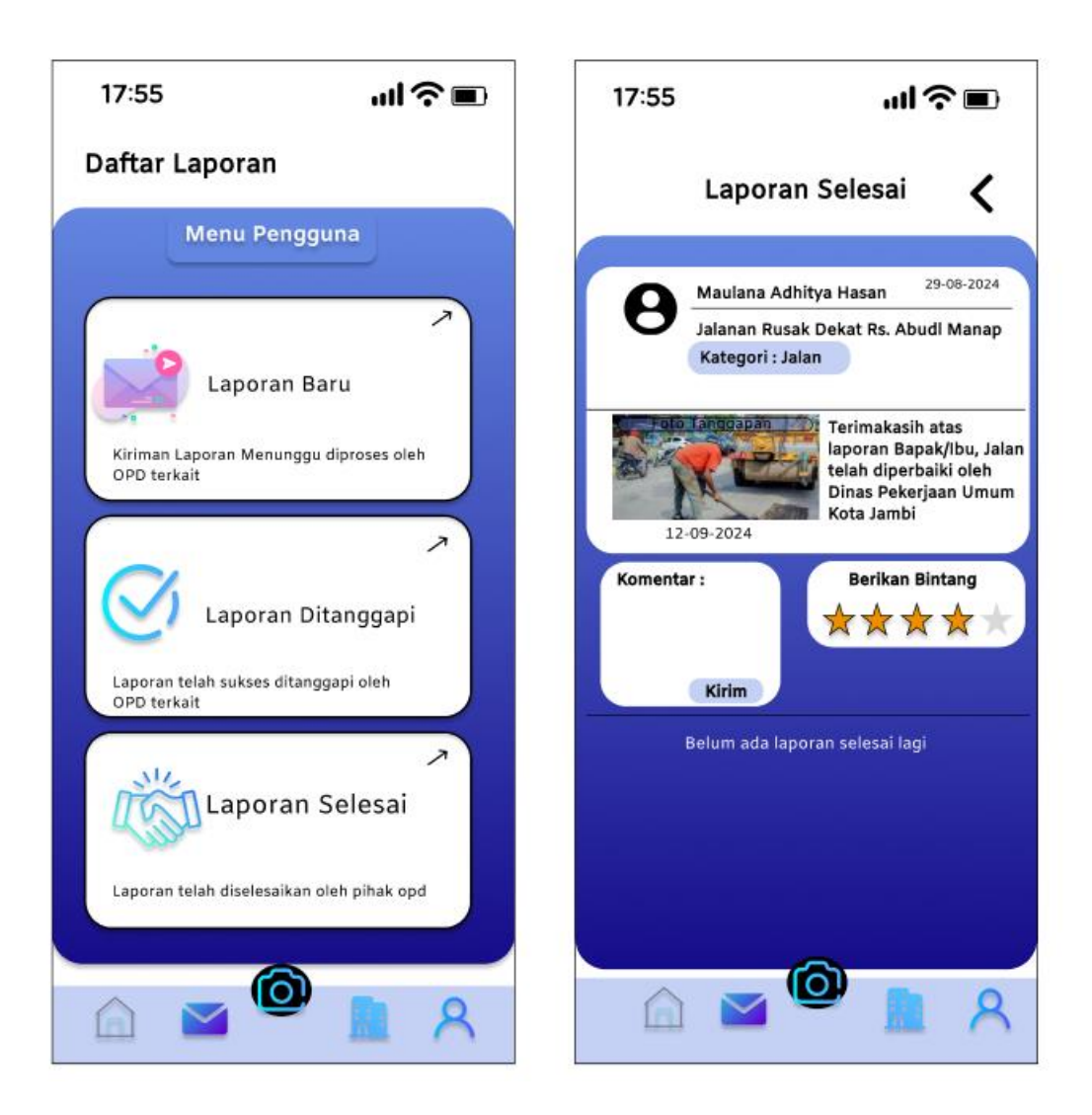

# Gambar 5.7 Hi-Fi Laporan Ditanggapi Pada Aplikasi Mobile

Gambar 5.8 merupakan *Wireframe High Fidelity* pada menu Kamera, yang dimana menu kamera ini dapat mempermudah masyarakat dalam melakukan pengaduan, hanya menekan tombol Kamera dan foto langsung menuju ke menu Buat Laporan Baru.

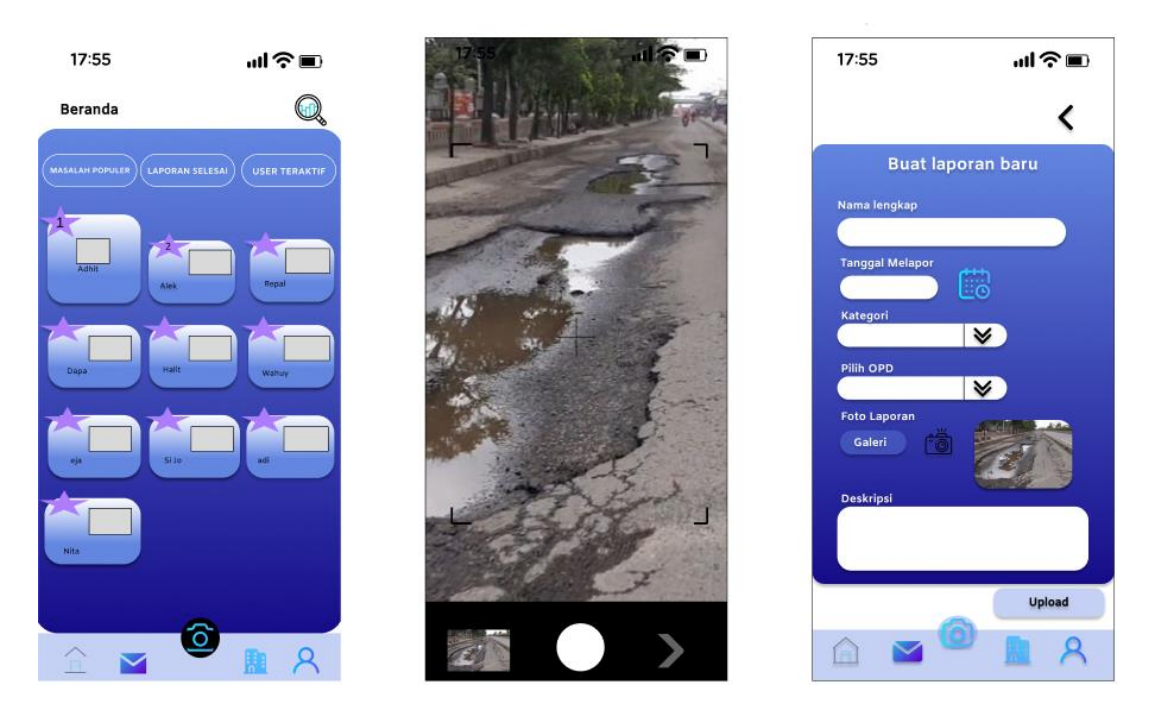

# Gambar 5.8 Hi-Fi Kamera Pada Aplikasi Mobile

Gambar 5.9 merupakan Wireframe High Fidelity pada menu Daftar Kantor Dinas, yang dimana disini user dapat melihat kantor dinas apa saja yang tersedia di Aplikasi Pengaduan Provinsi Jambi ini. Dan juga disini user dapat melihat detail dari Kedinasan yang tersedia diaplikasi, dan juga dapat melihat berapa total laporan yang telah Selesai dan juga laporan yang gagal ditanggapi.

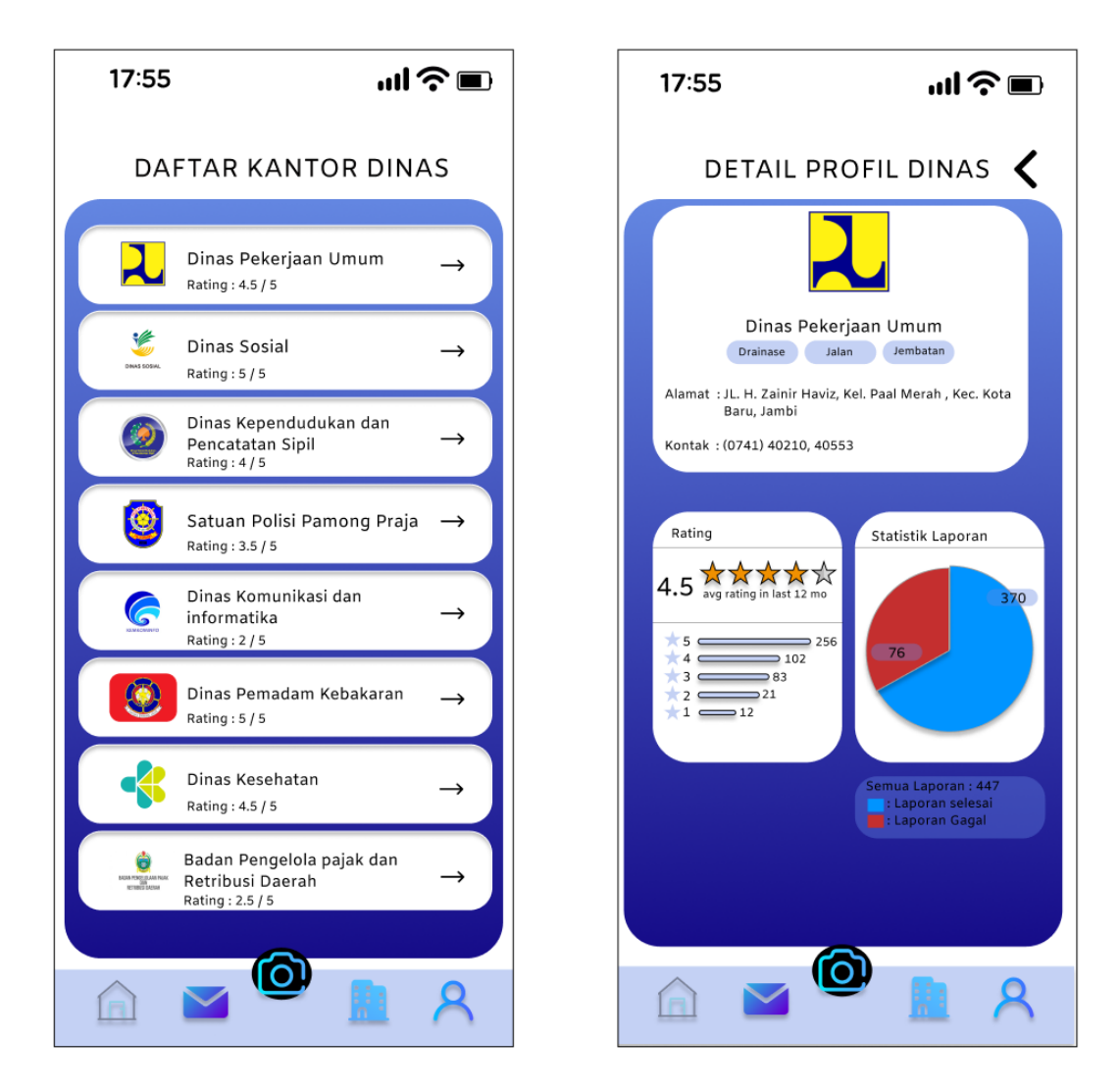

Gambar 5.9 Hi-Fi Daftar Kantor Dinas Pada Aplikasi Mobile

Gambar 5.10 merupakan *Wireframe High Fidelity* pada menu *profile*, pada aplikasi *mobile* yang terdapat halaman utama yaitu Dimana menu ini User dapat mengganti Foto Profil, Ganti *Password*, Bagikan Aplikasi, Tentang Apilikasi, dan *Log Out*. Pertama disini ada foto fitu Ganti Foto profil, yang Dimana *user* bisa menggati foto profil dari Galeri, *Import* Dari *Google Drive*, dan Ganti Foto Profil

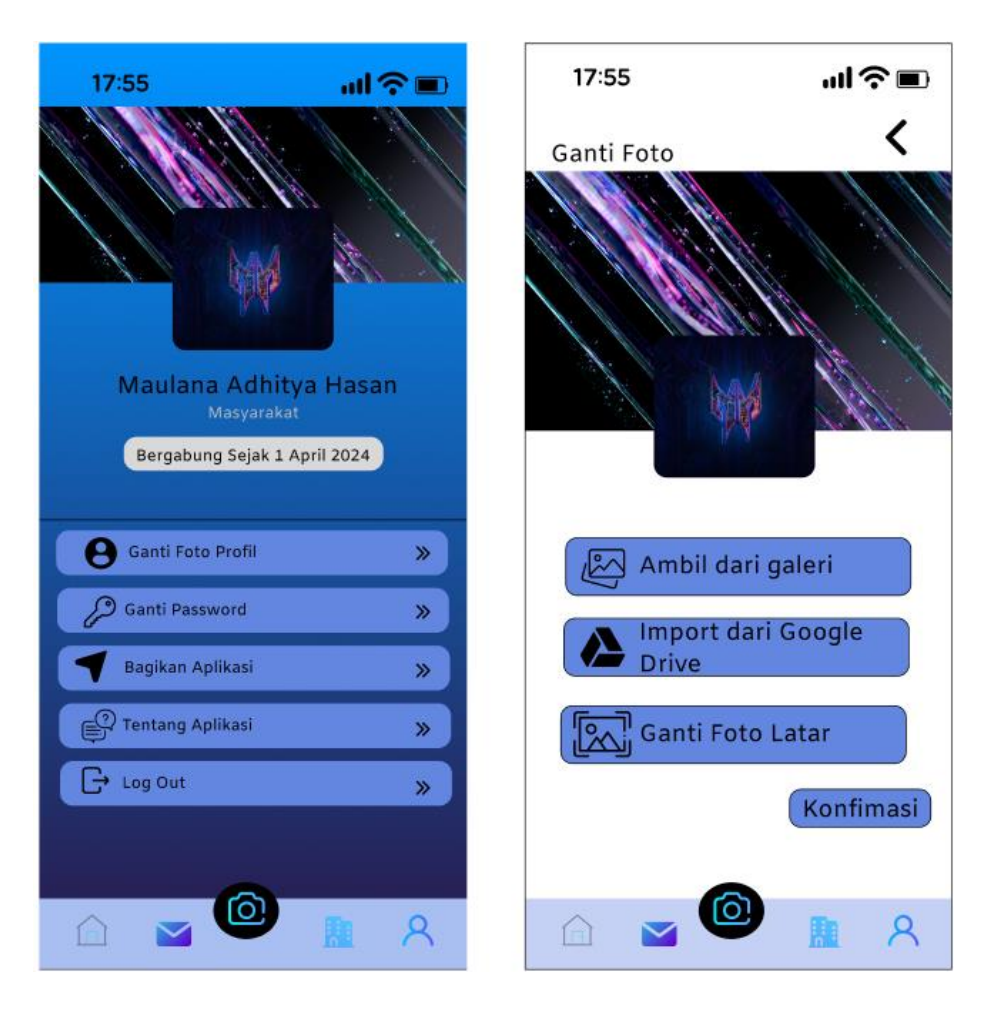

Gambar 5.10 Hi-Fi Ganti Foto Profil Pada Aplikasi Mobile

Gambar 5.11 merupakan HI-FI dari fitu Ganti *Password*, difitur ini *User* dapat mengganti *password*, Fitur ini berbeda dengan Lupa *Password* yang berada di *Menu Login*, di fitur Ganti Password user hanya dapat menggati *password* tetapi tidak dapat mereset *password* 

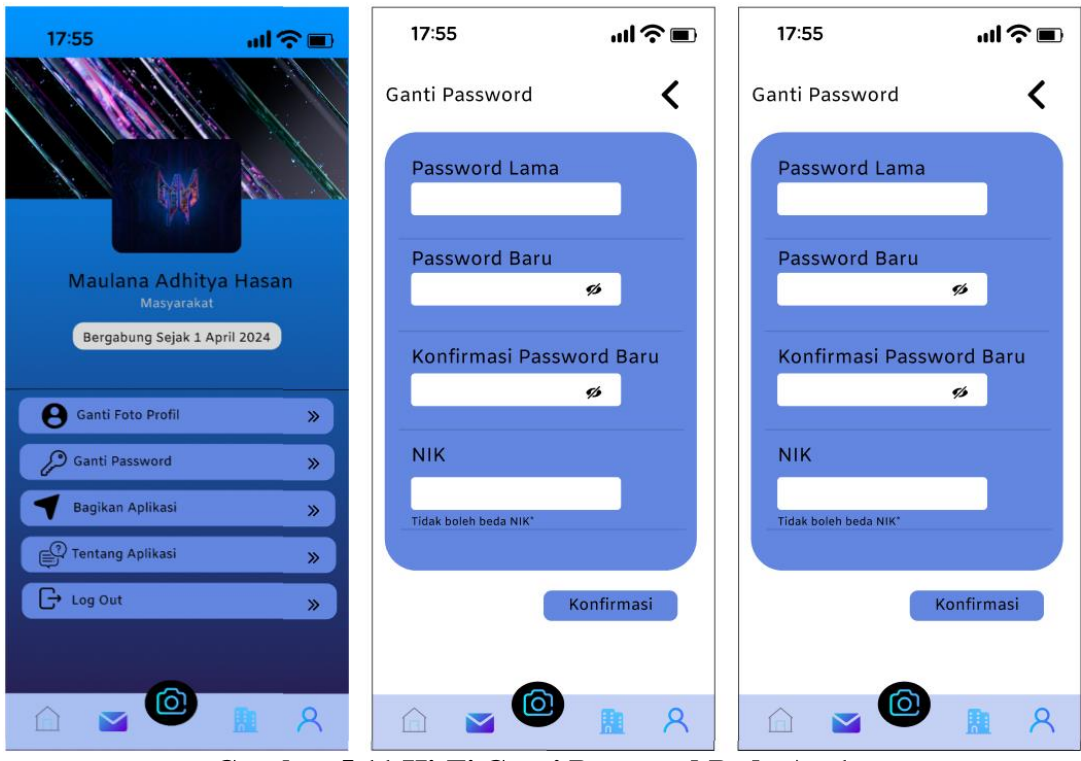

Gambar 5.11 Hi-Fi Ganti Password Pada Ap 1

Gambar 5.12 merupakan Wireframe High Fidelity pada menu Ganti Password ,User dapat mengganti password, Fitur ini berbeda dengan Lupa Password yang berada di Menu Login, di fitur Ganti Password user hanya dapat menggati password tetapi tidak dapat mereset password

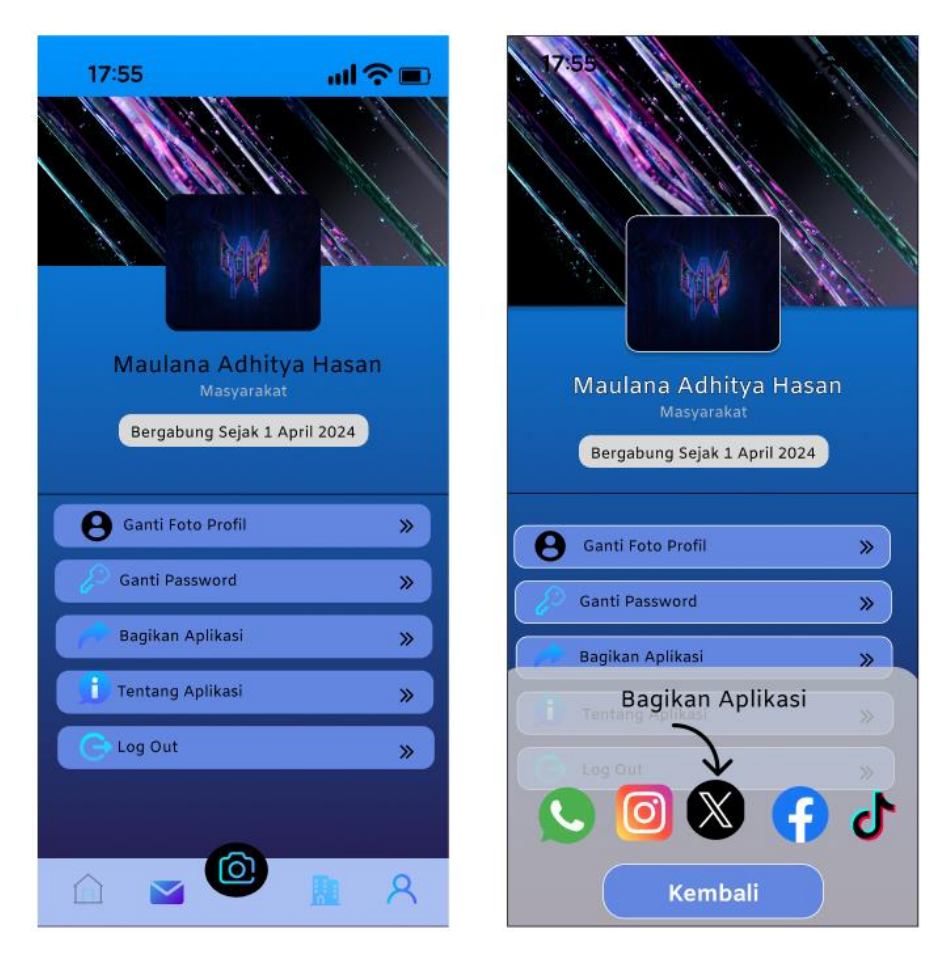

Gambar 5.12 Hi-Fi Bagikan Aplikasi Pada Aplikasi Mobile

Gambar 5.13 merupakan *Wireframe High Fidelity* pada *menu* Tentang, yang dimana *user* dapat Melihat detail tentang aplikasi pengaduan kominfo provinsi jambi.

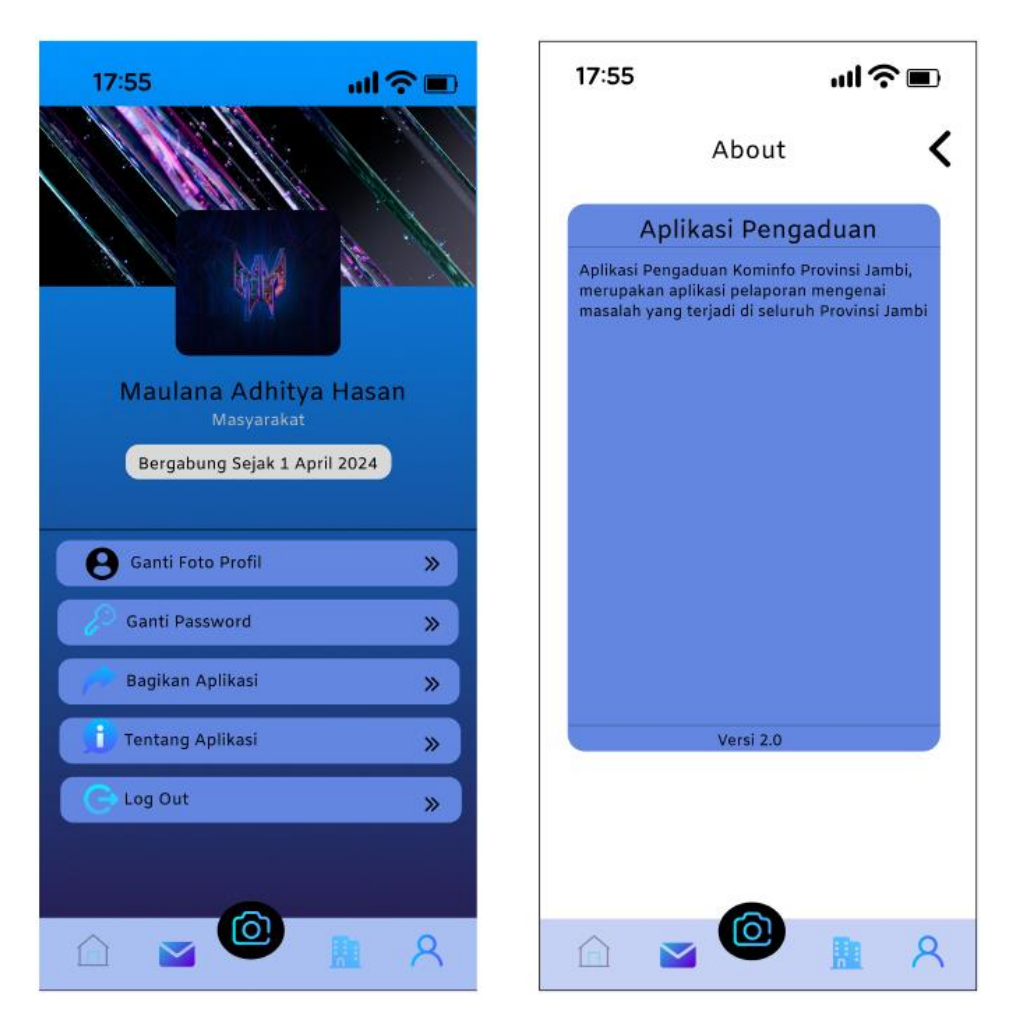

Gambar 5.13 Hi-Fi Tentang Aplikasi Pada Aplikasi Mobile

Gambar 5.14 merupakan Wireframe High Fidelity pada menu Log Out, menu ini digunakan untuk user keluar dari Akun dan keluar dari aplikasi

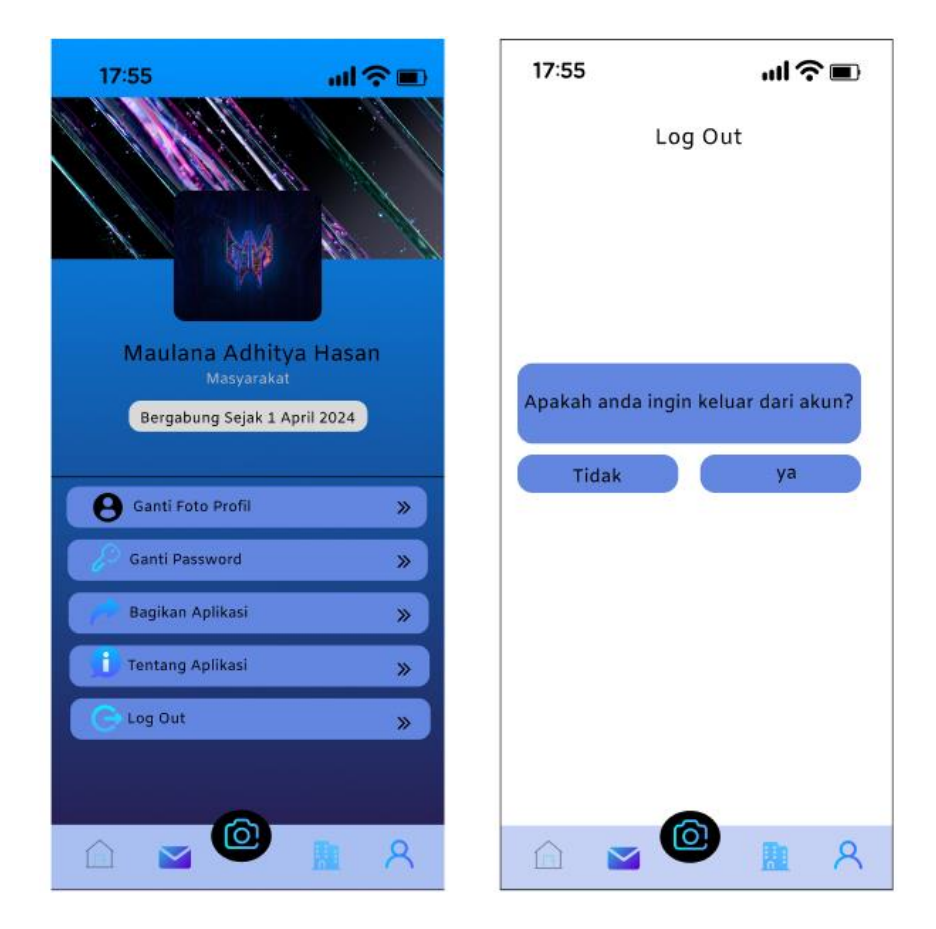

Gambar 5.14 Hi-Fi Log Out Aplikasi Pada Aplikasi Mobile

# 5.1.2 High Fidelity Website

Pada gambar 5.15 merupakan Wireframe High Fidelity Login pada website admin yang terdapat halaman Login, dimana jika ingin masuk kedalam website pengaduan, admin diwajibkan untuk memasukan Username dan Password.

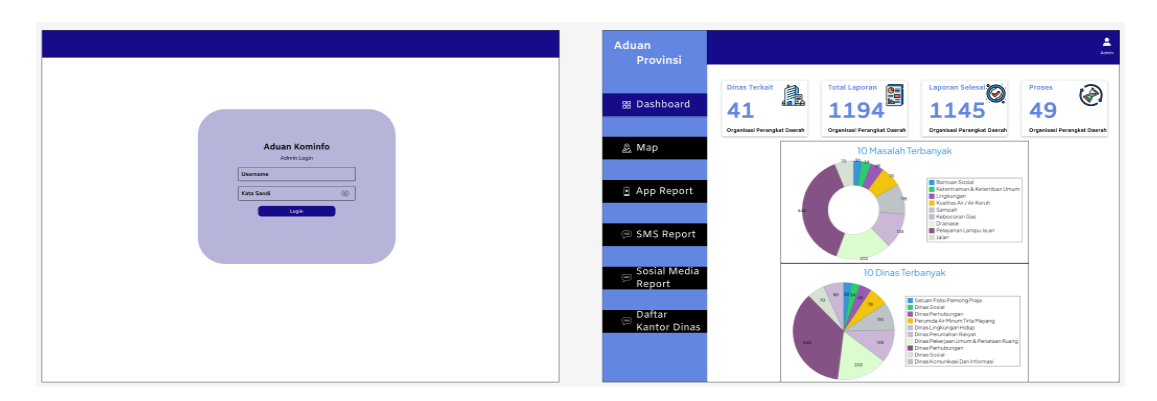

Gambar 5.15 HI-FI Login Pada Website Admin

Gambar 5.16 merupakan *Wireframe High Fidelity Map*, yang dimana disini admin dapat melihat detail laporan melalui peta. Dan disini Admin juga dapat langsung memproses laporan dari menu *Map* ini.

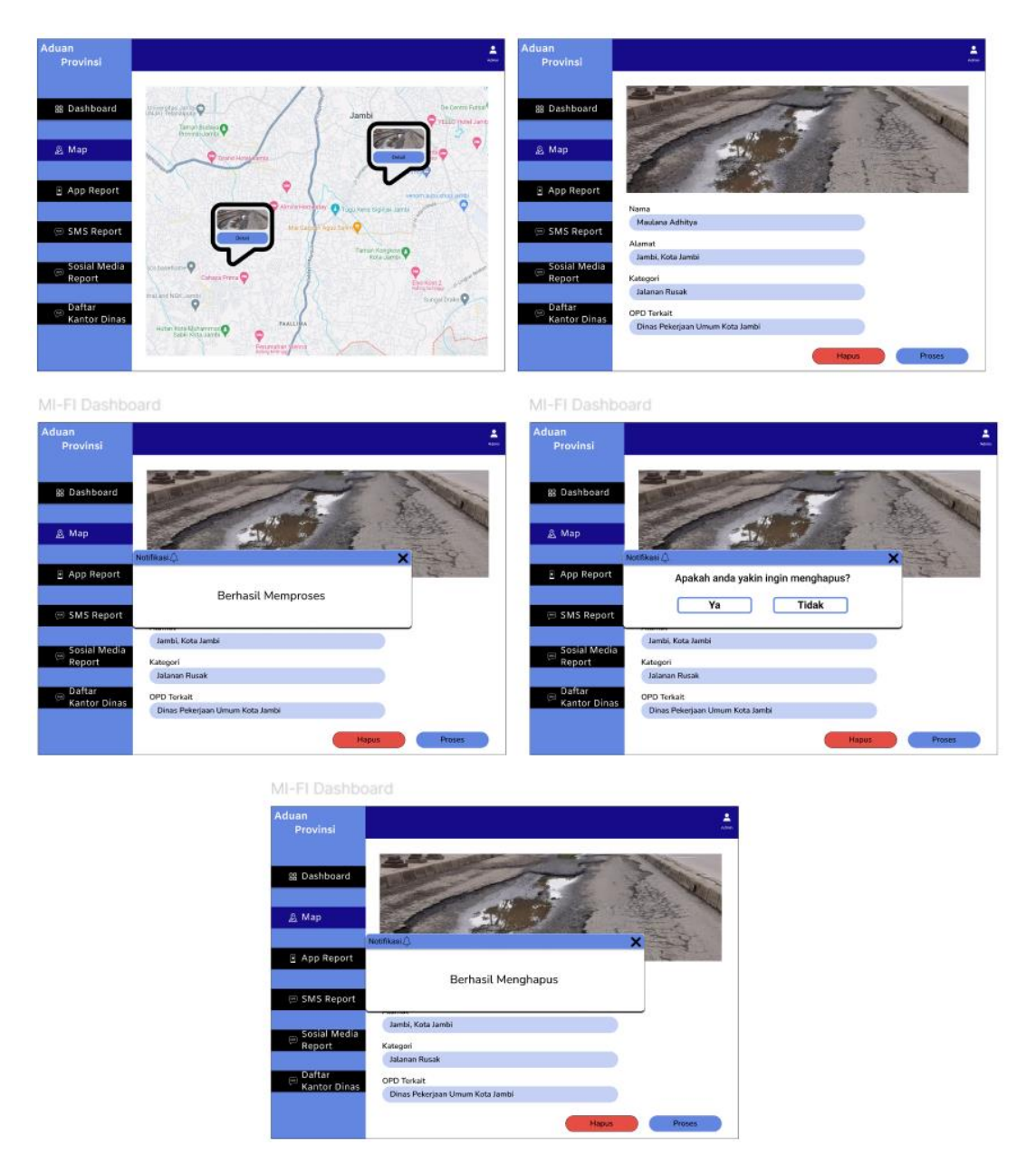

# Gambar 5.16 HI-FI Map Pada Website Admin

Gambar 5.17 merupakan *Wireframe High Fidelity App Report*, disini admin dapat melihat laporan yang masuk melalui aplikasi pengaduan, serta admin dapat menanggapi laporan masyarakat

| Aduan                                                                                                    |                                                                                                    |
|----------------------------------------------------------------------------------------------------|----------------------------------------------------------------------------------------------------|
| Provinsi                                                                                                    |                                                                                                    |
| 8 Dashboard 41 1194 1145 49                                                                                                    | App Report                                                                                                    |
| Organisasi Preseglari Dasmbi Organisasi Preseglari Dasmbi Organisasi Preseglari Dasmbi Organisasi Preseglari Dasmbi Organisasi Preseglari Dasmbi Organisasi Preseglari Dasmbi                                                                                                    | No Nama Polspor Tanggal Lapor Kelompok Masalah OPD Terkait Alamat Action                                                                                                    |
|                                                                                                    | 2 Daffa Skalahi 01-04-2024 Jalan Pentaban Ruang Katikang Katikang |
| 3 App Report                                                                                                    |                                                                                                    |
| SMS Report  SMS Report                                                                                                    |                                                                                                    |
| Sosial Media                                                                                                    |                                                                                                    |
| Report                                                                                                    |                                                                                                    |
| Rantor Dinas                                                                                                    |                                                                                                    |
| All San Done Response Tomore Reference Representations of Representations of Representati | Kembali Tanggapi Cetak PDF                                                                                                    |
| MI-FI Dashboard                                                                                                    | MI-FI Dashboard                                                                                                    |
| <u>+</u>                                                                                                    | <u> </u>                                                                                                    |
|                                                                                                    |                                                                                                    |
| App Report                                                                                                    | App Report                                                                                                    |
| Adet P Kategori :<br>03-04-2024 Lampu Jalan                                                                                                    | Adet P Kategori :<br>03-04-2024 Lampu Jalan                                                                                                    |
|                                                                                                    | Notrikasi                                                                                                    |
| Foto Tanggapan Deskripsi Tanggapan                                                                                                    | Foto Tang<br>Anda Berhasil Menanggapi Laporan                                                                                                    |
| Terimakasih telah melakukan pengaduan                                                                                                    |                                                                                                    |
|                                                                                                    |                                                                                                    |
| OPD Terkait                                                                                                    | OPD Terkait                                                                                                    |
| Dinas Penumahan Rakvat dan Kawasan Permukiman                                                                                                    | Dinas Perumahan Rakvat dan Kawasan Permukiman                                                                                                    |
| Kembali                                                                                                    | Kembali                                                                                                    |
| MI-FI Dashboard                                                                                                    | MI-FI Dashboard                                                                                                    |
|                                                                                                    | <u> </u>                                                                                                    |
| App Report                                                                                                    | App Report                                                                                                    |
| No Nama Pelapor Tanggal Lapor Kelompok Masalah OPD Tarkait Alamat Action                                                                                                    | N Adat D Kataanii                                                                                                    |
| 1 Adet P 03-04-2024 Lampu Jalan Dinas Perumahan Rakyat dan Kal. Talang G 🝵                                                                                                    | 03-04-2024 Lampu Jalan                                                                                                    |
| 2 Deffa Sitalahi 01 Notificasi.                                                                                                    | Foto Lanoran Deckrinei Lanoran                                                                                                    |
| Laporan Berhasil Dicetak                                                                                                    | Соб саронан                                                                                                    |
|                                                                                                    | Lampu Jalan Mati Pak                                                                                                    |
|                                                                                                    |                                                                                                    |
|                                                                                                    | OPD Terkalt                                                                                                    |
|                                                                                                    | Dinas Perumahan Rakyat dan Kawasan Permukiman                                                                                                    |
| Kembali Tanggapi Cetak PDF                                                                                                    | Kembali                                                                                                    |

# Gambar 5.17 HI-FI App Report Pada Website Admin

Gambar 5.18 merupakan *Wireframe High Fidelity SMS Report,* disini admin dapat melihat laporan yang masuk melalui SMS atau Telepon, dan admin dapat melihat Nomor dari masyarakat yang menelpon.

|          |                        |                             |                                 |                                                                 |                                 | Assid  | 2                        |                                   | Assi                    |
|----------|------------------------|-----------------------------|---------------------------------|-----------------------------------------------------------------|---------------------------------|--------|--------------------------|-----------------------------------|-------------------------|
| SI       | MS Report              |                             |                                 |                                                                 |                                 |        | SMS Report               |                                   |                         |
| No.<br>1 | Nama Pelapor<br>Adet P | Tanggal Lapor<br>03-04-2024 | Kelompok Masalah<br>Lampu Jalan | OPD Terkait<br>Dinas Perumahan Rakyat dan<br>Kawasan Permukiman | Alamat<br>Kel. Talang<br>Bakung | Action | Adet P<br>0812-2117-6969 | Ka                                | tegori :<br>Lampu Jalan |
| 2        | Daffa Silalahi         | 01-04-2024                  | Jalan                           | Dinas Pekerjaan Umum dan<br>Penataan Ruang                      | Kel. The<br>Hok                 | 6.0    | 03-04-2024               | Deskripsi Tanggapan               |                         |
|          |                        |                             |                                 |                                                                 |                                 |        |                          | Terimakasih telah melakukan penga | duan                    |
|          |                        |                             |                                 |                                                                 |                                 |        |                          | OPD Terkait                       |                         |
|          |                        |                             |                                 | Kembali Tanggapi                                                | Cetak PD                        | DF     | Dinas Perumaha           | an Rakyat dan Kawasan Permukiman  | Kembali                 |

Gambar 5.18 HI-FI SMS Report Pada Website Admin

Gambar 5.19 merupakan Wireframe High Fidelity Sosial Media Report, disini admin dapat melihat laporan yang masuk melalui Berbagai sosial media seperti instagram, Facebook, X, Tiktok, dan Whatsapp

|         |                        |                             |                                 |                                                                 |                                 | <b>*</b><br> |            |                      |                                  |                          | Amin    |
|---------|------------------------|-----------------------------|---------------------------------|-----------------------------------------------------------------|---------------------------------|--------------|------------|----------------------|----------------------------------|--------------------------|---------|
| So      | sial Media Repo        | rt                          |                                 |                                                                 |                                 |              | Sosial Med | lia Report           |                                  |                          |         |
| No<br>1 | Nama Pelapor<br>Adet P | Tanggal Lapor<br>03-04-2024 | Kelompok Masalah<br>Lampu Jalan | OPD Terkait<br>Dinas Perumahan Rakyat dan<br>Kawasan Permukiman | Alamat<br>Kel. Talang<br>Bakung | Action       |            | Adet P<br>03-04-2024 | к                                | ategori :<br>Lampu Jalaı | ,       |
| 2       | Daffa Silalahi         | 01-04-2024                  | Jalan                           | Dinas Pekerjaan Umum dan<br>Penataan Ruang                      | Hok                             |              |            | Foto Laporan         | Deskri                           | ipsi Laporan             |         |
|         |                        |                             |                                 |                                                                 |                                 |              |            |                      | Lampu .                          | Jalan Mati Pak           |         |
|         |                        |                             |                                 |                                                                 |                                 |              |            | Sosial Media         | OPD Terr                         | kait                     |         |
|         |                        |                             |                                 | Kembali Tanggapi                                                | Cetak P                         | DF           |            | Adet_Pppp            | Dinas Perumahan Raky<br>Permukin | yat dan Kawasan<br>nan   | Kembali |

Gambar 5.19 HI-FI Sosial Media Report Pada Website Admin

Gambar 5.20 merupakan Wireframe High Fidelity Daftar Kantor Dinas,

disini Admin dapat melihat daftar dinas apa saja yang tersedia didalam aplikasi,

serta Admin dapat menambahkan Kedinasan baru.

|                                              | A Astro                                                                                                    |                                                                       | Asses |
|----------------------------------------------|----------------------------------------------------------------------------------------------------|-----------------------------------------------------------------------|-------|
| Dinge Terkait                                |                                                                                                    | Tambab Diese Tadait                                                   |       |
| Dinas Pekerjaan Umum dan Penataan<br>Ruang   | Dinas Lingkungan Hidup                                                                                                | Nama Kantor Dinas<br>Alamat Kantor                                    |       |
| Setuan Polisi Pamong Praja                   | Dinas Perhubungan                                                                                                    | Kategori Kantor Dinas<br>Logo Kantor Dinas                            |       |
| Dinas Sosial                                 | Dinas Kependudukan dan Pencatatan Sipil<br>disduk                                                                     |                                                                       |       |
| Perumda Air Minum Tirta Mayang Kota<br>Jambi | Dinas Komunikasi dan Informasi<br>KOMINFO                                                                             |                                                                       |       |
|                                              | MI-FI Dinas Terkait Tambah<br>Tambah Dinas Terkait<br>Nama Ka<br>Notifikasi@<br>Berhasil Menambahkan k<br>Deskripsi k | Intor Dinas<br>It Kantor<br>Kantor Dinas Dalam Daftar<br>Kantor Dinas |       |

Gambar 5.20 HI-FI Daftar Kantor Dinas Pada Website Admin

Gambar 5.21 merupakan Wireframe High Fidelity Profile, Disini admin

dapat mengubah data diri dan mengubah informasi.

| Aduan<br>Provinsi | and a second second second second second second second second second second second second second second second<br>Administration of the second second second second second second second second second second second second second | in       |
|-------------------|----------------------------------------------------------------------------------------------------|----------|
|                   | Profile Admin                                                                                                    | )        |
| 器 Dashboard       |                                                                                                    |          |
|                   | Aduan Provinsi                                                                                                    |          |
| 👸 Мар             |                                                                                                    |          |
| App Report        | Data Fasilitas siKesal                                                                                                    |          |
|                   | Nama                                                                                                    |          |
| CMC Demont        | Aduan Provinsi                                                                                                    |          |
| SMS Report        | Alamat<br>Bacascsac                                                                                                    |          |
| Sosial Media      | Penanggung Jawab                                                                                                    |          |
| 🍱 Report          | Bacascsac                                                                                                    |          |
|                   | Data Akun                                                                                                    |          |
| 👝 Daftar Kantor   | Username                                                                                                    |          |
| Dinas             | (Reval Simanjuntak                                                                                                    |          |
|                   | Password                                                                                                    |          |
|                   |                                                                                                    |          |
|                   | Edit                                                                                                    |          |
|                   | <u></u>                                                                                                    | <u> </u> |

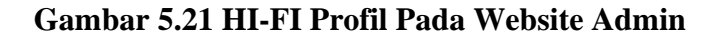

#### 5.2 **PROTOTYPING**

Prototyping merupakan interaksi per *frame* yang dibuat agar *design* tidak kaku dan monoton pada saat melakukan *Usability Testing*. Penulis telah membuat Prototyping mobile dan website berdasarkan *Userflow* yang telah dibuat sebelumnya. Untuk Prototyping dapat diakses melalui *link* berikut ini :

*Link Prototyping mobile* :

https://shorturl.at/AWhQ7

*Link Prototyping Admin* :

https://shorturl.at/At1N9

### 5.3 USABILITY TESTING

### 5.3.1 Analisis Data

Setiap responden dibagikan kuesioner berisi pernyataan yang harus dijawab

sesuai dengan pendapat masing-masing responden dan sesuai dengan pilihan jawaban yang telah disediakan. Gambaran responden yang menjadi objek penelitian ini diklasifikasikan berdasarkan Alamat, Jenis Kelamin, Usia dan Status. Hal tersebut diharapkan dapat memberikan gambaran yang cukup jelas tentang kondisi dari responden dan kaitannya dengan masalah dan tujuan penelitian ini.

1. Berdasarkan Jenis Kelamin

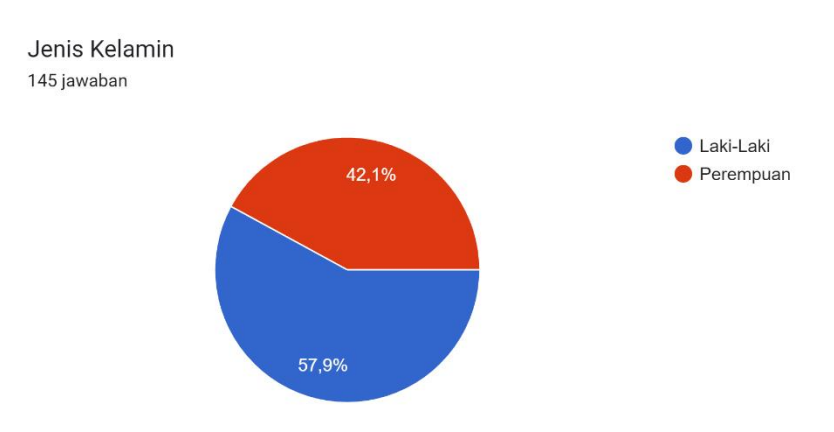

#### Gambar 5.22 Data Jenis Kelamin Responden

Dari hasil penelitian dan pengolahan data dengan jumlah kuesioner sebanyak 145 responden didapatkan 84 orang laki-laki dan 61 orang perempuan.

2. Berdasarkan Usia

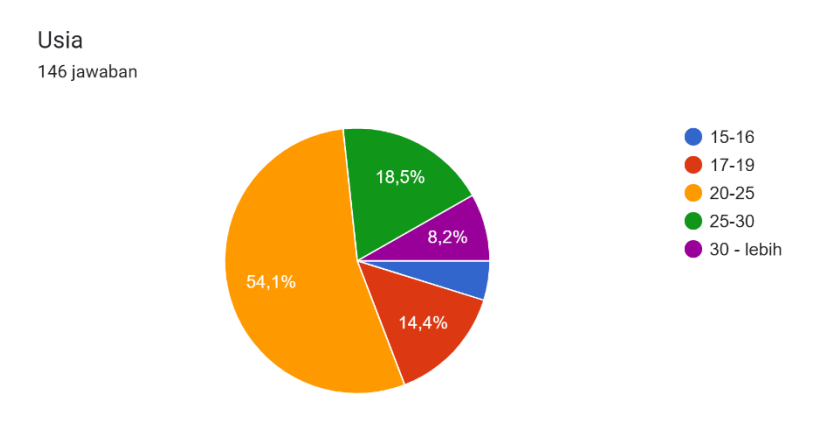

Gambar 5.23 Data Usia Responden

Dari hasil penelitian dan pengolahan data dengan jumlah kuesioner sebanyak 146 responden didapatkan 7 orang berumur 15-16 tahun, 21 orang berumur 17-19 tahun, 79 orang berumur 20-25 tahun, 27 orang berumur 25-30 tahun, 12 berumur 30 tahun atau lebih.

# 

### 3. Berdasarkan Status

### Gambar 5.24 Data Jenis Status Responden

Dari hasil penelitian dan pengolahan data dengan jumlah kuisioner sebanyak 145 responden didapatkan 55 orang dari Pekerja Swasta, 28 orang dari PNS, 41 orang dari Mahasiswa, 12 orang dari SMP-SMA, dan 9 orang dari Lainnya.

#### 4. Berdasarkan Alamat

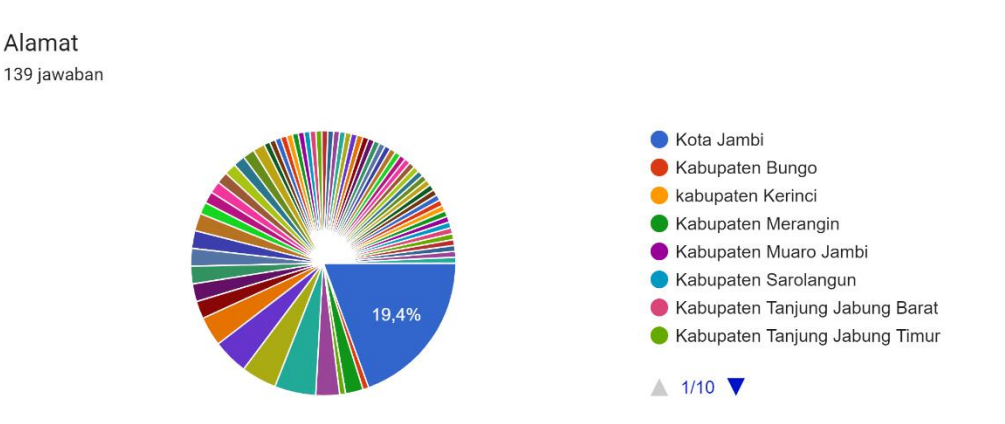

#### Gambar 5.25 Data Jenis Alamat Responden

Dari hasil penelitian dan pengolahan data dengan jumlah kuisioner sebanyak 141 ada 135 jawaban, didapatkan 40 orang dari Kota Jambi, 5 orang dari Kabupaten Bungo, 10 orang dari Sarolangun, 10 orang dari Kabupaten Kerinci, 10 orang dari Kabupaten Tanjung Jabung timur, 11 orang dari Tanjung Jabung Barat. 10 orang dari Kabupaten Kerinci. 15 orang dari Kabupaten Muaro Jambi, 9 orang dari kabupaten Merangin, dan yang lainnya menjawab secara manual.

#### 5.3.2 Proses Rekapitulasi SUS Score

Dalam penelitian ini diambil sampel dari Masyarakat Provinsi Jambi. Para responden diberikan kuesioner SUS yang terdiri dari 10 item pernyataan yang bernada positif dan negatif, kemudian responden diminta untuk mengisi kuesioner dengan pilihan jawaban yang sesuai dengan pengalaman mereka menggunakan aplikasi.

# Tabel 5. 1 Data Responden

| Nama pengguna             | Nama                      | Alamat                 | Usia       | Status          | Jenis Kelamin          |
|---------------------------|---------------------------|------------------------|------------|-----------------|------------------------|
| adeet714@gmail.com        | Adeet                     | Kota Jambi             | 20-25      | Mahasiswa       | Laki-Laki              |
| nitajbi30@gmail.com       | ANITA MAHARANI            | Kota Jambi             | 20-25      | Pekerja swasta  | Perempuan              |
| sorayafa14@gmail.com      | Soraya Faiza Adzahra      | Muaro Bungo            | 20-25      | Pekerja swasta  | Perempuan              |
| danangsupripto@gmail.com  | Danang Supripto Widjaya   | Selincah               | 25-30      | PNS             | Laki-Laki              |
| SatriaWijaya313@gmail.com | Satria Wijaya             | Tembesi                | 20-25      | Lainnya         | Laki-Laki              |
| dindacantika@gmail.com    | Adinda Firli Ratu Cantika | Kab.Tebo               | 17-19      | SMP-SMA         | Perempuan              |
| RiyaniCitra@gmail.com     | Riyani Citra Dewi         | Tanjung Jabung Timur   | 17-19      | Pekerja swasta  | Perempuan              |
| apit30@gmail.com          | Abdul Hafidz              | tanjung jabung timur   | 17-19      | Pekerja swasta  | Laki-Laki              |
| hades77@gmail.com         | Sulaiman Baqi             | Mayang Mangurai        | 20-25      | Mahasiswa       | Laki-Laki              |
| baguswahyu551@gmail.com   | Bagus Wahyu adi           | Kab.Muaro Tebo         | 17-19      | Mahasiswa       | Laki-Laki              |
| syifapaul@gmail.com       | Nisrina Syifa Arsydhira   | Kab. Muaro Tebo        | 20-25      | Pekerja swasta  | Perempuan              |
| kingdonis@gmail.com       | Doni Subandrio            | Kota Jambi             | 20-25      | PNS             | Laki-Laki              |
| cherryblossom1@gmail.com  | Hana Marisa               | Kota Jambi             | 17-19      | SMP-SMA         | Perempuan              |
| memet24@gmail.com         | Rahmat Saputra            | Kota Jambi             | 20-25      | Pekerja swasta  | Laki-Laki              |
| budigaming71@gmail.com    | Rahmad Budi               | Kota Jambi             | 20-25      | Pekerja swasta  | Laki-Laki              |
| rinkizuki@gmail.com       | Riski                     | Muaro Jambi            | 25-30      | PNS             | Laki-Laki              |
| daldalrif@gmai.com        | M. Rifky Anugrah          | Muaro Jambi            | 25-30      | Pekerja swasta  | Laki-Laki              |
| Arianto.petruk@gmail.com  | Petruk Arianto            | Tembesi                | 25-30      | PNS             | Laki-Laki              |
| marlia wisetya@gmail.com  | Marlia Wisetya            | Tempino Ketjil         | 20-25      | PNS             | Perempuan              |
| riefianti1906@gmail.com   | Sari Efianti              | Sebapo                 | 20-25      | Pekerja swasta  | Perempuan              |
| bundazacky@gmail.com      | Risa Mulyani              | Kota Jambi             | 30 - lebi  | h PNS           | Perempuan              |
| nurindrayani@gmail.com    | Nur Indrayani             | Muaro Jambi            | 25-30      | PNS             | Perempuan              |
| detarui@gmai.com          | Mulya Ayani               | Kota Jambi             | 20-25      | Mahasiswa       | Perempuan              |
| nabil arya@yahoo.com      | Nabil Naraya              | Tembesi                | 20-25      | Pekerja swasta  | Laki-Laki              |
| _ / _ /                   |                           |                        |            |                 |                        |
| uchihanagara@gmail.com    | Rahman Dianaghara         | tembesi                | 20-25      | Pekeria swasta  | Laki-Laki              |
| fabminratama02@gmail.com  | n M. Fahmi Pratama        | Kota lambi             | 20-25      | Mahasiswa       | Laki-Laki              |
| ekodwiko94@gmail.com      | Eko Dwiko                 | Muara Bulian           | 25-30      | Pokoria swasta  | Laki-Laki              |
| ninyana bluos13@yaboo.com | m Adi Atmadia             | Muara Bulian           | 20-25      | Pokoria swasta  | Laki Laki              |
| fadli namungkas 21@gmail  | e Eadli Pamungkas         | Kota Jambi             | 20-23      |                 | Laki Laki              |
| raun_panungkasz1@gman.    | Chafire Albenie           |                        | 20-25      | Piliosia suesta | Laki-Laki              |
| horzganery@gman.com       | Sharifa Albania           | Kap, Tepo              | 20-25      |                 | Ferempuan<br>Labit abi |
| neriner11995@gmail.com    | Heri Putra pratama        | Kec. Sungai Gelam      | 50 - Tebir | PINS            | Laki-Laki              |
| sazz_sikki@gmail.com      | Anugran Bima              | Tempino                | 20-25      | Manasiswa       | Laki-Laki              |
| vanvengeance@gmail.com    | Ivan nugraha              | Muara Bulian           | 17-19      | SMP-SMA         | Laki-Laki              |
| scheillarahmana@gmail.com | n Sheilla Rachman         | Kota Jambi             | 15-16      | SMP-SMA         | Perempuan              |
| irnawati_s@gmail.com      | Irnawati Sinaga           | Kota Jambi             | 30 - lebih | PNS             | Perempuan              |
| syintiarachmawati@gmail.c | o Sintia Rahmawati        | Kab. Muaro Tebo        | 25-30      | Pekerja swasta  | Perempuan              |
| bayemz@gmail.com          | Arafah riyanti            | Sabak Timur            | 15-16      | SMP-SMA         | Perempuan              |
| heldaawahyuni@gmail.com   | Helda Sri Wahyuni         | Kota Jambi             | 17-19      | Mahasiswa       | Perempuan              |
| vivithastiti@gmail.com    | Alvinasari                | Muaro Jambi            | 15-16      | SMP-SMA         | Perempuan              |
| indah.putri961@gmail.com  | Indah Purnama Putri       | kota Jambi             | 20-25      | Pekerja swasta  | Perempuan              |
| murezafa@gmail.com        | Muhammad Reza Fahlevi     | Kuala Tungkal          | 20-25      | PNS             | Laki-Laki              |
| bayrockcloth@gmail.com    | Daniel Alvin              | Muaro Sabak            | 20-25      | Pekerja swasta  | Laki-Laki              |
| dewiputri2000@gmail.com   | Dewi Syahputri            | Kuala Tungkal          | 20-25      | Pekerja swasta  | Perempuan              |
| apni_erlinah@gmail.com    | Apni Herlina              | Kota Jambi             | 25-30      | Pekerja swasta  | Perempuan              |
| ega.herlambang21@gmail.c  | o Ega herlambang          | Jelutung               | 30 - lebił | PNS             | Laki-Laki              |
| miafitria11@gmail.com     | Mia Fitrianti             | Telanai                | 25-30      | PNS             | Perempuan              |
| reniwahyuni96@gmail.com   | Reni Wahyuni              | Tanjung Jabung barat   | 20-25      | Mahasiswa       | Perempuan              |
| deisilalahi@gmail.com     | ,<br>Desi Silalahi        | Talang Bakung          | 20-25      | Mahasiswa       | Perempuan              |
| deniherwanto51@gmail.com  | n Deni Herwanto Ramadha   | n Taniung Jabung Barat | 30 - lebił | Pekeria swasta  | Laki-Laki              |

| kertasnasi99@gmail.com                                                                                                    | Ardan Pratama                                                                                                    | Kebon Daging                                                                                                    | 20-25                                                                                                    | Mahasiswa                                                                                                    | Laki-Laki                                                                                                    |
|----------------------------------------------------------------------------------------------------|----------------------------------------------------------------------------------------------------|----------------------------------------------------------------------------------------------------|----------------------------------------------------------------------------------------------------|----------------------------------------------------------------------------------------------------|----------------------------------------------------------------------------------------------------|
| herry.eagle@gmail.com                                                                                                    | Herry Purnomo                                                                                                    | Talang Bakung                                                                                                    | 25-30                                                                                                    | PNS                                                                                                    | Laki-Laki                                                                                                    |
| okypratama86@gmail.com                                                                                                    | Oky Pratama                                                                                                    | Kota Jambi                                                                                                    | 15-16                                                                                                    | SMP-SMA                                                                                                    | Laki-Laki                                                                                                    |
| zukimarzucky@gmail.com                                                                                                    | Surya Rama Marzuki                                                                                                    | Kenali Besar                                                                                                    | 20-25                                                                                                    | Mahasiswa                                                                                                    | Laki-Laki                                                                                                    |
| rafanisakku@gmail.com                                                                                                    | Rafael Adinata                                                                                                    | Sarolangun                                                                                                    | 20-25                                                                                                    | Pekerja swasta                                                                                                    | Laki-Laki                                                                                                    |
| cahyanisa99@gmail.com                                                                                                    | Cahaya Anisa purnawati                                                                                                    | Tembesi                                                                                                    | 17-19                                                                                                    | Mahasiswa                                                                                                    | Perempuan                                                                                                    |
| ganes.putra@gmail.com                                                                                                    | Ganesha Putra                                                                                                    | Pondok Meja                                                                                                    | 20-25                                                                                                    | Pekerja swasta                                                                                                    | Laki-Laki                                                                                                    |
| rahayuevie@gmail.com                                                                                                    | Evi Rahayu                                                                                                    | Bagan Pete                                                                                                    | 17-19                                                                                                    | Mahasiswa                                                                                                    | Perempuan                                                                                                    |
| inen.alger@gmail.com                                                                                                    | Fikri alchaf                                                                                                    | Mendalo                                                                                                    | 20-25                                                                                                    | Mahasiswa                                                                                                    | Laki-Laki                                                                                                    |
| slep12b@gmail.com                                                                                                    | Arya Putri                                                                                                    | Kota Baru Jambi                                                                                                    | 25-30                                                                                                    | Lainnya                                                                                                    | Laki-Laki                                                                                                    |
| reni.mardiana14@gmail.com                                                                                                    | Reni Mardiana                                                                                                    | Sarolangun                                                                                                    | 25-30                                                                                                    | Lainnya                                                                                                    | Perempuan                                                                                                    |
| pulvis_smf07@gmail.com                                                                                                    | Benaya binsar sianturi                                                                                                    | Kota Jambi, Mayang                                                                                                    | 20-25                                                                                                    | PNS                                                                                                    | Laki-Laki                                                                                                    |
| shal12mo@gmail.com                                                                                                    | Faishal al-akbari                                                                                                    | Tembesi                                                                                                    | 20-25                                                                                                    | Mahasiswa                                                                                                    | Laki-Laki                                                                                                    |
| putri_dyaa@gmail.com                                                                                                    | Putri Ramadhani                                                                                                    | Kab. Muaro Tebo                                                                                                    | 20-25                                                                                                    | Mahasiswa                                                                                                    | Perempuan                                                                                                    |
| moy_mayden@gmail.com                                                                                                    | Adila kurnia Putri                                                                                                    | Sarolangun                                                                                                    | 20-25                                                                                                    | PNS                                                                                                    | Perempuan                                                                                                    |
| riddho time@gmail.com                                                                                                    | M. Riddho Pasaribu                                                                                                    | Kebon Daging                                                                                                    | 20-25                                                                                                    | Lainnya                                                                                                    | Laki-Laki                                                                                                    |
| impressive prime@gmail.cor                                                                                                    | Edga pratama hendra                                                                                                    | Kota Baru Jambi                                                                                                    | 20-25                                                                                                    | Mahasiswa                                                                                                    | Laki-Laki                                                                                                    |
| xiaolii chan@gmail.com                                                                                                    | Heni Lam                                                                                                    |                                                                                                    | 20-25                                                                                                    | Pekerja swasta                                                                                                    | Perempuan                                                                                                    |
| n.nhoe@gmail.com                                                                                                    | Andi Ananta                                                                                                    | Sengeti                                                                                                    | 20-25                                                                                                    | Pekerja swasta                                                                                                    | Laki-Laki                                                                                                    |
| gegereko@gmail.com                                                                                                    | Adrian Isnathan Natanael                                                                                                    | Jeramba Bolong                                                                                                    | 20-25                                                                                                    | Mahasiswa                                                                                                    | Laki-Laki                                                                                                    |
| vians earn@gmail.com                                                                                                    | Septian adiputra                                                                                                    | Kebon Daging                                                                                                    | 20-25                                                                                                    | Lainnya                                                                                                    | Laki-Laki                                                                                                    |
| rasmus rendgar@gmail.com                                                                                                    | Rasmus Rendgar                                                                                                    | Kenali Asam Bawah                                                                                                    | 25-30                                                                                                    | Pekerja swasta                                                                                                    | Laki-Laki                                                                                                    |
| andre novado1@gmail.com                                                                                                    | Andre Novado                                                                                                    | Kota baru Indah                                                                                                    | 20-25                                                                                                    | PNS                                                                                                    | Laki-Laki                                                                                                    |
| darknessoul5@gmail.com                                                                                                    | Lufhi Adzar                                                                                                    | Kuala Tungkal                                                                                                    | 20-25                                                                                                    | Pekeria swasta                                                                                                    | Laki-Laki                                                                                                    |
| rizalpopo@gmail.com                                                                                                    | Afrizal Kurniadi                                                                                                    | Sarolangun                                                                                                    | 20-25                                                                                                    | Pekerja swasta                                                                                                    | Laki-Laki                                                                                                    |
|                                                                                                    |                                                                                                    |                                                                                                    |                                                                                                    | •                                                                                                    |                                                                                                    |
|                                                                                                    |                                                                                                    |                                                                                                    |                                                                                                    |                                                                                                    |                                                                                                    |
| busschema@gmail.com                                                                                                    | Daffa Ramdan Althaf                                                                                                    | Tempino Ketiil                                                                                                    | 15-16                                                                                                    | SMP-SMA                                                                                                    | Laki-Laki                                                                                                    |
| busschema@gmail.com<br>gmainet@gmail.com                                                                                                    | Daffa Ramdan Althaf<br>Ezar Farug Khattab                                                                                                    | Tempino Ketjil<br>Tempino                                                                                                    | 15-16<br>20-25                                                                                                    | SMP-SMA<br>Pekeria swasta                                                                                                    | Laki-Laki<br>Laki-Laki                                                                                                    |
| busschema@gmail.com<br>gmainet@gmail.com<br>gibran_zemmy@gmail.com                                                                                                    | Daffa Ramdan Althaf<br>Ezar Faruq Khattab<br>Ghibran Naufal Rizal                                                                                                    | Tempino Ketjil<br>Tempino<br>Ness                                                                                                    | 15-16<br>20-25<br>20-25                                                                                                    | SMP-SMA<br>Pekerja swasta<br>Pekeria swasta                                                                                                    | Laki-Laki<br>Laki-Laki<br>Laki-Laki                                                                                                    |
| busschema@gmail.com<br>gmainet@gmail.com<br>gibran_zemmy@gmail.com<br>ietbig3@gmail.com                                                                                                    | Daffa Ramdan Althaf<br>Ezar Faruq Khattab<br>Ghibran Naufal Rizal<br>Jamaluddin Ahmad Wafir                                                                                                    | Tempino Ketjil<br>Tempino<br>Ness<br>Piioan                                                                                                    | 15-16<br>20-25<br>20-25<br>20-25                                                                                                    | SMP-SMA<br>Pekerja swasta<br>Pekerja swasta<br>Mahasiswa                                                                                                    | Laki-Laki<br>Laki-Laki<br>Laki-Laki<br>Laki-Laki                                                                                                    |
| busschema@gmail.com<br>gmainet@gmail.com<br>gibran_zemmy@gmail.com<br>jetbig3@gmail.com<br>aditva_pangestu22@gmail.cc                                                                                                    | Daffa Ramdan Althaf<br>Ezar Faruq Khattab<br>Ghibran Naufal Rizal<br>Jamaluddin Ahmad Wafir<br>Aditya pangestu                                                                                                    | Tempino Ketjil<br>Tempino<br>Ness<br>Pijoan<br>Sebapo                                                                                                    | 15-16<br>20-25<br>20-25<br>20-25<br>20-25                                                                                                    | SMP-SMA<br>Pekerja swasta<br>Pekerja swasta<br>Mahasiswa<br>Pekerja swasta                                                                                                    | Laki-Laki<br>Laki-Laki<br>Laki-Laki<br>Laki-Laki<br>Laki-Laki                                                                                                    |
| busschema@gmail.com<br>gmainet@gmail.com<br>gibran_zemmy@gmail.com<br>jetbig3@gmail.com<br>aditya_pangestu22@gmail.com                                                                                                    | Daffa Ramdan Althaf<br>Ezar Faruq Khattab<br>Ghibran Naufal Rizal<br>Jamaluddin Ahmad Wafir<br>Aditya pangestu<br>Heru Yurizar                                                                                                    | Tempino Ketjil<br>Tempino<br>Ness<br>Pijoan<br>Sebapo<br>Kota Jambi                                                                                                    | 15-16<br>20-25<br>20-25<br>20-25<br>20-25<br>30 - Jebih                                                                                                    | SMP-SMA<br>Pekerja swasta<br>Pekerja swasta<br>Mahasiswa<br>Pekerja swasta<br>PNS                                                                                                    | Laki-Laki<br>Laki-Laki<br>Laki-Laki<br>Laki-Laki<br>Laki-Laki<br>Laki-Laki                                                                                                    |
| busschema@gmail.com<br>gmainet@gmail.com<br>gibran_zemmy@gmail.com<br>jetbig3@gmail.com<br>aditya_pangestu22@gmail.com<br>haru.yurizar@gmail.com<br>dewinikpermani@gmail.com                                                                                                    | Daffa Ramdan Althaf<br>Ezar Faruq Khattab<br>Ghibran Naufal Rizal<br>Jamaluddin Ahmad Wafir<br>Aditya pangestu<br>Heru Yurizar<br>Dewinik Permani                                                                                                    | Tempino Ketjil<br>Tempino<br>Ness<br>Pijoan<br>Sebapo<br>Kota Jambi<br>Tanjung Jabung Barat                                                                                                    | 15-16<br>20-25<br>20-25<br>20-25<br>20-25<br>30 - lebih<br>25-30                                                                                                    | SMP-SMA<br>Pekerja swasta<br>Pekerja swasta<br>Mahasiswa<br>Pekerja swasta<br>PNS<br>Pekerja swasta                                                                                                    | Laki-Laki<br>Laki-Laki<br>Laki-Laki<br>Laki-Laki<br>Laki-Laki<br>Laki-Laki<br>Perempuan                                                                                                    |
| busschema@gmail.com<br>gmainet@gmail.com<br>gibran_zemmy@gmail.com<br>jetbig3@gmail.com<br>aditya_pangestu22@gmail.com<br>haru.yurizar@gmail.com<br>dewinikpermani@gmail.com<br>novita.surayana@gmail.com                                                                                                    | Daffa Ramdan Althaf<br>Ezar Faruq Khattab<br>Ghibran Naufal Rizal<br>Jamaluddin Ahmad Wafir<br>Aditya pangestu<br>Heru Yurizar<br>Dewinik Permani<br>Novita Surayana Putri                                                                                                    | Tempino Ketjil<br>Tempino<br>Ness<br>Pijoan<br>Sebapo<br>Kota Jambi<br>Tanjung Jabung Barat<br>Telanai                                                                                                    | 15-16<br>20-25<br>20-25<br>20-25<br>30 - lebih<br>25-30<br>20-25                                                                                                    | SMP-SMA<br>Pekerja swasta<br>Pekerja swasta<br>Mahasiswa<br>Pekerja swasta<br>PNS<br>Pekerja swasta<br>Mahasiswa                                                                                                    | Laki-Laki<br>Laki-Laki<br>Laki-Laki<br>Laki-Laki<br>Laki-Laki<br>Perempuan<br>Perempuan                                                                                                    |
| busschema@gmail.com<br>gmainet@gmail.com<br>gibran_zemmy@gmail.com<br>jetbig3@gmail.com<br>aditya_pangestu22@gmail.com<br>haru.yurizar@gmail.com<br>dewinikpermani@gmail.com<br>novita.surayana@gmail.com<br>sylviews@gmail.com                                                                                                    | Daffa Ramdan Althaf<br>Ezar Faruq Khattab<br>Ghibran Naufal Rizal<br>Jamaluddin Ahmad Wafir<br>Aditya pangestu<br>Heru Yurizar<br>Dewinik Permani<br>Novita Surayana Putri<br>Silvia Rahmawati                                                                                                    | Tempino Ketjil<br>Tempino<br>Ness<br>Pijoan<br>Sebapo<br>Kota Jambi<br>Tanjung Jabung Barat<br>Telanai<br>Kota Baru                                                                                                    | 15-16<br>20-25<br>20-25<br>20-25<br>30 - lebih<br>25-30<br>20-25<br>17-19                                                                                                    | SMP-SMA<br>Pekerja swasta<br>Pekerja swasta<br>Mahasiswa<br>Pekerja swasta<br>PNS<br>Pekerja swasta<br>Mahasiswa<br>SMP-SMA                                                                                                    | Laki-Laki<br>Laki-Laki<br>Laki-Laki<br>Laki-Laki<br>Laki-Laki<br>Perempuan<br>Perempuan                                                                                                    |
| busschema@gmail.com<br>gmainet@gmail.com<br>gibran_zemmy@gmail.com<br>jetbig3@gmail.com<br>aditya_pangestu22@gmail.com<br>haru.yurizar@gmail.com<br>dewinikpermani@gmail.com<br>novita.surayana@gmail.com<br>sylviews@gmail.com<br>taztama@gmail.com                                                                                                    | Daffa Ramdan Althaf<br>Ezar Faruq Khattab<br>Ghibran Naufal Rizal<br>Jamaluddin Ahmad Wafir<br>Aditya pangestu<br>Heru Yurizar<br>Dewinik Permani<br>Novita Surayana Putri<br>Silvia Rahmawati<br>Thorig Pradipta                                                                                                    | Tempino Ketjil<br>Tempino<br>Ness<br>Pijoan<br>Sebapo<br>Kota Jambi<br>Tanjung Jabung Barat<br>Telanai<br>Kota Baru<br>Tangkit                                                                                                    | 15-16<br>20-25<br>20-25<br>20-25<br>30 - lebih<br>25-30<br>20-25<br>17-19<br>17-19                                                                                                    | SMP-SMA<br>Pekerja swasta<br>Pekerja swasta<br>Mahasiswa<br>Pekerja swasta<br>PNS<br>Pekerja swasta<br>Mahasiswa<br>SMP-SMA<br>Mahasiswa                                                                                                    | Laki-Laki<br>Laki-Laki<br>Laki-Laki<br>Laki-Laki<br>Laki-Laki<br>Perempuan<br>Perempuan<br>Laki-Laki                                                                                                    |
| busschema@gmail.com<br>gmainet@gmail.com<br>gibran_zemmy@gmail.com<br>jetbig3@gmail.com<br>aditya_pangestu22@gmail.com<br>haru.yurizar@gmail.com<br>dewinikpermani@gmail.com<br>novita.surayana@gmail.com<br>sylviews@gmail.com<br>taztama@gmail.com                                                                                                    | Daffa Ramdan Althaf<br>Ezar Faruq Khattab<br>Ghibran Naufal Rizal<br>Jamaluddin Ahmad Wafir<br>Aditya pangestu<br>Heru Yurizar<br>Dewinik Permani<br>Novita Surayana Putri<br>Silvia Rahmawati<br>Thoriq Pradipta<br>Ela nurmala                                                                                                    | Tempino Ketjil<br>Tempino<br>Ness<br>Pijoan<br>Sebapo<br>Kota Jambi<br>Tanjung Jabung Barat<br>Telanai<br>Kota Baru<br>Tangkit<br>Kab. Muaro Tebo                                                                                                    | 15-16<br>20-25<br>20-25<br>20-25<br>30 - lebih<br>25-30<br>20-25<br>17-19<br>17-19<br>25-30                                                                                                    | SMP-SMA<br>Pekerja swasta<br>Pekerja swasta<br>Mahasiswa<br>Pekerja swasta<br>PNS<br>Pekerja swasta<br>Mahasiswa<br>SMP-SMA<br>Mahasiswa<br>PNS                                                                                                    | Laki-Laki<br>Laki-Laki<br>Laki-Laki<br>Laki-Laki<br>Laki-Laki<br>Perempuan<br>Perempuan<br>Laki-Laki<br>Perempuan                                                                                                    |
| busschema@gmail.com<br>gmainet@gmail.com<br>gibran_zemmy@gmail.com<br>jetbig3@gmail.com<br>aditya_pangestu22@gmail.com<br>haru.yurizar@gmail.com<br>dewinikpermani@gmail.com<br>novita.surayana@gmail.com<br>sylviews@gmail.com<br>taztama@gmail.com<br>elanur64@gmail.com                                                                                                    | Daffa Ramdan Althaf<br>Ezar Faruq Khattab<br>Ghibran Naufal Rizal<br>Jamaluddin Ahmad Wafir<br>Aditya pangestu<br>Heru Yurizar<br>Dewinik Permani<br>Novita Surayana Putri<br>Silvia Rahmawati<br>Thoriq Pradipta<br>Ela nurmala<br>Radifan                                                                                                    | Tempino Ketjil<br>Tempino<br>Ness<br>Pijoan<br>Sebapo<br>Kota Jambi<br>Tanjung Jabung Barat<br>Telanai<br>Kota Baru<br>Tangkit<br>Kab. Muaro Tebo<br>Sipin                                                                                                    | 15-16<br>20-25<br>20-25<br>20-25<br>30 - lebih<br>25-30<br>20-25<br>17-19<br>17-19<br>25-30<br>20-25                                                                                                    | SMP-SMA<br>Pekerja swasta<br>Pekerja swasta<br>Mahasiswa<br>Pekerja swasta<br>PNS<br>Pekerja swasta<br>Mahasiswa<br>SMP-SMA<br>Mahasiswa<br>PNS<br>Pekerja swasta                                                                                                    | Laki-Laki<br>Laki-Laki<br>Laki-Laki<br>Laki-Laki<br>Laki-Laki<br>Perempuan<br>Perempuan<br>Laki-Laki<br>Perempuan<br>Laki-Laki                                                                                                    |
| busschema@gmail.com<br>gmainet@gmail.com<br>gibran_zemmy@gmail.com<br>jetbig3@gmail.com<br>aditya_pangestu22@gmail.com<br>haru.yurizar@gmail.com<br>dewinikpermani@gmail.com<br>novita.surayana@gmail.com<br>sylviews@gmail.com<br>taztama@gmail.com<br>elanur64@gmail.com<br>c4cingcau@gmail.com<br>aulia tiara1999@gmail.com                                                                                                    | Daffa Ramdan Althaf<br>Ezar Faruq Khattab<br>Ghibran Naufal Rizal<br>Jamaluddin Ahmad Wafir<br>Aditya pangestu<br>Heru Yurizar<br>Dewinik Permani<br>Novita Surayana Putri<br>Silvia Rahmawati<br>Thoriq Pradipta<br>Ela nurmala<br>Radifan<br>Aulia Tiara Putri                                                                                                    | Tempino Ketjil<br>Tempino<br>Ness<br>Pijoan<br>Sebapo<br>Kota Jambi<br>Tanjung Jabung Barat<br>Telanai<br>Kota Baru<br>Tangkit<br>Kab. Muaro Tebo<br>Sipin<br>Sarolangun                                                                                                    | 15-16<br>20-25<br>20-25<br>20-25<br>30 - lebih<br>25-30<br>20-25<br>17-19<br>17-19<br>25-30<br>20-25<br>25-30                                                                                                    | SMP-SMA<br>Pekerja swasta<br>Pekerja swasta<br>Pekerja swasta<br>PNS<br>Pekerja swasta<br>Mahasiswa<br>SMP-SMA<br>Mahasiswa<br>PNS<br>Pekerja swasta<br>Pekerja swasta                                                                                                    | Laki-Laki<br>Laki-Laki<br>Laki-Laki<br>Laki-Laki<br>Laki-Laki<br>Perempuan<br>Perempuan<br>Laki-Laki<br>Perempuan<br>Laki-Laki<br>Perempuan                                                                                                    |
| busschema@gmail.com<br>gmainet@gmail.com<br>gibran_zemmy@gmail.com<br>jetbig3@gmail.com<br>aditya_pangestu22@gmail.com<br>haru.yurizar@gmail.com<br>dewinikpermani@gmail.com<br>novita.surayana@gmail.com<br>sylviews@gmail.com<br>taztama@gmail.com<br>elanur64@gmail.com<br>aulia.tiara1999@gmail.com<br>w indira@gmail.com                                                                                                    | Daffa Ramdan Althaf<br>Ezar Faruq Khattab<br>Ghibran Naufal Rizal<br>Jamaluddin Ahmad Wafir<br>Aditya pangestu<br>Heru Yurizar<br>Dewinik Permani<br>Novita Surayana Putri<br>Silvia Rahmawati<br>Thoriq Pradipta<br>Ela nurmala<br>Radifan<br>Aulia Tiara Putri<br>Widia Indira                                                                                                    | Tempino Ketjil<br>Tempino<br>Ness<br>Pijoan<br>Sebapo<br>Kota Jambi<br>Tanjung Jabung Barat<br>Telanai<br>Kota Baru<br>Tangkit<br>Kab. Muaro Tebo<br>Sipin<br>Sarolangun<br>Kab. Muaro Jambi                                                                                                    | 15-16<br>20-25<br>20-25<br>20-25<br>30 - lebih<br>25-30<br>20-25<br>17-19<br>17-19<br>25-30<br>20-25<br>25-30<br>20-25                                                                                                    | SMP-SMA<br>Pekerja swasta<br>Pekerja swasta<br>Pekerja swasta<br>PNS<br>Pekerja swasta<br>Mahasiswa<br>SMP-SMA<br>Mahasiswa<br>PNS<br>Pekerja swasta<br>Pekerja swasta<br>Mahasiswa                                                                                                    | Laki-Laki<br>Laki-Laki<br>Laki-Laki<br>Laki-Laki<br>Laki-Laki<br>Perempuan<br>Perempuan<br>Laki-Laki<br>Perempuan<br>Laki-Laki<br>Perempuan<br>Perempuan                                                                                                    |
| busschema@gmail.com<br>gmainet@gmail.com<br>gibran_zemmy@gmail.com<br>jetbig3@gmail.com<br>aditya_pangestu22@gmail.com<br>haru.yurizar@gmail.com<br>dewinikpermani@gmail.com<br>novita.surayana@gmail.com<br>sylviews@gmail.com<br>taztama@gmail.com<br>elanur64@gmail.com<br>aulia.tiara1999@gmail.com<br>w_indira@gmail.com                                                                                                    | Daffa Ramdan Althaf<br>Ezar Faruq Khattab<br>Ghibran Naufal Rizal<br>Jamaluddin Ahmad Wafir<br>Aditya pangestu<br>Heru Yurizar<br>Dewinik Permani<br>Novita Surayana Putri<br>Silvia Rahmawati<br>Thoriq Pradipta<br>Ela nurmala<br>Radifan<br>Aulia Tiara Putri<br>Widia Indira<br>Fachmi Faturohman                                                                                                    | Tempino Ketjil<br>Tempino<br>Ness<br>Pijoan<br>Sebapo<br>Kota Jambi<br>Tanjung Jabung Barat<br>Telanai<br>Kota Baru<br>Tangkit<br>Kab. Muaro Tebo<br>Sipin<br>Sarolangun<br>Kab. Muaro Jambi<br>Sungai Gelam                                                                                                    | 15-16<br>20-25<br>20-25<br>20-25<br>30 - lebih<br>25-30<br>20-25<br>17-19<br>17-19<br>25-30<br>20-25<br>25-30<br>20-25<br>25-30                                                                                                    | SMP-SMA<br>Pekerja swasta<br>Pekerja swasta<br>Pekerja swasta<br>PNS<br>Pekerja swasta<br>Mahasiswa<br>SMP-SMA<br>Mahasiswa<br>PNS<br>Pekerja swasta<br>Pekerja swasta<br>Mahasiswa<br>Mahasiswa                                                                                                    | Laki-Laki<br>Laki-Laki<br>Laki-Laki<br>Laki-Laki<br>Laki-Laki<br>Perempuan<br>Perempuan<br>Laki-Laki<br>Perempuan<br>Laki-Laki<br>Perempuan<br>Laki-Laki<br>Perempuan<br>Laki-Laki                                                                               |
| busschema@gmail.com<br>gmainet@gmail.com<br>gibran_zemmy@gmail.com<br>jetbig3@gmail.com<br>aditya_pangestu22@gmail.com<br>haru.yurizar@gmail.com<br>dewinikpermani@gmail.com<br>novita.surayana@gmail.com<br>sylviews@gmail.com<br>taztama@gmail.com<br>elanur64@gmail.com<br>aulia.tiara1999@gmail.com<br>w_indira@gmail.com<br>ddrfireloot@gmail.com                                                                                                    | Daffa Ramdan Althaf<br>Ezar Faruq Khattab<br>Ghibran Naufal Rizal<br>Jamaluddin Ahmad Wafir<br>Aditya pangestu<br>Heru Yurizar<br>Dewinik Permani<br>Novita Surayana Putri<br>Silvia Rahmawati<br>Thoriq Pradipta<br>Ela nurmala<br>Radifan<br>Aulia Tiara Putri<br>Widia Indira<br>Fachmi Faturohman<br>Puii Rahayu                                                                                                    | Tempino Ketjil<br>Tempino<br>Ness<br>Pijoan<br>Sebapo<br>Kota Jambi<br>Tanjung Jabung Barat<br>Telanai<br>Kota Baru<br>Tangkit<br>Kab. Muaro Tebo<br>Sipin<br>Sarolangun<br>Kab. Muaro Jambi<br>Sungai Gelam                                                                                                    | 15-16<br>20-25<br>20-25<br>20-25<br>30 - lebih<br>25-30<br>20-25<br>17-19<br>17-19<br>25-30<br>20-25<br>25-30<br>20-25<br>20-25<br>20-25<br>20-25                                                                                                    | SMP-SMA<br>Pekerja swasta<br>Pekerja swasta<br>Mahasiswa<br>Pekerja swasta<br>PNS<br>Pekerja swasta<br>Mahasiswa<br>PNS<br>Pekerja swasta<br>Pekerja swasta<br>Mahasiswa<br>Mahasiswa<br>Mahasiswa                                                                                                    | Laki-Laki<br>Laki-Laki<br>Laki-Laki<br>Laki-Laki<br>Laki-Laki<br>Perempuan<br>Perempuan<br>Laki-Laki<br>Perempuan<br>Laki-Laki<br>Perempuan<br>Laki-Laki<br>Perempuan                                                                                            |
| busschema@gmail.com<br>gmainet@gmail.com<br>gibran_zemmy@gmail.com<br>jetbig3@gmail.com<br>aditya_pangestu22@gmail.com<br>haru.yurizar@gmail.com<br>dewinikpermani@gmail.com<br>novita.surayana@gmail.com<br>sylviews@gmail.com<br>taztama@gmail.com<br>elanur64@gmail.com<br>aulia.tiara1999@gmail.com<br>w_indira@gmail.com<br>ddrfireloot@gmail.com<br>jiminisie@gmail.com                                                                                                    | Daffa Ramdan Althaf<br>Ezar Faruq Khattab<br>Ghibran Naufal Rizal<br>Jamaluddin Ahmad Wafir<br>Aditya pangestu<br>Heru Yurizar<br>Dewinik Permani<br>Novita Surayana Putri<br>Silvia Rahmawati<br>Thoriq Pradipta<br>Ela nurmala<br>Radifan<br>Aulia Tiara Putri<br>Widia Indira<br>Fachmi Faturohman<br>Puji Rahayu<br>Aaliya Syafirah                                                                                                    | Tempino Ketjil<br>Tempino<br>Ness<br>Pijoan<br>Sebapo<br>Kota Jambi<br>Tanjung Jabung Barat<br>Telanai<br>Kota Baru<br>Tangkit<br>Kab. Muaro Tebo<br>Sipin<br>Sarolangun<br>Kab. Muaro Jambi<br>Sungai Gelam<br>Mandi Angin<br>Eka Jaya                                                                                                    | 15-16<br>20-25<br>20-25<br>30 - lebih<br>25-30<br>20-25<br>17-19<br>17-19<br>25-30<br>20-25<br>25-30<br>20-25<br>20-25<br>20-25<br>20-25<br>20-25                                                                                                    | SMP-SMA<br>Pekerja swasta<br>Pekerja swasta<br>Mahasiswa<br>Pekerja swasta<br>PNS<br>Pekerja swasta<br>Mahasiswa<br>PNS<br>Pekerja swasta<br>Pekerja swasta<br>Mahasiswa<br>Mahasiswa<br>Pakerja swasta                                                                                                    | Laki-Laki<br>Laki-Laki<br>Laki-Laki<br>Laki-Laki<br>Laki-Laki<br>Perempuan<br>Perempuan<br>Laki-Laki<br>Perempuan<br>Laki-Laki<br>Perempuan<br>Laki-Laki<br>Perempuan<br>Perempuan                                                                               |
| busschema@gmail.com<br>gmainet@gmail.com<br>gibran_zemmy@gmail.com<br>jetbig3@gmail.com<br>aditya_pangestu22@gmail.com<br>haru.yurizar@gmail.com<br>dewinikpermani@gmail.com<br>novita.surayana@gmail.com<br>sylviews@gmail.com<br>taztama@gmail.com<br>elanur64@gmail.com<br>aulia.tiara1999@gmail.com<br>w_indira@gmail.com<br>ddrfireloot@gmail.com<br>jiminisie@gmail.com<br>yayasaya@gmail.com                                                                                                    | Daffa Ramdan Althaf<br>Ezar Faruq Khattab<br>Ghibran Naufal Rizal<br>Jamaluddin Ahmad Wafir<br>Aditya pangestu<br>Heru Yurizar<br>Dewinik Permani<br>Novita Surayana Putri<br>Silvia Rahmawati<br>Thoriq Pradipta<br>Ela nurmala<br>Radifan<br>Aulia Tiara Putri<br>Widia Indira<br>Fachmi Faturohman<br>Puji Rahayu<br>Aaliya Syafirah<br>Panii wicaksono                                                                                                    | Tempino Ketjil<br>Tempino<br>Ness<br>Pijoan<br>Sebapo<br>Kota Jambi<br>Tanjung Jabung Barat<br>Telanai<br>Kota Baru<br>Tangkit<br>Kab. Muaro Tebo<br>Sipin<br>Sarolangun<br>Kab. Muaro Jambi<br>Sungai Gelam<br>Mandi Angin<br>Eka Jaya                                                                                                    | 15-16<br>20-25<br>20-25<br>30 - lebih<br>25-30<br>20-25<br>17-19<br>17-19<br>25-30<br>20-25<br>25-30<br>20-25<br>20-25<br>20-25<br>20-25<br>20-25<br>20-25                                                                                                    | SMP-SMA<br>Pekerja swasta<br>Pekerja swasta<br>Pekerja swasta<br>Pokerja swasta<br>Pokerja swasta<br>Mahasiswa<br>SMP-SMA<br>Mahasiswa<br>Pokerja swasta<br>Mahasiswa<br>Mahasiswa<br>Pekerja swasta<br>Mahasiswa<br>Pekerja swasta                                                                                                    | Laki-Laki<br>Laki-Laki<br>Laki-Laki<br>Laki-Laki<br>Laki-Laki<br>Perempuan<br>Perempuan<br>Laki-Laki<br>Perempuan<br>Laki-Laki<br>Perempuan<br>Laki-Laki<br>Perempuan<br>Laki-Laki<br>Perempuan<br>Laki-Laki                                                     |
| busschema@gmail.com<br>gmainet@gmail.com<br>gibran_zemmy@gmail.com<br>jetbig3@gmail.com<br>aditya_pangestu22@gmail.com<br>haru.yurizar@gmail.com<br>dewinikpermani@gmail.com<br>novita.surayana@gmail.com<br>sylviews@gmail.com<br>taztama@gmail.com<br>elanur64@gmail.com<br>aulia.tiara1999@gmail.com<br>aulia.tiara1999@gmail.com<br>ddrfireloot@gmail.com<br>jiminisie@gmail.com<br>salt.yoko@gmail.com<br>asyraf04@gmail.com                                                                                              | Daffa Ramdan Althaf<br>Ezar Faruq Khattab<br>Ghibran Naufal Rizal<br>Jamaluddin Ahmad Wafir<br>Aditya pangestu<br>Heru Yurizar<br>Dewinik Permani<br>Novita Surayana Putri<br>Silvia Rahmawati<br>Thoriq Pradipta<br>Ela nurmala<br>Radifan<br>Aulia Tiara Putri<br>Widia Indira<br>Fachmi Faturohman<br>Puji Rahayu<br>Aaliya Syafirah<br>Panji wicaksono<br>Asyraf bramastian                                                                                    | Tempino Ketjil<br>Tempino<br>Ness<br>Pijoan<br>Sebapo<br>Kota Jambi<br>Tanjung Jabung Barat<br>Telanai<br>Kota Baru<br>Tangkit<br>Kab. Muaro Tebo<br>Sipin<br>Sarolangun<br>Kab. Muaro Jambi<br>Sungai Gelam<br>Mandi Angin<br>Eka Jaya<br>Merangin<br>Kota Jambi                                                                                                    | 15-16<br>20-25<br>20-25<br>30 - lebih<br>25-30<br>20-25<br>17-19<br>17-19<br>25-30<br>20-25<br>25-30<br>20-25<br>20-25<br>20-25<br>20-25<br>20-25<br>20-25<br>20-25                                                                                                    | SMP-SMA<br>Pekerja swasta<br>Pekerja swasta<br>Pekerja swasta<br>Pokerja swasta<br>Pokerja swasta<br>Mahasiswa<br>SMP-SMA<br>Mahasiswa<br>Pokerja swasta<br>Mahasiswa<br>Mahasiswa<br>Pekerja swasta<br>Mahasiswa<br>Pekerja swasta<br>Mahasiswa<br>Pekerja swasta                                                                                   | Laki-Laki<br>Laki-Laki<br>Laki-Laki<br>Laki-Laki<br>Laki-Laki<br>Perempuan<br>Perempuan<br>Laki-Laki<br>Perempuan<br>Laki-Laki<br>Perempuan<br>Laki-Laki<br>Perempuan<br>Laki-Laki<br>Laki-Laki<br>Laki-Laki<br>Laki-Laki                                        |
| busschema@gmail.com<br>gmainet@gmail.com<br>gibran_zemmy@gmail.com<br>jetbig3@gmail.com<br>aditya_pangestu22@gmail.com<br>haru.yurizar@gmail.com<br>dewinikpermani@gmail.com<br>novita.surayana@gmail.com<br>sylviews@gmail.com<br>taztama@gmail.com<br>elanur64@gmail.com<br>aulia.tiara1999@gmail.com<br>aulia.tiara1999@gmail.com<br>ddrfireloot@gmail.com<br>jiminisie@gmail.com<br>jiminisie@gmail.com<br>salt.yoko@gmail.com<br>asyraf04@gmail.com                                                                       | Daffa Ramdan Althaf<br>Ezar Faruq Khattab<br>Ghibran Naufal Rizal<br>Jamaluddin Ahmad Wafir<br>Aditya pangestu<br>Heru Yurizar<br>Dewinik Permani<br>Novita Surayana Putri<br>Silvia Rahmawati<br>Thoriq Pradipta<br>Ela nurmala<br>Radifan<br>Aulia Tiara Putri<br>Widia Indira<br>Fachmi Faturohman<br>Puji Rahayu<br>Aaliya Syafirah<br>Panji wicaksono<br>Asyraf bramastian                                                                                    | Tempino Ketjil<br>Tempino<br>Ness<br>Pijoan<br>Sebapo<br>Kota Jambi<br>Tanjung Jabung Barat<br>Telanai<br>Kota Baru<br>Tangkit<br>Kab. Muaro Tebo<br>Sipin<br>Sarolangun<br>Kab. Muaro Jambi<br>Sungai Gelam<br>Mandi Angin<br>Eka Jaya<br>Merangin<br>Kota Jambi<br>Bangko                                                                                           | 15-16<br>20-25<br>20-25<br>20-25<br>30 - lebih<br>25-30<br>20-25<br>17-19<br>17-19<br>25-30<br>20-25<br>20-25<br>20-2 | SMP-SMA<br>Pekerja swasta<br>Pekerja swasta<br>Mahasiswa<br>Pekerja swasta<br>Mahasiswa<br>SMP-SMA<br>Mahasiswa<br>PNS<br>Pekerja swasta<br>Mahasiswa<br>Mahasiswa<br>Mahasiswa<br>Pekerja swasta<br>Mahasiswa<br>Pekerja swasta                                                                                                    | Laki-Laki<br>Laki-Laki<br>Laki-Laki<br>Laki-Laki<br>Laki-Laki<br>Perempuan<br>Perempuan<br>Laki-Laki<br>Perempuan<br>Laki-Laki<br>Perempuan<br>Laki-Laki<br>Perempuan<br>Laki-Laki<br>Laki-Laki<br>Laki-Laki                                                     |
| busschema@gmail.com<br>gmainet@gmail.com<br>gibran_zemmy@gmail.com<br>jetbig3@gmail.com<br>aditya_pangestu22@gmail.com<br>haru.yurizar@gmail.com<br>novita.surayana@gmail.com<br>sylviews@gmail.com<br>taztama@gmail.com<br>elanur64@gmail.com<br>aulia.tiara1999@gmail.com<br>aulia.tiara1999@gmail.com<br>ddrfireloot@gmail.com<br>jiminisie@gmail.com<br>jiminisie@gmail.com<br>salt.yoko@gmail.com<br>asyraf04@gmail.com<br>akinatoh@gmail.com                                                                             | Daffa Ramdan Althaf<br>Ezar Faruq Khattab<br>Ghibran Naufal Rizal<br>Jamaluddin Ahmad Wafir<br>Aditya pangestu<br>Heru Yurizar<br>Dewinik Permani<br>Novita Surayana Putri<br>Silvia Rahmawati<br>Thoriq Pradipta<br>Ela nurmala<br>Radifan<br>Aulia Tiara Putri<br>Widia Indira<br>Fachmi Faturohman<br>Puji Rahayu<br>Aaliya Syafirah<br>Panji wicaksono<br>Asyraf bramastian<br>Hamdan<br>Dian Ginada                                                           | Tempino Ketjil<br>Tempino<br>Ness<br>Pijoan<br>Sebapo<br>Kota Jambi<br>Tanjung Jabung Barat<br>Telanai<br>Kota Baru<br>Tangkit<br>Kab. Muaro Tebo<br>Sipin<br>Sarolangun<br>Kab. Muaro Jambi<br>Sungai Gelam<br>Mandi Angin<br>Eka Jaya<br>Merangin<br>Kota Jambi<br>Bangko<br>betung                                                                                 | 15-16<br>20-25<br>20-25<br>30 - lebih<br>25-30<br>20-25<br>17-19<br>17-19<br>25-30<br>20-25<br>25-30<br>20-25<br>20-25<br>20-25<br>20-25<br>20-25<br>20-25<br>20-25<br>20-25<br>30 - lebih<br>20-25                                                                                                    | SMP-SMA<br>Pekerja swasta<br>Pekerja swasta<br>Pekerja swasta<br>Pokerja swasta<br>Pokerja swasta<br>Mahasiswa<br>SMP-SMA<br>Mahasiswa<br>Pokerja swasta<br>Mahasiswa<br>Mahasiswa<br>Pekerja swasta<br>Mahasiswa<br>Pekerja swasta<br>Pekerja swasta<br>Pekerja swasta                                                                              | Laki-Laki<br>Laki-Laki<br>Laki-Laki<br>Laki-Laki<br>Laki-Laki<br>Perempuan<br>Perempuan<br>Laki-Laki<br>Perempuan<br>Laki-Laki<br>Perempuan<br>Laki-Laki<br>Laki-Laki<br>Laki-Laki<br>Laki-Laki                                                                  |
| busschema@gmail.com<br>gmainet@gmail.com<br>gibran_zemmy@gmail.com<br>jetbig3@gmail.com<br>aditya_pangestu22@gmail.com<br>haru.yurizar@gmail.com<br>novita.surayana@gmail.com<br>sylviews@gmail.com<br>taztama@gmail.com<br>elanur64@gmail.com<br>elanur64@gmail.com<br>aulia.tiara1999@gmail.com<br>w_indira@gmail.com<br>ddrfireloot@gmail.com<br>jiminisie@gmail.com<br>salt.yoko@gmail.com<br>asyraf04@gmail.com<br>akinatoh@gmail.com<br>diannada12@gmail.com                                                             | Daffa Ramdan Althaf<br>Ezar Faruq Khattab<br>Ghibran Naufal Rizal<br>Jamaluddin Ahmad Wafir<br>Aditya pangestu<br>Heru Yurizar<br>Dewinik Permani<br>Novita Surayana Putri<br>Silvia Rahmawati<br>Thoriq Pradipta<br>Ela nurmala<br>Radifan<br>Aulia Tiara Putri<br>Widia Indira<br>Fachmi Faturohman<br>Puji Rahayu<br>Aaliya Syafirah<br>Panji wicaksono<br>Asyraf bramastian<br>Hamdan<br>Dian Ginada<br>Andiansyah                                             | Tempino Ketjil<br>Tempino<br>Ness<br>Pijoan<br>Sebapo<br>Kota Jambi<br>Tanjung Jabung Barat<br>Telanai<br>Kota Baru<br>Tangkit<br>Kab. Muaro Tebo<br>Sipin<br>Sarolangun<br>Kab. Muaro Jambi<br>Sungai Gelam<br>Mandi Angin<br>Eka Jaya<br>Merangin<br>Kota Jambi<br>Bangko<br>betung<br>Legok                                                                        | 15-16<br>20-25<br>20-25<br>30 - lebih<br>25-30<br>20-25<br>17-19<br>17-19<br>25-30<br>20-25<br>25-30<br>20-25<br>20-25<br>20-25<br>20-25<br>20-25<br>20-25<br>20-25<br>30 - lebih<br>20-25                                                                                                    | SMP-SMA<br>Pekerja swasta<br>Pekerja swasta<br>Pekerja swasta<br>Pokerja swasta<br>Pokerja swasta<br>Mahasiswa<br>SMP-SMA<br>Mahasiswa<br>Pokerja swasta<br>Mahasiswa<br>Mahasiswa<br>Pekerja swasta<br>Mahasiswa<br>Pekerja swasta<br>Pekerja swasta<br>Pekerja swasta<br>Pekerja swasta                                                            | Laki-Laki<br>Laki-Laki<br>Laki-Laki<br>Laki-Laki<br>Laki-Laki<br>Perempuan<br>Perempuan<br>Laki-Laki<br>Perempuan<br>Laki-Laki<br>Perempuan<br>Laki-Laki<br>Laki-Laki<br>Laki-Laki<br>Laki-Laki<br>Perempuan<br>Laki-Laki<br>Laki-Laki                           |
| busschema@gmail.com<br>gmainet@gmail.com<br>gibran_zemmy@gmail.com<br>jetbig3@gmail.com<br>aditya_pangestu22@gmail.com<br>haru.yurizar@gmail.com<br>dewinikpermani@gmail.com<br>novita.surayana@gmail.com<br>sylviews@gmail.com<br>elanur64@gmail.com<br>elanur64@gmail.com<br>aulia.tiara1999@gmail.com<br>dufrireloot@gmail.com<br>jiminisie@gmail.com<br>jiminisie@gmail.com<br>salt.yoko@gmail.com<br>asyraf04@gmail.com<br>akinatoh@gmail.com<br>diannada12@gmail.com<br>apex_a2003@gmail.com                             | Daffa Ramdan Althaf<br>Ezar Faruq Khattab<br>Ghibran Naufal Rizal<br>Jamaluddin Ahmad Wafir<br>Aditya pangestu<br>Heru Yurizar<br>Dewinik Permani<br>Novita Surayana Putri<br>Silvia Rahmawati<br>Thoriq Pradipta<br>Ela nurmala<br>Radifan<br>Aulia Tiara Putri<br>Widia Indira<br>Fachmi Faturohman<br>Puji Rahayu<br>Aaliya Syafirah<br>Panji wicaksono<br>Asyraf bramastian<br>Hamdan<br>Dian Ginada<br>Andiansyah<br>Indra Pratama Syaputra                   | Tempino Ketjil<br>Tempino<br>Ness<br>Pijoan<br>Sebapo<br>Kota Jambi<br>Tanjung Jabung Barat<br>Telanai<br>Kota Baru<br>Tangkit<br>Kab. Muaro Tebo<br>Sipin<br>Sarolangun<br>Kab. Muaro Tebo<br>Sipin<br>Sarolangun<br>Kab. Muaro Jambi<br>Sungai Gelam<br>Mandi Angin<br>Eka Jaya<br>Merangin<br>Kota Jambi<br>Bangko<br>betung<br>Legok                              | 15-16<br>20-25<br>20-25<br>30 - lebih<br>25-30<br>20-25<br>17-19<br>17-19<br>25-30<br>20-25<br>25-30<br>20-25<br>20-25<br>20-25<br>20-25<br>20-25<br>20-25<br>30 - lebih<br>20-25<br>20-25<br>20-25                                                                                                    | SMP-SMA<br>Pekerja swasta<br>Pekerja swasta<br>Pekerja swasta<br>Pokerja swasta<br>Pokerja swasta<br>Mahasiswa<br>SMP-SMA<br>Mahasiswa<br>Pokerja swasta<br>Mahasiswa<br>Mahasiswa<br>Pekerja swasta<br>Mahasiswa<br>Pekerja swasta<br>Pekerja swasta<br>Pekerja swasta<br>Pekerja swasta<br>Pekerja swasta                                          | Laki-Laki<br>Laki-Laki<br>Laki-Laki<br>Laki-Laki<br>Laki-Laki<br>Perempuan<br>Perempuan<br>Laki-Laki<br>Perempuan<br>Laki-Laki<br>Perempuan<br>Laki-Laki<br>Laki-Laki<br>Laki-Laki<br>Perempuan<br>Laki-Laki                                                     |
| busschema@gmail.com<br>gmainet@gmail.com<br>gibran_zemmy@gmail.com<br>jetbig3@gmail.com<br>aditya_pangestu22@gmail.com<br>haru.yurizar@gmail.com<br>novita.surayana@gmail.com<br>sylviews@gmail.com<br>taztama@gmail.com<br>elanur64@gmail.com<br>aulia.tiara1999@gmail.com<br>duffireloot@gmail.com<br>jiminisie@gmail.com<br>jiminisie@gmail.com<br>salt.yoko@gmail.com<br>asyraf04@gmail.com<br>asyraf04@gmail.com<br>diannada12@gmail.com<br>indraprtma.s@gmail.com                                                        | Daffa Ramdan Althaf<br>Ezar Faruq Khattab<br>Ghibran Naufal Rizal<br>Jamaluddin Ahmad Wafir<br>Aditya pangestu<br>Heru Yurizar<br>Dewinik Permani<br>Novita Surayana Putri<br>Silvia Rahmawati<br>Thoriq Pradipta<br>Ela nurmala<br>Radifan<br>Aulia Tiara Putri<br>Widia Indira<br>Fachmi Faturohman<br>Puji Rahayu<br>Aaliya Syafirah<br>Panji wicaksono<br>Asyraf bramastian<br>Hamdan<br>Dian Ginada<br>Andiansyah<br>Indra Pratama Syaputra                   | Tempino Ketjil<br>Tempino<br>Ness<br>Pijoan<br>Sebapo<br>Kota Jambi<br>Tanjung Jabung Barat<br>Telanai<br>Kota Baru<br>Tangkit<br>Kab. Muaro Tebo<br>Sipin<br>Sarolangun<br>Kab. Muaro Tebo<br>Sipin<br>Sarolangun<br>Kab. Muaro Jambi<br>Sungai Gelam<br>Mandi Angin<br>Eka Jaya<br>Merangin<br>Kota Jambi<br>Bangko<br>betung<br>Legok<br>Muaro bungo               | 15-16<br>20-25<br>20-25<br>30 - lebih<br>25-30<br>20-25<br>17-19<br>17-19<br>25-30<br>20-25<br>20-25<br>20-25<br>20-25<br>20-25<br>20-25<br>20-25<br>30 - lebih<br>20-25<br>20-25<br>20-25<br>20-25<br>20-25<br>20-25                                                                                                    | SMP-SMA<br>Pekerja swasta<br>Pekerja swasta<br>Pekerja swasta<br>Pokerja swasta<br>Pokerja swasta<br>Mahasiswa<br>SMP-SMA<br>Mahasiswa<br>Pokerja swasta<br>Mahasiswa<br>Pekerja swasta<br>Mahasiswa<br>Pekerja swasta<br>Pekerja swasta<br>Pekerja swasta<br>Pekerja swasta<br>Pekerja swasta<br>Pekerja swasta<br>Pekerja swasta<br>Pekerja swasta | Laki-Laki<br>Laki-Laki<br>Laki-Laki<br>Laki-Laki<br>Laki-Laki<br>Perempuan<br>Perempuan<br>Laki-Laki<br>Perempuan<br>Laki-Laki<br>Perempuan<br>Laki-Laki<br>Laki-Laki<br>Laki-Laki<br>Perempuan<br>Laki-Laki<br>Laki-Laki<br>Laki-Laki<br>Laki-Laki<br>Laki-Laki |
| busschema@gmail.com<br>gmainet@gmail.com<br>gibran_zemmy@gmail.com<br>jetbig3@gmail.com<br>aditya_pangestu22@gmail.com<br>haru.yurizar@gmail.com<br>dewinikpermani@gmail.com<br>novita.surayana@gmail.com<br>sylviews@gmail.com<br>elanur64@gmail.com<br>elanur64@gmail.com<br>aulia.tiara1999@gmail.com<br>duffireloot@gmail.com<br>jiminisie@gmail.com<br>jiminisie@gmail.com<br>salt.yoko@gmail.com<br>asyraf04@gmail.com<br>asyraf04@gmail.com<br>diannada12@gmail.com<br>indraprtma.s@gmail.com<br>indraprtma.s@gmail.com | Daffa Ramdan Althaf<br>Ezar Faruq Khattab<br>Ghibran Naufal Rizal<br>Jamaluddin Ahmad Wafir<br>Aditya pangestu<br>Heru Yurizar<br>Dewinik Permani<br>Novita Surayana Putri<br>Silvia Rahmawati<br>Thoriq Pradipta<br>Ela nurmala<br>Radifan<br>Aulia Tiara Putri<br>Widia Indira<br>Fachmi Faturohman<br>Puji Rahayu<br>Aaliya Syafirah<br>Panji wicaksono<br>Asyraf bramastian<br>Hamdan<br>Dian Ginada<br>Andiansyah<br>Indra Pratama Syaputra<br>Hilal Al-Ambia | Tempino Ketjil<br>Tempino<br>Ness<br>Pijoan<br>Sebapo<br>Kota Jambi<br>Tanjung Jabung Barat<br>Telanai<br>Kota Baru<br>Tangkit<br>Kab. Muaro Tebo<br>Sipin<br>Sarolangun<br>Kab. Muaro Tebo<br>Sipin<br>Sarolangun<br>Kab. Muaro Jambi<br>Sungai Gelam<br>Mandi Angin<br>Eka Jaya<br>Merangin<br>Kota Jambi<br>Bangko<br>betung<br>Legok<br>Muaro bungo<br>sarolangun | 15-16<br>20-25<br>20-25<br>30 - lebih<br>25-30<br>20-25<br>17-19<br>17-19<br>25-30<br>20-25<br>20-25<br>20-25<br>20-25<br>20-25<br>20-25<br>20-25<br>30 - lebih<br>20-25<br>20-25    | SMP-SMA<br>Pekerja swasta<br>Mahasiswa<br>Pekerja swasta<br>PNS<br>Pekerja swasta<br>Mahasiswa<br>SMP-SMA<br>Mahasiswa<br>Pekerja swasta<br>Mahasiswa<br>Pekerja swasta<br>Mahasiswa<br>Pekerja swasta<br>Pekerja swasta<br>Pekerja swasta<br>Pekerja swasta<br>Pekerja swasta<br>Pekerja swasta<br>Pekerja swasta<br>Pekerja swasta                 | Laki-Laki<br>Laki-Laki<br>Laki-Laki<br>Laki-Laki<br>Laki-Laki<br>Perempuan<br>Perempuan<br>Laki-Laki<br>Perempuan<br>Laki-Laki<br>Perempuan<br>Laki-Laki<br>Laki-Laki<br>Laki-Laki<br>Laki-Laki<br>Laki-Laki<br>Laki-Laki<br>Laki-Laki<br>Laki-Laki              |

| kosongxdelapan@gmail.com                                                                                                    | Septian Dwi Cahyo                                                                                                    | Kab. Muaro Tebo                                                                                                    | 25-30                                                                                                    | Lainnya                                                                                                    | Laki-Laki                                                                                                    |
|----------------------------------------------------------------------------------------------------|----------------------------------------------------------------------------------------------------|----------------------------------------------------------------------------------------------------|----------------------------------------------------------------------------------------------------|----------------------------------------------------------------------------------------------------|----------------------------------------------------------------------------------------------------|
| jangz7_@gmail.com                                                                                                    | Jajang Nurzaman (cecep)                                                                                                    | Kota jambi                                                                                                    | 20-25                                                                                                    | Pekerja swasta                                                                                                    | Laki-Laki                                                                                                    |
| indah.hakim@gmail.com                                                                                                    | Indah Hakim                                                                                                    | Muara Bungo                                                                                                    | 20-25                                                                                                    | Mahasiswa                                                                                                    | Laki-Laki                                                                                                    |
| andi.ratnasari@inbox.com                                                                                                    | Andi Ratnasari                                                                                                    | Kabupaten Merangin                                                                                                    | 17-19                                                                                                    | SMP-SMA                                                                                                    | Perempuan                                                                                                    |
| siti.kristina@mail.com                                                                                                    | Siti Kristina                                                                                                    | Sarolangun                                                                                                    | 20-25                                                                                                    | Mahasiswa                                                                                                    | Perempuan                                                                                                    |
| agus.santoso@inbox.com                                                                                                    | Agus Santoso                                                                                                    | Kuala Tungkal                                                                                                    | 20-25                                                                                                    | Pekerja swasta                                                                                                    | Laki-Laki                                                                                                    |
| indah.widodo@inbox.com                                                                                                    | Indah Widodo                                                                                                    | Muara Sabak                                                                                                    | 25-30                                                                                                    |                                                                                                    | Perempuan                                                                                                    |
| indah.permata@gmail.com                                                                                                    | Indah Permata                                                                                                    | Muara Tebo                                                                                                    | 20-25                                                                                                    | Mahasiswa                                                                                                    | Perempuan                                                                                                    |
| joko.pratama@gmail.com                                                                                                    | Joko Pratama                                                                                                    | Kabupaten Merangin                                                                                                    | 17-19                                                                                                    | Pekerja swasta                                                                                                    | Laki-Laki                                                                                                    |
| ridwan.permata@gmail.com                                                                                                    | Ridwan Permata                                                                                                    | Kabupaten Bungo                                                                                                    | 30 - lebił                                                                                                    | PNS                                                                                                    | Laki-Laki                                                                                                    |
| bambangaldiansyah0@gmai                                                                                                    | l Bambang Aldiansyah                                                                                                    | Jambi                                                                                                    | 20-25                                                                                                    | Mahasiswa                                                                                                    | Laki-Laki                                                                                                    |
| dirhamanugrah@gmail.com                                                                                                    | anugrah dirham                                                                                                    | Tanjung Jabung timur                                                                                                    | 20-25                                                                                                    | Mahasiswa                                                                                                    | Laki-Laki                                                                                                    |
| helenamasita@gmail.com                                                                                                    | Helena Kurniati                                                                                                    | Kota Baru Jambi                                                                                                    | 25-30                                                                                                    | PNS                                                                                                    | Perempuan                                                                                                    |
| sukiyonari@gmail.com                                                                                                    | Asta gunawan                                                                                                    | Sarolangun                                                                                                    | 17-19                                                                                                    | Pekerja swasta                                                                                                    | Laki-Laki                                                                                                    |
| royalestine@gmail.com                                                                                                    | Yunita Fransiska                                                                                                    | Kota Jambi                                                                                                    | 20-25                                                                                                    | Pekerja swasta                                                                                                    | Perempuan                                                                                                    |
| walgainer@gamail.com                                                                                                    | farid mukhtar fatah                                                                                                    | Kuala Tungkal                                                                                                    | 20-25                                                                                                    | Pekerja swasta                                                                                                    | Laki-Laki                                                                                                    |
| luthvianoermalasari@gmail.                                                                                                    | c Luthvia noermalasari                                                                                                    | Tembesi                                                                                                    | 15-16                                                                                                    | SMP-SMA                                                                                                    | Perempuan                                                                                                    |
| sintadevi546@gmail.com                                                                                                    | Sinta Deviana                                                                                                    | Muaro Bungo                                                                                                    | 25-30                                                                                                    | PNS                                                                                                    | Perempuan                                                                                                    |
| ristarusayani@gmail.com                                                                                                    | Rista Rusayani                                                                                                    | Muaro Bungo                                                                                                    | 20-25                                                                                                    | Pekerja swasta                                                                                                    | Perempuan                                                                                                    |
| rosdiantiadmadji@gmail.con                                                                                                    | n Rosianti Admadji                                                                                                    | Kab. Muaro Tebo                                                                                                    | 25-30                                                                                                    | PNS                                                                                                    | Perempuan                                                                                                    |
| amatullahsimatupang43@gr                                                                                                    | n Ammatullah Simatupang                                                                                                    | Merlung                                                                                                    | 20-25                                                                                                    | Mahasiswa                                                                                                    | Perempuan                                                                                                    |
| chittavarda@gmail.com                                                                                                    | Cinta nivarda                                                                                                    | Tanjung Jabung Barat                                                                                                    | 17-19                                                                                                    | Mahasiswa                                                                                                    | Perempuan                                                                                                    |
| Kurniawanto411@gmail.com                                                                                                    | Kurniawan                                                                                                    | Kota Jambi                                                                                                    | 30 - lebił                                                                                                    | PNS                                                                                                    | Laki-Laki                                                                                                    |
| hafizzfahtan@gmail.com                                                                                                    | Ahmad Al-Hafidz fahtan                                                                                                    | Kota Jambi                                                                                                    | 25-30                                                                                                    | Pekerja swasta                                                                                                    | Laki-Laki                                                                                                    |
|                                                                                                    |                                                                                                    |                                                                                                    |                                                                                                    |                                                                                                    |                                                                                                    |
| ajongah@gmail.com                                                                                                    | Nirmala Sari                                                                                                    | Kuala Tungkal                                                                                                    | 20-25                                                                                                    | Pekerja swasta                                                                                                    | Perempuan                                                                                                    |
| ajongah@gmail.com                                                                                                    | Nirmala Sari                                                                                                    | Kuala Tungkal                                                                                                    | 20-25                                                                                                    | Pekerja swasta                                                                                                    | Perempuan                                                                                                    |
| ajongah@gmail.com                                                                                                    | Nirmala Sari<br>Dinda Oktavianti                                                                                                    | Kuala Tungkal<br>Mendalo                                                                                                    | 20-25<br>17-19                                                                                                    | Pekerja swasta<br>Mahasiswa                                                                                                    | Perempuan<br>Perempuan                                                                                                    |
| ajongah@gmail.com<br>parjisungee@gmail.com<br>nanedrawing5057@gmail.co                                                                                                    | Nirmala Sari<br>Dinda Oktavianti<br>r Riana rahmawati                                                                                                    | Kuala Tungkal<br>Mendalo<br>Pondok Meja                                                                                                    | 20-25<br>17-19<br>15-16                                                                                                    | Pekerja swasta<br>Mahasiswa<br>SMP-SMA                                                                                                    | Perempuan<br>Perempuan<br>Perempuan                                                                                                    |
| ajongah@gmail.com<br>parjisungee@gmail.com<br>nanedrawing5057@gmail.co<br>taufiknw@gmail.com                                                                                                    | Nirmala Sari<br>Dinda Oktavianti<br>r Riana rahmawati<br>Taufik Hidayat                                                                                                    | Kuala Tungkal<br>Mendalo<br>Pondok Meja<br>Muara Bulian                                                                                                    | 20-25<br>17-19<br>15-16<br>25-30                                                                                                    | Pekerja swasta<br>Mahasiswa<br>SMP-SMA<br>Pekerja swasta                                                                                                    | Perempuan<br>Perempuan<br>Perempuan<br>Laki-Laki                                                                                                    |
| ajongah@gmail.com<br>parjisungee@gmail.com<br>nanedrawing5057@gmail.co<br>taufiknw@gmail.com<br>slipknotgwl2@gmail.com                                                                                                    | Nirmala Sari<br>Dinda Oktavianti<br>r Riana rahmawati<br>Taufik Hidayat<br>Asra Syahrastani                                                                                                    | Kuala Tungkal<br>Mendalo<br>Pondok Meja<br>Muara Bulian<br>Muaro Jambi                                                                                                    | 20-25<br>17-19<br>15-16<br>25-30<br>20-25                                                                                                    | Pekerja swasta<br>Mahasiswa<br>SMP-SMA<br>Pekerja swasta<br>Mahasiswa                                                                                                    | Perempuan<br>Perempuan<br>Perempuan<br>Laki-Laki<br>Laki-Laki                                                                                                    |
| ajongah@gmail.com<br>parjisungee@gmail.com<br>nanedrawing5057@gmail.co<br>taufiknw@gmail.com<br>slipknotgwl2@gmail.com<br>aldeantegar2@gmail.com                                                                                                    | Nirmala Sari<br>Dinda Oktavianti<br>r Riana rahmawati<br>Taufik Hidayat<br>Asra Syahrastani<br>Aldean Tegar                                                                                                    | Kuala Tungkal<br>Mendalo<br>Pondok Meja<br>Muara Bulian<br>Muaro Jambi<br>Kota Jambi                                                                                                    | 20-25<br>17-19<br>15-16<br>25-30<br>20-25<br>30 - lebił                                                                                                    | Pekerja swasta<br>Mahasiswa<br>SMP-SMA<br>Pekerja swasta<br>Mahasiswa<br>Pekerja swasta                                                                                                    | Perempuan<br>Perempuan<br>Perempuan<br>Laki-Laki<br>Laki-Laki<br>Laki-Laki                                                                                                    |
| ajongah@gmail.com<br>parjisungee@gmail.com<br>nanedrawing5057@gmail.co<br>taufiknw@gmail.com<br>slipknotgwl2@gmail.com<br>aldeantegar2@gmail.com<br>herawatimurti2437@gmail.c                                                                                                    | Nirmala Sari<br>Dinda Oktavianti<br>r Riana rahmawati<br>Taufik Hidayat<br>Asra Syahrastani<br>Aldean Tegar<br>c Hera Asmawati murti                                                                                                    | Kuala Tungkal<br>Mendalo<br>Pondok Meja<br>Muara Bulian<br>Muaro Jambi<br>Kota Jambi<br>Kab. Muaro tebo                                                                                                    | 20-25<br>17-19<br>15-16<br>25-30<br>20-25<br>30 - lebih<br>25-30                                                                                                    | Pekerja swasta<br>Mahasiswa<br>SMP-SMA<br>Pekerja swasta<br>Mahasiswa<br>Pekerja swasta<br>PNS                                                                                                    | Perempuan<br>Perempuan<br>Laki-Laki<br>Laki-Laki<br>Laki-Laki<br>Laki-Laki<br>Perempuan                                                                                                    |
| ajongah@gmail.com<br>parjisungee@gmail.com<br>nanedrawing5057@gmail.co<br>taufiknw@gmail.com<br>slipknotgwl2@gmail.com<br>aldeantegar2@gmail.com<br>herawatimurti2437@gmail.com                                                                                                    | Nirmala Sari<br>Dinda Oktavianti<br>r Riana rahmawati<br>Taufik Hidayat<br>Asra Syahrastani<br>Aldean Tegar<br>c Hera Asmawati murti<br>Sasa Hafsah                                                                                                    | Kuala Tungkal<br>Mendalo<br>Pondok Meja<br>Muara Bulian<br>Muaro Jambi<br>Kota Jambi<br>Kab. Muaro tebo<br>Muaro Bungo                                                                                                    | 20-25<br>17-19<br>15-16<br>25-30<br>20-25<br>30 - lebih<br>25-30<br>17-19                                                                                                    | Pekerja swasta<br>Mahasiswa<br>SMP-SMA<br>Pekerja swasta<br>Mahasiswa<br>Pekerja swasta<br>PNS<br>Mahasiswa                                                                                                    | Perempuan<br>Perempuan<br>Laki-Laki<br>Laki-Laki<br>Laki-Laki<br>Perempuan<br>Perempuan                                                                                                    |
| ajongah@gmail.com<br>parjisungee@gmail.com<br>nanedrawing5057@gmail.co<br>taufiknw@gmail.com<br>slipknotgwl2@gmail.com<br>aldeantegar2@gmail.com<br>herawatimurti2437@gmail.co<br>maygurl_@gmail.com<br>tiapus211@gmail.com                                                                                                    | Nirmala Sari<br>Dinda Oktavianti<br>r Riana rahmawati<br>Taufik Hidayat<br>Asra Syahrastani<br>Aldean Tegar<br>c Hera Asmawati murti<br>Sasa Hafsah<br>Mutia Puspita                                                                                                    | Kuala Tungkal<br>Mendalo<br>Pondok Meja<br>Muara Bulian<br>Muaro Jambi<br>Kota Jambi<br>Kab. Muaro tebo<br>Muaro Bungo<br>Pemayung                                                                                                    | 20-25<br>17-19<br>15-16<br>25-30<br>20-25<br>30 - lebih<br>25-30<br>17-19<br>20-25                                                                                                    | Pekerja swasta<br>Mahasiswa<br>SMP-SMA<br>Pekerja swasta<br>Mahasiswa<br>Pekerja swasta<br>PNS<br>Mahasiswa<br>Pekerja swasta                                                                                                    | Perempuan<br>Perempuan<br>Laki-Laki<br>Laki-Laki<br>Laki-Laki<br>Perempuan<br>Perempuan                                                                                                    |
| ajongah@gmail.com<br>parjisungee@gmail.com<br>nanedrawing5057@gmail.co<br>taufiknw@gmail.com<br>slipknotgwl2@gmail.com<br>aldeantegar2@gmail.com<br>herawatimurti2437@gmail.co<br>maygurl_@gmail.com<br>tiapus211@gmail.com<br>namydiary@gmail.com                                                                                                    | Nirmala Sari<br>Dinda Oktavianti<br>r Riana rahmawati<br>Taufik Hidayat<br>Asra Syahrastani<br>Aldean Tegar<br>c Hera Asmawati murti<br>Sasa Hafsah<br>Mutia Puspita<br>Nami Ratu Alriyanzah                                                                                                    | Kuala Tungkal<br>Mendalo<br>Pondok Meja<br>Muara Bulian<br>Muaro Jambi<br>Kota Jambi<br>Kab. Muaro tebo<br>Muaro Bungo<br>Pemayung<br>Pondok Meja                                                                                                    | 20-25<br>17-19<br>15-16<br>25-30<br>20-25<br>30 - lebih<br>25-30<br>17-19<br>20-25<br>20-25                                                                                                    | Pekerja swasta<br>Mahasiswa<br>SMP-SMA<br>Pekerja swasta<br>Mahasiswa<br>Pekerja swasta<br>PNS<br>Mahasiswa<br>Pekerja swasta<br>Lainnya                                                                                                    | Perempuan<br>Perempuan<br>Laki-Laki<br>Laki-Laki<br>Laki-Laki<br>Perempuan<br>Perempuan<br>Perempuan                                                                                                    |
| ajongah@gmail.com<br>parjisungee@gmail.com<br>nanedrawing5057@gmail.co<br>taufiknw@gmail.com<br>slipknotgwl2@gmail.com<br>aldeantegar2@gmail.com<br>herawatimurti2437@gmail.co<br>maygurl_@gmail.com<br>tiapus211@gmail.com<br>namydiary@gmail.com<br>junajunzaemyn8553@gmail.                                                                                                    | Nirmala Sari<br>Dinda Oktavianti<br>r Riana rahmawati<br>Taufik Hidayat<br>Asra Syahrastani<br>Aldean Tegar<br>c Hera Asmawati murti<br>Sasa Hafsah<br>Mutia Puspita<br>Nami Ratu Alriyanzah<br>c Arjuna Wahyudi                                                                                                    | Kuala Tungkal<br>Mendalo<br>Pondok Meja<br>Muara Bulian<br>Muaro Jambi<br>Kota Jambi<br>Kab. Muaro tebo<br>Muaro Bungo<br>Pemayung<br>Pondok Meja<br>Kerinci                                                                                                    | 20-25<br>17-19<br>15-16<br>25-30<br>20-25<br>30 - lebih<br>25-30<br>17-19<br>20-25<br>20-25<br>17-19                                                                                                    | Pekerja swasta<br>Mahasiswa<br>SMP-SMA<br>Pekerja swasta<br>Mahasiswa<br>Pekerja swasta<br>PNS<br>Mahasiswa<br>Pekerja swasta<br>Lainnya<br>Pekerja swasta                                                                                                    | Perempuan<br>Perempuan<br>Laki-Laki<br>Laki-Laki<br>Laki-Laki<br>Perempuan<br>Perempuan<br>Perempuan<br>Laki-Laki                                                                                                    |
| ajongah@gmail.com<br>parjisungee@gmail.com<br>nanedrawing5057@gmail.co<br>taufiknw@gmail.com<br>slipknotgwl2@gmail.com<br>aldeantegar2@gmail.com<br>herawatimurti2437@gmail.com<br>tiapus211@gmail.com<br>namydiary@gmail.com<br>junajunzaemyn8553@gmail.<br>heydiyah@gmail.com                                                                                                    | Nirmala Sari<br>Dinda Oktavianti<br>r Riana rahmawati<br>Taufik Hidayat<br>Asra Syahrastani<br>Aldean Tegar<br>c Hera Asmawati murti<br>Sasa Hafsah<br>Mutia Puspita<br>Nami Ratu Alriyanzah<br>c Arjuna Wahyudi<br>Diah Purnamasari                                                                                                    | Kuala Tungkal<br>Mendalo<br>Pondok Meja<br>Muara Bulian<br>Muaro Jambi<br>Kota Jambi<br>Kab. Muaro tebo<br>Muaro Bungo<br>Pemayung<br>Pondok Meja<br>Kerinci<br>Kota Jambi                                                                                                    | 20-25<br>17-19<br>15-16<br>25-30<br>20-25<br>30 - lebih<br>25-30<br>17-19<br>20-25<br>20-25<br>17-19<br>20-25                                                                                                    | Pekerja swasta<br>Mahasiswa<br>SMP-SMA<br>Pekerja swasta<br>Mahasiswa<br>Pekerja swasta<br>Pokerja swasta<br>Lainnya<br>Pekerja swasta<br>Lainnya                                                                                                    | Perempuan<br>Perempuan<br>Laki-Laki<br>Laki-Laki<br>Laki-Laki<br>Perempuan<br>Perempuan<br>Perempuan<br>Laki-Laki<br>Perempuan                                                                                            |
| ajongah@gmail.com<br>parjisungee@gmail.com<br>nanedrawing5057@gmail.co<br>taufiknw@gmail.com<br>slipknotgwl2@gmail.com<br>aldeantegar2@gmail.com<br>herawatimurti2437@gmail.com<br>tiapus211@gmail.com<br>namydiary@gmail.com<br>junajunzaemyn8553@gmail.<br>heydiyah@gmail.com<br>anakasha@gmail.com                                                                                                    | Nirmala Sari<br>Dinda Oktavianti<br>r Riana rahmawati<br>Taufik Hidayat<br>Asra Syahrastani<br>Aldean Tegar<br>c Hera Asmawati murti<br>Sasa Hafsah<br>Mutia Puspita<br>Nami Ratu Alriyanzah<br>c Arjuna Wahyudi<br>Diah Purnamasari<br>Daniel Radjagukguk                                                                                                    | Kuala Tungkal<br>Mendalo<br>Pondok Meja<br>Muara Bulian<br>Muaro Jambi<br>Kota Jambi<br>Kab. Muaro tebo<br>Muaro Bungo<br>Pemayung<br>Pondok Meja<br>Kerinci<br>Kota Jambi<br>Kota Jambi                                                                                                    | 20-25<br>17-19<br>15-16<br>25-30<br>20-25<br>30 - lebih<br>25-30<br>17-19<br>20-25<br>20-25<br>17-19<br>20-25<br>17-19                                                                                                    | Pekerja swasta<br>Mahasiswa<br>SMP-SMA<br>Pekerja swasta<br>Mahasiswa<br>Pekerja swasta<br>Pokerja swasta<br>Lainnya<br>Pekerja swasta<br>Lainnya<br>Mahasiswa                                                                                                    | Perempuan<br>Perempuan<br>Laki-Laki<br>Laki-Laki<br>Laki-Laki<br>Perempuan<br>Perempuan<br>Perempuan<br>Laki-Laki<br>Perempuan<br>Laki-Laki                                                                               |
| ajongah@gmail.com<br>parjisungee@gmail.com<br>nanedrawing5057@gmail.co<br>taufiknw@gmail.com<br>slipknotgwl2@gmail.com<br>aldeantegar2@gmail.com<br>herawatimurti2437@gmail.com<br>tiapus211@gmail.com<br>namydiary@gmail.com<br>junajunzaemyn8553@gmail.<br>heydiyah@gmail.com<br>anakasha@gmail.com<br>ahmadkomari5991@gmail.com                                                                                                    | Nirmala Sari<br>Dinda Oktavianti<br>r Riana rahmawati<br>Taufik Hidayat<br>Asra Syahrastani<br>Aldean Tegar<br>c Hera Asmawati murti<br>Sasa Hafsah<br>Mutia Puspita<br>Nami Ratu Alriyanzah<br>c Arjuna Wahyudi<br>Diah Purnamasari<br>Daniel Radjagukguk                                                                                                    | Kuala Tungkal<br>Mendalo<br>Pondok Meja<br>Muara Bulian<br>Muaro Jambi<br>Kota Jambi<br>Kab. Muaro tebo<br>Muaro Bungo<br>Pemayung<br>Pondok Meja<br>Kerinci<br>Kota Jambi<br>Kota Jambi<br>Kerinci                                                                                                    | 20-25<br>17-19<br>15-16<br>25-30<br>20-25<br>30 - lebih<br>25-30<br>17-19<br>20-25<br>20-25<br>17-19<br>20-25<br>17-19<br>30 - lebih                                                                                                    | Pekerja swasta<br>Mahasiswa<br>SMP-SMA<br>Pekerja swasta<br>Mahasiswa<br>Pekerja swasta<br>Pokerja swasta<br>Lainnya<br>Pekerja swasta<br>Lainnya<br>Mahasiswa<br>PNS                                                                                                  | Perempuan<br>Perempuan<br>Laki-Laki<br>Laki-Laki<br>Laki-Laki<br>Perempuan<br>Perempuan<br>Perempuan<br>Laki-Laki<br>Perempuan<br>Laki-Laki<br>Laki-Laki                                                                  |
| ajongah@gmail.com<br>parjisungee@gmail.com<br>nanedrawing5057@gmail.co<br>taufiknw@gmail.com<br>slipknotgwl2@gmail.com<br>aldeantegar2@gmail.com<br>herawatimurti2437@gmail.com<br>tiapus211@gmail.com<br>namydiary@gmail.com<br>junajunzaemyn8553@gmail.<br>heydiyah@gmail.com<br>anakasha@gmail.com<br>ahmadkomari5991@gmail.com                                                                                                    | Nirmala Sari<br>Dinda Oktavianti<br>r Riana rahmawati<br>Taufik Hidayat<br>Asra Syahrastani<br>Aldean Tegar<br>c Hera Asmawati murti<br>Sasa Hafsah<br>Mutia Puspita<br>Nami Ratu Alriyanzah<br>c Arjuna Wahyudi<br>Diah Purnamasari<br>Daniel Radjagukguk<br>o Ahmad AlKomari<br>a Galuh Ronggo Warsito                                                                                                    | Kuala Tungkal<br>Mendalo<br>Pondok Meja<br>Muara Bulian<br>Muaro Jambi<br>Kota Jambi<br>Kab. Muaro tebo<br>Muaro Bungo<br>Pemayung<br>Pondok Meja<br>Kerinci<br>Kota Jambi<br>Kota Jambi<br>Kerinci<br>Selincah                                                                                                    | 20-25<br>17-19<br>15-16<br>25-30<br>20-25<br>30 - lebih<br>25-30<br>17-19<br>20-25<br>17-19<br>20-25<br>17-19<br>30 - lebih<br>30 - lebih                                                                                                    | Pekerja swasta<br>Mahasiswa<br>SMP-SMA<br>Pekerja swasta<br>Mahasiswa<br>Pekerja swasta<br>Lainnya<br>Pekerja swasta<br>Lainnya<br>Pekerja swasta<br>Lainnya<br>Mahasiswa<br>PNS<br>PNS                                                                                | Perempuan<br>Perempuan<br>Laki-Laki<br>Laki-Laki<br>Laki-Laki<br>Perempuan<br>Perempuan<br>Laki-Laki<br>Perempuan<br>Laki-Laki<br>Laki-Laki<br>Laki-Laki                                                                  |
| ajongah@gmail.com<br>parjisungee@gmail.com<br>nanedrawing5057@gmail.co<br>taufiknw@gmail.com<br>slipknotgwl2@gmail.com<br>aldeantegar2@gmail.com<br>herawatimurti2437@gmail.com<br>tiapus211@gmail.com<br>namydiary@gmail.com<br>junajunzaemyn8553@gmail.<br>heydiyah@gmail.com<br>anakasha@gmail.com<br>ahmadkomari5991@gmail.com<br>ahmadkomari5991@gmail.com<br>ahmadkomari5991@gmail.com                                                                        | Nirmala Sari<br>Dinda Oktavianti<br>Riana rahmawati<br>Taufik Hidayat<br>Asra Syahrastani<br>Aldean Tegar<br>c Hera Asmawati murti<br>Sasa Hafsah<br>Mutia Puspita<br>Nami Ratu Alriyanzah<br>c Arjuna Wahyudi<br>Diah Purnamasari<br>Daniel Radjagukguk<br>o Ahmad AlKomari<br>a Galuh Ronggo Warsito<br>o Rizki Amrulah                                                                                    | Kuala Tungkal<br>Mendalo<br>Pondok Meja<br>Muara Bulian<br>Muaro Jambi<br>Kota Jambi<br>Kab. Muaro tebo<br>Muaro Bungo<br>Pemayung<br>Pondok Meja<br>Kerinci<br>Kota Jambi<br>Kota Jambi<br>Kota Jambi<br>Kerinci<br>Selincah<br>Mandi Angin                                                                                                    | 20-25<br>17-19<br>15-16<br>25-30<br>20-25<br>30 - lebih<br>25-30<br>17-19<br>20-25<br>17-19<br>20-25<br>17-19<br>30 - lebih<br>30 - lebih<br>30 - lebih<br>25-30                                                                               | Pekerja swasta<br>Mahasiswa<br>SMP-SMA<br>Pekerja swasta<br>Mahasiswa<br>Pekerja swasta<br>Pins<br>Mahasiswa<br>Pekerja swasta<br>Lainnya<br>Pekerja swasta<br>Lainnya<br>Mahasiswa<br>PNS<br>PNS<br>PNS<br>Pekerja swasta                                             | Perempuan<br>Perempuan<br>Laki-Laki<br>Laki-Laki<br>Laki-Laki<br>Perempuan<br>Perempuan<br>Laki-Laki<br>Perempuan<br>Laki-Laki<br>Laki-Laki<br>Laki-Laki<br>Laki-Laki                                                     |
| ajongah@gmail.com<br>parjisungee@gmail.com<br>nanedrawing5057@gmail.co<br>taufiknw@gmail.com<br>slipknotgwl2@gmail.com<br>aldeantegar2@gmail.com<br>herawatimurti2437@gmail.com<br>tiapus211@gmail.com<br>namydiary@gmail.com<br>junajunzaemyn8553@gmail.<br>heydiyah@gmail.com<br>anakasha@gmail.com<br>ahmadkomari5991@gmail.com<br>ahmadkomari5991@gmail.com<br>amrulahkelua6141@gmail.com                                                                       | Nirmala Sari<br>Dinda Oktavianti<br>Riana rahmawati<br>Taufik Hidayat<br>Asra Syahrastani<br>Aldean Tegar<br>c Hera Asmawati murti<br>Sasa Hafsah<br>Mutia Puspita<br>Nami Ratu Alriyanzah<br>c Arjuna Wahyudi<br>Diah Purnamasari<br>Daniel Radjagukguk<br>Ahmad AlKomari<br>Galuh Ronggo Warsito<br>Rizki Amrulah<br>Raja faishal lubis                                                                    | Kuala Tungkal<br>Mendalo<br>Pondok Meja<br>Muara Bulian<br>Muaro Jambi<br>Kota Jambi<br>Kab. Muaro tebo<br>Muaro Bungo<br>Pemayung<br>Pondok Meja<br>Kerinci<br>Kota Jambi<br>Kota Jambi<br>Kerinci<br>Selincah<br>Mandi Angin<br>Kota Jambi                                                                                                    | 20-25<br>17-19<br>15-16<br>25-30<br>20-25<br>30 - lebih<br>25-30<br>17-19<br>20-25<br>17-19<br>20-25<br>17-19<br>30 - lebih<br>30 - lebih<br>30 - lebih<br>25-30<br>20-25                                                                      | Pekerja swasta<br>Mahasiswa<br>SMP-SMA<br>Pekerja swasta<br>Mahasiswa<br>Pekerja swasta<br>Lainnya<br>Pekerja swasta<br>Lainnya<br>Mahasiswa<br>Piss<br>Piss<br>Piss<br>Piss<br>Pekerja swasta<br>Piss<br>Pekerja swasta<br>Pekerja swasta                             | Perempuan<br>Perempuan<br>Laki-Laki<br>Laki-Laki<br>Laki-Laki<br>Perempuan<br>Perempuan<br>Laki-Laki<br>Perempuan<br>Laki-Laki<br>Laki-Laki<br>Laki-Laki<br>Laki-Laki<br>Laki-Laki                                        |
| ajongah@gmail.com<br>parjisungee@gmail.com<br>nanedrawing5057@gmail.co<br>taufiknw@gmail.com<br>slipknotgwl2@gmail.com<br>aldeantegar2@gmail.com<br>herawatimurti2437@gmail.com<br>tiapus211@gmail.com<br>namydiary@gmail.com<br>junajunzaemyn8553@gmail.<br>heydiyah@gmail.com<br>anakasha@gmail.com<br>ahmadkomari5991@gmail.com<br>ahmadkomari5991@gmail.com<br>amrulahkelua6141@gmail.com                                                                       | Nirmala Sari<br>Dinda Oktavianti<br>Riana rahmawati<br>Taufik Hidayat<br>Asra Syahrastani<br>Aldean Tegar<br>c Hera Asmawati murti<br>Sasa Hafsah<br>Mutia Puspita<br>Nami Ratu Alriyanzah<br>c Arjuna Wahyudi<br>Diah Purnamasari<br>Daniel Radjagukguk<br>Ahmad AlKomari<br>Galuh Ronggo Warsito<br>Rizki Amrulah<br>Raja faishal lubis                                                                    | Kuala Tungkal<br>Mendalo<br>Pondok Meja<br>Muara Bulian<br>Muaro Jambi<br>Kota Jambi<br>Kab. Muaro tebo<br>Muaro Bungo<br>Pemayung<br>Pondok Meja<br>Kerinci<br>Kota Jambi<br>Kota Jambi<br>Kerinci<br>Selincah<br>Mandi Angin<br>Kota Jambi                                                                                                    | 20-25<br>17-19<br>15-16<br>25-30<br>20-25<br>30 - lebih<br>25-30<br>17-19<br>20-25<br>17-19<br>20-25<br>17-19<br>30 - lebih<br>30 - lebih<br>30 - lebih<br>25-30<br>20-25                                                                      | Pekerja swasta<br>Mahasiswa<br>SMP-SMA<br>Pekerja swasta<br>Mahasiswa<br>Pekerja swasta<br>Lainnya<br>Pekerja swasta<br>Lainnya<br>Mahasiswa<br>PNS<br>PNS<br>PNS<br>PNS<br>PNS<br>Pekerja swasta<br>Pekerja swasta                                                    | Perempuan<br>Perempuan<br>Laki-Laki<br>Laki-Laki<br>Laki-Laki<br>Perempuan<br>Perempuan<br>Laki-Laki<br>Perempuan<br>Laki-Laki<br>Laki-Laki<br>Laki-Laki<br>Laki-Laki                                                     |
| ajongah@gmail.com<br>parjisungee@gmail.com<br>nanedrawing5057@gmail.co<br>taufiknw@gmail.com<br>slipknotgwl2@gmail.com<br>aldeantegar2@gmail.com<br>herawatimurti2437@gmail.com<br>tiapus211@gmail.com<br>namydiary@gmail.com<br>junajunzaemyn8553@gmail.<br>heydiyah@gmail.com<br>anakasha@gmail.com<br>ahmadkomari5991@gmail.co<br>galuhronggowarsito245@gm<br>amrulahkelua6141@gmail.co<br>rajablubis0@gmail.com                                                 | Nirmala Sari<br>Dinda Oktavianti<br>r Riana rahmawati<br>Taufik Hidayat<br>Asra Syahrastani<br>Aldean Tegar<br>c Hera Asmawati murti<br>Sasa Hafsah<br>Mutia Puspita<br>Nami Ratu Alriyanzah<br>c Arjuna Wahyudi<br>Diah Purnamasari<br>Daniel Radjagukguk<br>o Ahmad AlKomari<br>a Galuh Ronggo Warsito<br>o Rizki Amrulah<br>Raja faishal lubis                                                            | Kuala Tungkal<br>Mendalo<br>Pondok Meja<br>Muara Bulian<br>Muaro Jambi<br>Kota Jambi<br>Kab. Muaro tebo<br>Muaro Bungo<br>Pemayung<br>Pondok Meja<br>Kerinci<br>Kota Jambi<br>Kota Jambi<br>Kerinci<br>Selincah<br>Mandi Angin<br>Kota Jambi                                                                                                    | 20-25<br>17-19<br>15-16<br>25-30<br>20-25<br>30 - lebih<br>25-30<br>17-19<br>20-25<br>17-19<br>20-25<br>17-19<br>30 - lebih<br>30 - lebih<br>25-30<br>20-25<br>17-19                                                                           | Pekerja swasta<br>Mahasiswa<br>SMP-SMA<br>Pekerja swasta<br>Mahasiswa<br>Pekerja swasta<br>Lainnya<br>Pekerja swasta<br>Lainnya<br>Mahasiswa<br>PNS<br>PNS<br>PNS<br>Pekerja swasta<br>PNS<br>PNS<br>Pekerja swasta<br>Pkerja swasta                                   | Perempuan<br>Perempuan<br>Laki-Laki<br>Laki-Laki<br>Laki-Laki<br>Perempuan<br>Perempuan<br>Laki-Laki<br>Perempuan<br>Laki-Laki<br>Laki-Laki<br>Laki-Laki<br>Laki-Laki                                                     |
| ajongah@gmail.com<br>parjisungee@gmail.com<br>nanedrawing5057@gmail.co<br>taufiknw@gmail.com<br>slipknotgwl2@gmail.com<br>aldeantegar2@gmail.com<br>herawatimurti2437@gmail.com<br>tiapus211@gmail.com<br>namydiary@gmail.com<br>junajunzaemyn8553@gmail.<br>heydiyah@gmail.com<br>anakasha@gmail.com<br>ahmadkomari5991@gmail.co<br>galuhronggowarsito245@gm<br>amrulahkelua6141@gmail.com<br>rajablubis0@gmail.com<br>kutaramasoi@gmail.com                       | Nirmala Sari<br>Dinda Oktavianti<br>r Riana rahmawati<br>Taufik Hidayat<br>Asra Syahrastani<br>Aldean Tegar<br>c Hera Asmawati murti<br>Sasa Hafsah<br>Mutia Puspita<br>Nami Ratu Alriyanzah<br>c Arjuna Wahyudi<br>Diah Purnamasari<br>Daniel Radjagukguk<br>o Ahmad AlKomari<br>a Galuh Ronggo Warsito<br>o Rizki Amrulah<br>Raja faishal lubis<br>Bima Putra<br>Bima Pangestu                             | Kuala Tungkal<br>Mendalo<br>Pondok Meja<br>Muara Bulian<br>Muaro Jambi<br>Kota Jambi<br>Kab. Muaro tebo<br>Muaro Bungo<br>Pemayung<br>Pondok Meja<br>Kerinci<br>Kota Jambi<br>Kota Jambi<br>Kerinci<br>Selincah<br>Mandi Angin<br>Kota Jambi                                                                                                    | 20-25<br>17-19<br>15-16<br>25-30<br>20-25<br>30 - lebih<br>25-30<br>17-19<br>20-25<br>17-19<br>20-25<br>17-19<br>30 - lebih<br>30 - lebih<br>30 - lebih<br>25-30<br>20-25<br>17-19<br>20-25                                                    | Pekerja swasta<br>Mahasiswa<br>SMP-SMA<br>Pekerja swasta<br>Mahasiswa<br>Pekerja swasta<br>Lainnya<br>Pekerja swasta<br>Lainnya<br>Mahasiswa<br>PNS<br>PNS<br>PNS<br>Pekerja swasta<br>PNS<br>PNS<br>Pekerja swasta<br>Pkerja swasta<br>Pkerja swasta<br>Pkerja swasta | Perempuan<br>Perempuan<br>Laki-Laki<br>Laki-Laki<br>Laki-Laki<br>Perempuan<br>Perempuan<br>Laki-Laki<br>Laki-Laki<br>Laki-Laki<br>Laki-Laki<br>Laki-Laki                                                                  |
| ajongah@gmail.com<br>parjisungee@gmail.com<br>nanedrawing5057@gmail.co<br>taufiknw@gmail.com<br>slipknotgwl2@gmail.com<br>aldeantegar2@gmail.com<br>herawatimurti2437@gmail.com<br>tiapus211@gmail.com<br>namydiary@gmail.com<br>junajunzaemyn8553@gmail.<br>heydiyah@gmail.com<br>anakasha@gmail.com<br>ahmadkomari5991@gmail.co<br>galuhronggowarsito245@gm<br>amrulahkelua6141@gmail.co<br>rajablubis0@gmail.com<br>kutaramasoi@gmail.com<br>angeli112@gmail.com | Nirmala Sari<br>Dinda Oktavianti<br>r Riana rahmawati<br>Taufik Hidayat<br>Asra Syahrastani<br>Aldean Tegar<br>c Hera Asmawati murti<br>Sasa Hafsah<br>Mutia Puspita<br>Nami Ratu Alriyanzah<br>c Arjuna Wahyudi<br>Diah Purnamasari<br>Daniel Radjagukguk<br>o Ahmad AlKomari<br>a Galuh Ronggo Warsito<br>o Rizki Amrulah<br>Raja faishal lubis<br>Bima Putra<br>Bima Pangestu<br>Angeli Ula Q             | Kuala Tungkal      Mendalo      Pondok Meja      Muara Bulian      Muaro Jambi      Kota Jambi      Kab. Muaro tebo      Muaro Bungo      Pemayung      Pondok Meja      Kerinci      Kota Jambi      Kota Jambi      Kota Jambi      Kota Jambi      Kota Jambi      Kota Jambi      Kabupaten Merangin      Kabupaten Tanjung Jabung      Kota Jambi | 20-25<br>17-19<br>15-16<br>25-30<br>20-25<br>30 - lebih<br>25-30<br>17-19<br>20-25<br>17-19<br>30 - lebih<br>30 - lebih<br>30 - lebih<br>30 - lebih<br>30 - lebih<br>30 - lebih<br>25-30<br>20-25<br>17-19<br>30 - 25<br>20-25                 | Pekerja swasta<br>Mahasiswa<br>SMP-SMA<br>Pekerja swasta<br>Mahasiswa<br>Pekerja swasta<br>Lainnya<br>Pekerja swasta<br>Lainnya<br>Mahasiswa<br>PNS<br>PNS<br>PNS<br>PNS<br>Pekerja swasta<br>Pekerja swasta<br>Pkerja swasta<br>Pkerja swasta<br>Pkerja swasta        | Perempuan<br>Perempuan<br>Laki-Laki<br>Laki-Laki<br>Laki-Laki<br>Perempuan<br>Perempuan<br>Laki-Laki<br>Laki-Laki<br>Laki-Laki<br>Laki-Laki<br>Laki-Laki<br>Laki-Laki<br>Laki-Laki                                        |
| ajongah@gmail.com<br>parjisungee@gmail.com<br>nanedrawing5057@gmail.co<br>taufiknw@gmail.com<br>slipknotgwl2@gmail.com<br>aldeantegar2@gmail.com<br>herawatimurti2437@gmail.com<br>tiapus211@gmail.com<br>namydiary@gmail.com<br>junajunzaemyn8553@gmail.<br>heydiyah@gmail.com<br>anakasha@gmail.com<br>ahmadkomari5991@gmail.co<br>galuhronggowarsito245@gm<br>amrulahkelua6141@gmail.com<br>tinatin7@gmail.com                                                   | Nirmala Sari<br>Dinda Oktavianti<br>r Riana rahmawati<br>Taufik Hidayat<br>Asra Syahrastani<br>Aldean Tegar<br>c Hera Asmawati murti<br>Sasa Hafsah<br>Mutia Puspita<br>Nami Ratu Alriyanzah<br>c Arjuna Wahyudi<br>Diah Purnamasari<br>Daniel Radjagukguk<br>o Ahmad AlKomari<br>a Galuh Ronggo Warsito<br>o Rizki Amrulah<br>Raja faishal lubis<br>Bima Putra<br>Bima Pangestu<br>Angeli Ula Q<br>Agustina | Kuala Tungkal<br>Mendalo<br>Pondok Meja<br>Muara Bulian<br>Muaro Jambi<br>Kota Jambi<br>Kab. Muaro tebo<br>Muaro Bungo<br>Pemayung<br>Pondok Meja<br>Kerinci<br>Kota Jambi<br>Kota Jambi<br>Kota Jambi<br>Kota Jambi<br>Kota Jambi<br>Kota Jambi<br>Kota Jambi                                                                                         | 20-25<br>17-19<br>15-16<br>25-30<br>20-25<br>30 - lebih<br>25-30<br>17-19<br>20-25<br>17-19<br>30 - lebih<br>30 - lebih<br>30 - lebih<br>30 - lebih<br>30 - lebih<br>30 - lebih<br>25-30<br>20-25<br>20-25<br>20-25<br>20-25<br>20-25<br>20-25 | Pekerja swasta<br>Mahasiswa<br>SMP-SMA<br>Pekerja swasta<br>Mahasiswa<br>Pekerja swasta<br>Lainnya<br>Pekerja swasta<br>Lainnya<br>Pekerja swasta<br>PNS<br>PNS<br>PNS<br>Pekerja swasta<br>Pekerja swasta                                                             | Perempuan<br>Perempuan<br>Laki-Laki<br>Laki-Laki<br>Laki-Laki<br>Perempuan<br>Perempuan<br>Laki-Laki<br>Laki-Laki<br>Laki-Laki<br>Laki-Laki<br>Laki-Laki<br>Laki-Laki<br>Laki-Laki<br>Perempuan<br>Perempuan<br>Perempuan |

Data tersebut akan dilakukan perhitungan dengan menghitung nilai skor tiap pernyataan untuk setiap responden sehingga mendapatkan hasil dalam penelitian. Rekapitulasi jawaban dari responden terhadap kuesioner dapat dilihat pada tabel 5.2.

| р   | Pertanyaan |    |    |    |    |    |    |    |    |     |  |  |
|-----|------------|----|----|----|----|----|----|----|----|-----|--|--|
| K   | P1         | P2 | P3 | P4 | P5 | P6 | P7 | P8 | P9 | P10 |  |  |
| R1  | 3          | 3  | 5  | 4  | 5  | 3  | 4  | 3  | 3  | 3   |  |  |
| R2  | 1          | 5  | 1  | 5  | 1  | 5  | 1  | 1  | 1  | 1   |  |  |
| R3  | 3          | 4  | 3  | 4  | 4  | 3  | 4  | 4  | 4  | 3   |  |  |
| R4  | 3          | 4  | 4  | 4  | 3  | 1  | 4  | 3  | 4  | 4   |  |  |
| R5  | 4          | 3  | 3  | 4  | 4  | 2  | 3  | 2  | 4  | 4   |  |  |
| R6  | 4          | 3  | 4  | 4  | 4  | 4  | 4  | 1  | 5  | 3   |  |  |
| R7  | 3          | 4  | 4  | 2  | 5  | 2  | 4  | 1  | 5  | 4   |  |  |
| R8  | З          | 4  | З  | 3  | 4  | 2  | 4  | 1  | 4  | 3   |  |  |
| R9  | 5          | 2  | 5  | 2  | 4  | 2  | 4  | 2  | 5  | 3   |  |  |
| R10 | 4          | 3  | 4  | 2  | 5  | 2  | 4  | 1  | 4  | 3   |  |  |
| R11 | 4          | 2  | 4  | 3  | 4  | 2  | 5  | 2  | 4  | 2   |  |  |
| R12 | 4          | 2  | 4  | 3  | 5  | 2  | 3  | 3  | 5  | 1   |  |  |
| R13 | 4          | 2  | 5  | 2  | 4  | 2  | 5  | 2  | 4  | 2   |  |  |
| R14 | 4          | 2  | 5  | 1  | 5  | 2  | 5  | 2  | 4  | 2   |  |  |
| R15 | 4          | 2  | 5  | 1  | 4  | 3  | 5  | 2  | 2  | 2   |  |  |
| R16 | 4          | 2  | 5  | 2  | 2  | 3  | 4  | 3  | 3  | 3   |  |  |
| R17 | 4          | 3  | 4  | 3  | 5  | 2  | 5  | 2  | 4  | 1   |  |  |
| R18 | 4          | 2  | 4  | 4  | 5  | 2  | 2  | 2  | 2  | 1   |  |  |
| R19 | 3          | 3  | 3  | 3  | 4  | 2  | 5  | 2  | 5  | 2   |  |  |
| R20 | 5          | 2  | 4  | 4  | 4  | 1  | 3  | 3  | 4  | 4   |  |  |
| R21 | 4          | 3  | 4  | 4  | 5  | 1  | 4  | 3  | 4  | 2   |  |  |
| R22 | 4          | 2  | 4  | 2  | 3  | 1  | 4  | 3  | 5  | 2   |  |  |
| R23 | 4          | 2  | 5  | 2  | 3  | 1  | 3  | 4  | 4  | 1   |  |  |
| R24 | 4          | 2  | 4  | 2  | 4  | 1  |    | 4  | 4  | 2   |  |  |
| R25 | 4          | 1  | 5  | 2  | 4  | 1  | 4  | 4  | 5  | 5   |  |  |
| R26 | 4          | 1  | 4  | 2  | 4  | 2  | 5  | 2  | 4  | 1   |  |  |
| R27 | 5          | 1  | 5  | 2  | 5  | 1  | 4  | 1  | 4  | 1   |  |  |
| R28 | 5          | 1  | 4  | 1  | 3  | 1  | 3  | 4  | 4  | 1   |  |  |
| R29 | 5          | 2  | 4  | 2  | 4  | 2  | 4  | 4  | 4  | 2   |  |  |
| R30 | 2          | 5  | 2  | 4  | 4  | 3  | 4  | 5  | 3  | 5   |  |  |
| R31 | 5          | 3  | 3  | 4  | 4  | 1  | 4  | 1  | 4  | 2   |  |  |
| R32 | 5          | 3  | 3  | 2  | 4  | 2  | 4  | 2  | 2  | 2   |  |  |

Tabel 5. 2 Skor Nilai Responden 1

| R33 | 1 | 4 | 1 | 2 | 4 | 2 | 1 | 4 | 3 | 4 |
|-----|---|---|---|---|---|---|---|---|---|---|
| R34 | 4 | 2 | 4 | 4 | 2 | 1 | 5 | 5 | 2 | 5 |
| R35 | 4 | 1 | 3 | 3 | 4 | 2 | 4 | 1 | 3 | 3 |
| R36 | 3 | 2 | 4 | 4 | 2 |   | 3 | 1 | 5 | 2 |
| R37 | 5 | 2 | 3 | 3 | 5 | 1 | 4 | 4 | 2 | 2 |
| R38 | 5 | 1 | 4 | 1 | 4 | 1 | 5 | 1 | 3 | 1 |
| R39 | 2 | 4 | 3 | 5 | 5 | 2 | 5 | 2 | 3 | 4 |
| R40 | 5 | 3 | 4 | 1 | 3 | 2 | 3 | 2 | 4 | 4 |
| R41 | 5 | 2 | 4 | 1 | 3 | 1 | 3 | З | 5 | 1 |
| R42 | 5 | 2 | 4 | 1 | 4 | 1 | 2 | 2 | 3 | 1 |
| R43 | 5 | 2 | 4 | 2 | 5 | 1 | 2 | 2 | 5 | 1 |
| R44 | 3 | 4 | 3 | 4 | 4 | 2 | 2 | 4 | 4 | 2 |
| R45 | 4 | 2 | 4 | 5 | 5 | 1 | 3 | 1 | 3 | 1 |
| R46 | 5 | 2 | 2 | 4 | 4 | 2 | 3 | 4 | 2 | 5 |
| R47 | 4 | 2 | 3 | 4 | 5 | 2 | 3 | 2 | 3 | 1 |
| R48 | 5 | 2 | 3 | 5 | 5 | 1 | 4 | 2 | 4 | 1 |
| R49 | 5 | 3 | 3 | 2 | 4 | 1 | 4 | 3 | 4 | 1 |
| R50 | 5 | 1 | 4 | 3 | 4 | 1 | 5 | 3 | 4 | 1 |
| R51 | 5 | 2 | 4 | 4 | 5 | 3 | 3 | 2 | 5 | 5 |
| R52 | 4 | 2 | 5 | 2 | 4 | 1 | 4 | 2 | 3 | 4 |
| R53 | 5 | 4 | 3 | 4 | 5 | 2 | 4 | 1 | 4 | 4 |
| R54 | 5 | 3 | 5 | 3 | 4 | 1 | 4 | 2 | 3 | 3 |
| R55 | 1 | 3 | 1 | 5 | 2 | 4 | 2 | 5 | 2 | 5 |
| R56 | 5 | 4 | 2 | 1 | 1 | 4 | 2 | 5 | 4 | 5 |
| R57 | 3 | 1 | 4 | 4 | 3 | 2 | 5 | 3 | 3 | 1 |
| R58 | 5 | 2 | 4 | 2 | 4 | 1 | 3 | 2 | 4 | 1 |
| R59 | 5 | 2 | 4 | 3 | 3 | 2 | 3 | 4 | 2 | 3 |
| R60 | 5 | 2 | 3 | 4 | 4 | 2 | 2 | 2 | 3 | 4 |
| R61 | 1 | 5 | 1 | 5 | 3 | 3 | 1 | 3 | 2 | 4 |
| R62 | 3 | 2 | 4 | 4 | 4 | 2 | 4 | 4 | 3 | 5 |
| R63 | 4 | 2 | 5 | 2 | 4 | 1 | 4 | 1 | 5 | 2 |
| R64 | 5 | 4 | 3 | 2 | 4 | 1 | 3 | 4 | 3 | 1 |
| R65 | 5 | 2 | 3 | 1 | 4 | 2 | 4 | 3 | 2 | 5 |
| R66 | 4 | 1 | 4 | 5 | 3 | 1 | 4 | 4 | 3 | 5 |
| R67 | 4 | 2 | 4 | 2 | 4 | 1 | 4 | 2 | 4 | 1 |
| R68 | 5 | 2 | 4 | 3 | 5 | 2 | 2 | 4 | 3 | 3 |
| R69 | 5 | 3 | 4 | 3 | 3 | 1 | 5 | 1 | 5 | 1 |

| R70  | 4 | 2 | 5 | 3 | 5 | 1 | 5 | 3 | 4 | 4 |
|------|---|---|---|---|---|---|---|---|---|---|
| R71  | 4 | 2 | 4 | 5 | 3 | 1 | 4 | 2 | 3 | 1 |
| R72  | 5 | 1 | 5 | 1 | 4 | 3 | 4 | 5 | 5 | 5 |
| R73  | 5 | 2 | 3 | 5 | 3 | 1 | 5 | 2 | 5 | 1 |
| R74  | 5 | 3 | 3 | 2 | 4 | 1 | 4 | 3 | 4 | 4 |
| R75  | 4 | 2 | 4 | 3 | 3 | 4 | 4 | 1 | 5 | 1 |
| R76  | 5 | 1 | 5 | 2 | 4 | 1 | 5 | 1 | 5 | 1 |
| R77  | 5 | 1 | 5 | 2 | 5 | 1 | 4 | 2 | 5 | 3 |
| R78  | 4 | 1 | 4 | 1 | 4 | 1 | 4 | 1 | 5 | 2 |
| R79  | 4 | 1 | 5 | 1 | 5 | 1 | 5 | 1 | 5 | 1 |
| R80  | 4 | 1 | 3 | 1 | 5 | 1 | 5 | 2 | 4 | 2 |
| R81  | 4 | 2 | 5 | 1 | 4 | 2 | 5 | 2 | 4 | 4 |
| R82  | 5 | 2 | 4 | 4 | 2 | 1 | 4 | 2 | 4 | 2 |
| R83  | 5 | 1 | 4 | 3 | 5 | 2 | 4 | 2 | 5 | 1 |
| R84  | 3 | 1 | 5 | 2 | 4 | 1 | 4 | 2 | 3 | 2 |
| R85  | 4 | 2 | 5 | 2 | 4 | 2 | 4 | 1 | 2 | 4 |
| R86  | 2 | 4 | 2 | 4 | 3 | 3 | 1 | 4 | 1 | 3 |
| R87  | 4 | 2 | 5 | 3 | 1 | 4 | 3 | 5 | 4 | 1 |
| R88  | 2 | 2 | 2 | 3 | 2 | 2 | 4 | 2 | 4 | 2 |
| R89  | 5 | 2 | 4 | 2 | 5 | 2 | 3 | 2 | 5 | 5 |
| R90  | 5 | 2 | 4 | 2 | 1 | 4 | 5 | 4 | 5 | 2 |
| R91  | 5 | 2 | 4 | 2 | 4 | 1 | 5 | 2 | 5 | 2 |
| R92  | 4 | 2 | 5 | 2 | 5 | 2 | 3 | 1 | 3 | 3 |
| R93  | 4 | 2 | 5 | 2 | 4 | 2 | 5 | 2 | 5 | 1 |
| R94  | 4 | 2 | 5 | 2 | 4 | 1 | 5 | 2 | 4 | 2 |
| R95  | 3 | 1 | 4 | 2 | 5 | 1 | 3 | 4 | 4 | 4 |
| R96  | 5 | 2 | 3 | 5 | 5 | 1 | 4 | 2 | 2 | 1 |
| R97  | 4 | 1 | 5 | 3 | 3 | 1 | 3 | 2 | 4 | 2 |
| R98  | 4 | 1 | 4 | 2 | 4 | 4 | 1 | 3 | 5 | 3 |
| R99  | 4 | 2 | 4 | 2 | 4 | 3 | 4 | 5 | 3 | 5 |
| R100 | 5 | 2 | 4 | 1 | 4 | 1 | 4 | 2 | 5 | 1 |
| R101 | 4 | 2 | 5 | 1 | 4 | 1 | 3 | 3 | 4 | 5 |
| R102 | 4 | 2 | 5 | 3 | 2 | 1 | 5 | 4 | 4 | 3 |
| R103 | 5 | 3 | 5 | 3 | 2 | 1 | 5 | 3 | 5 | 2 |
| R104 | 5 | 1 | 4 | 5 | 2 | 2 | 5 | 2 | 5 | 5 |
| R105 | 2 | 5 | 4 | 1 | 3 | 2 | 5 | 2 | 5 | 3 |
| R106 | 4 | 2 | 5 | 1 | 5 | 1 | 4 | 2 | 4 | 4 |

| R107 | 4 | 1 | 4 | 5 | 2 | 2 | 4 | 1 | 5 | 5 |
|------|---|---|---|---|---|---|---|---|---|---|
| R108 | 5 | 1 | 3 | 2 | 4 | 2 | 4 | 2 | 4 | 4 |
| R109 | 5 | 2 | 2 | 4 | 4 | 1 | 4 | 3 | 3 | 1 |
| R110 | 5 | 2 | 4 | 1 | 4 | 2 | 4 | 1 | 5 | 1 |
| R111 | 5 | 1 | 5 | 2 | 5 | 1 | 5 | 1 | 5 | 3 |
| R112 | 5 | 1 | 5 | 2 | 5 | 1 | 5 | 1 | 5 | 2 |
| R113 | 5 | 1 | 5 | 2 | 5 | 1 | 5 | 1 | 5 | 1 |
| R114 | 5 | 1 | 5 | 1 | 5 | 1 | 5 | 1 | 5 | 1 |
| R115 | 5 | 1 | 5 | 1 | 5 | 1 | 5 | 1 | 5 | 2 |
| R116 | 5 | 1 | 5 | 1 | 5 | 2 | 5 | 1 | 5 | 2 |
| R117 | 5 | 1 | 5 | 2 | 5 | 1 | 5 | 1 | 5 | 1 |
| R118 | 5 | 2 | 5 | 1 | 5 | 1 | 5 | 2 | 5 | 1 |
| R119 | 5 | 1 | 5 | 3 | 5 | 1 | 5 | 1 | 5 | 2 |
| R120 | 5 | 2 | 5 | 1 | 5 | 1 | 5 | 2 | 5 | 2 |
| R121 | 5 | 1 | 5 | 2 | 5 | 1 | 5 | 1 | 5 | 2 |
| R122 | 5 | 2 | 5 | 1 | 5 | 1 | 5 | 2 | 5 | 1 |
| R123 | 5 | 1 | 5 | 2 | 5 | 2 | 5 | 1 | 5 | 1 |
| R124 | 5 | 1 | 5 | 2 | 5 | 1 | 5 | З | 5 | 1 |
| R125 | 5 | 2 | 5 | 1 | 5 | 1 | 5 | 1 | 5 | 3 |
| R126 | 5 | 1 | 5 | 2 | 5 | 1 | 4 | 1 | 5 | 2 |
| R127 | 5 | 2 | 5 | 2 | 5 | 1 | 5 | 1 | 5 | 2 |
| R128 | 5 | 2 | 5 | 1 | 5 | 2 | 5 | 1 | 5 | 2 |
| R129 | 5 | 2 | 4 | 1 | 5 | 1 | 5 | 2 | 5 | 1 |
| R130 | 5 | 2 | 5 | 1 | 4 | 2 | 5 | 2 | 5 | 1 |
| R131 | 4 | 1 | 5 | 1 | 5 | 2 | 5 | 2 | 4 | 2 |
| R132 | 5 | 2 | 5 | 1 | 5 | 2 | 5 | 1 | 5 | 2 |
| R133 | 5 | 2 | 5 | 1 | 5 | 2 | 5 | 1 | 5 | 2 |
| R134 | 5 | 2 | 5 | 1 | 5 | 1 | 5 | 2 | 5 | 2 |
| R135 | 5 | 2 | 5 | 1 | 5 | 2 | 5 | 3 | 5 | 1 |
| R136 | 4 | 1 | 5 | 1 | 5 | 1 | 5 | 1 | 5 | 1 |
| R137 | 5 | 2 | 5 | 1 | 5 | 1 | 5 | 3 | 5 | 1 |
| R138 | 5 | 2 | 5 | 3 | 5 | 1 | 5 | 2 | 5 | 1 |
| R139 | 5 | 2 | 4 | 1 | 5 | 1 | 5 | 2 | 4 | 1 |
| R140 | 5 | 2 | 5 | 1 | 5 | 1 | 5 | 1 | 3 | 1 |
| R141 | 5 | 1 | 5 | 1 | 5 | 2 | 5 | 1 | 5 | 1 |
| R142 | 5 | 2 | 5 | 1 | 5 | 2 | 5 | 1 | 5 | 1 |
| R143 | 4 | 1 | 4 | 1 | 3 | 2 | 5 | 2 | 5 | 1 |

|     | R  | 144 | 5 | 1 | 5 | 1 | 5 | 1 | 5 | 1 | 5 | 1 |
|-----|----|-----|---|---|---|---|---|---|---|---|---|---|
| _   | R1 | 145 | 5 | 1 | 4 | 1 | 5 | 2 | 5 | 1 | 5 | 1 |
| R14 | 46 | 5   | 1 | 4 | 1 | 5 | 1 | 4 | 1 | 5 | S |   |

Nilai skor dihitung dengan berdasarkan aturan dari perhitungan SUS, dimana untuk setiap item pernyataan dengan nomor ganjil 1,3,5,7,9 skor kontribusinya adalah posisi skala dikurangi 1 dan untuk item pernyataan genap 2,4,6,8,10 skor kontribusinya adalah 5 dikurangi posisi skala. SUS dari responden yang melakukan pengisian kuesioner maka kemudian menjumlahkan total kontribusi dan dikalikan dengan 2.5.

|     |    |        |    | Total | Total |    |    |        |    |                |             |                   |
|-----|----|--------|----|-------|-------|----|----|--------|----|----------------|-------------|-------------------|
| R   | P1 | P2     | P3 | P4    | P5    | P6 | P7 | P8     | P9 | P10            | SUS<br>Skor | (SUS<br>Skor*2 5) |
| R1  | 2  | 2      | Λ  | 1     | 1     | 2  | 2  | 2      | 2  | 2              | 24          | 60                |
| R2  | 0  | 2<br>1 |    | 0     | -     | 0  | 0  | 2<br>1 | 0  | 2<br>1         | 12          | 30                |
| D2  | 2  | 1      | 2  | 1     | 2     | 2  | 2  | 1      | 2  | - <del>-</del> | 20          | 50                |
| R5  | 2  | 1      | 2  | 1     | 3     | 2  | 5  | 1      | 5  | 2              | 20          | 50                |
| R4  | 2  | 1      | 3  | 1     | 2     | 4  | 3  | 2      | 3  | 1              | 22          | 55                |
| R5  | 3  | 2      | 2  | 1     | 3     | 3  | 2  | 3      | 3  | 1              | 23          | 57,5              |
| R6  | 3  | 2      | 3  | 1     | 3     | 1  | 3  | 4      | 4  | 2              | 26          | 65                |
| R7  | 2  | 1      | 3  | 3     | 4     | 3  | 3  | 4      | 4  | 1              | 28          | 70                |
| R8  | 2  | 1      | 2  | 2     | 3     | 3  | 3  | 4      | 3  | 2              | 25          | 62,5              |
| R9  | 4  | 3      | 4  | 3     | 3     | 3  | 3  | 3      | 4  | 2              | 32          | 80                |
| R10 | 3  | 2      | 3  | 3     | 4     | 3  | 3  | 4      | 3  | 2              | 30          | 75                |
| R11 | 3  | 3      | 3  | 2     | 3     | 3  | 4  | 3      | 3  | 3              | 30          | 75                |
| R12 | 3  | 3      | 3  | 2     | 4     | 3  | 2  | 2      | 4  | 4              | 30          | 75                |
| R13 | 3  | 3      | 4  | 3     | 3     | 3  | 4  | 3      | 3  | 3              | 32          | 80                |
| R14 | 3  | 3      | 4  | 4     | 4     | 3  | 4  | 3      | 3  | 3              | 34          | 85                |
| R15 | 3  | 3      | 4  | 4     | 3     | 2  | 4  | 3      | 1  | 3              | 30          | 75                |
| R16 | 3  | 3      | 4  | 3     | 1     | 2  | 3  | 2      | 2  | 2              | 25          | 62,5              |
| R17 | 3  | 2      | 3  | 2     | 4     | 3  | 4  | 3      | 3  | 4              | 31          | 77,5              |
| R18 | 3  | 3      | 3  | 1     | 4     | 3  | 1  | 3      | 1  | 4              | 26          | 65                |
| R19 | 2  | 2      | 2  | 2     | 3     | 3  | 4  | 3      | 4  | 3              | 28          | 70                |
| R20 | 4  | 3      | 3  | 1     | 3     | 4  | 2  | 2      | 3  | 1              | 26          | 65                |

Tabel 5. 3 Skor Nilai Responden 2

| R21 | 3 | 2 | 3 | 1 | 4 | 4 | 3  | 2 | 3 | 3 | 28 | 70   |
|-----|---|---|---|---|---|---|----|---|---|---|----|------|
| R22 | 3 | 3 | 3 | 3 | 2 | 4 | 3  | 2 | 4 | 3 | 30 | 75   |
| R23 | 3 | 3 | 4 | 3 | 2 | 4 | 2  | 1 | 3 | 4 | 29 | 72,5 |
| R24 | 3 | 3 | 3 | 3 | 3 | 4 | -1 | 1 | 3 | 3 | 25 | 62,5 |
| R25 | 3 | 4 | 4 | 3 | 3 | 4 | 3  | 1 | 4 | 0 | 29 | 72,5 |
| R26 | 3 | 4 | 3 | 3 | 3 | 3 | 4  | 3 | 3 | 4 | 33 | 82,5 |
| R27 | 4 | 4 | 4 | 3 | 4 | 4 | 3  | 4 | 3 | 4 | 37 | 92,5 |
| R28 | 4 | 4 | 3 | 4 | 2 | 4 | 2  | 1 | 3 | 4 | 31 | 77,5 |
| R29 | 4 | 3 | 3 | 3 | 3 | 3 | 3  | 1 | 3 | 3 | 29 | 72,5 |
| R30 | 1 | 0 | 1 | 1 | 3 | 2 | 3  | 0 | 2 | 0 | 13 | 32,5 |
| R31 | 4 | 2 | 2 | 1 | 3 | 4 | 3  | 4 | 3 | 3 | 29 | 72,5 |
| R32 | 4 | 2 | 2 | 3 | 3 | 3 | 3  | 3 | 1 | 3 | 27 | 67,5 |
| R33 | 0 | 1 | 0 | 3 | 3 | 3 | 0  | 1 | 2 | 1 | 14 | 35   |
| R34 | 3 | 3 | 3 | 1 | 1 | 4 | 4  | 0 | 1 | 0 | 20 | 50   |
| R35 | 3 | 4 | 2 | 2 | 3 | 3 | 3  | 4 | 2 | 2 | 28 | 70   |
| R36 | 2 | 3 | 3 | 1 | 1 | 4 | 2  | 4 | 4 | 3 | 27 | 67,5 |
| R37 | 4 | 3 | 2 | 2 | 4 | 4 | 3  | 1 | 1 | 3 | 27 | 67,5 |
| R38 | 4 | 4 | 3 | 4 | 3 | 4 | 4  | 4 | 2 | 4 | 36 | 90   |
| R39 | 1 | 1 | 2 | 0 | 4 | 3 | 4  | 3 | 2 | 1 | 21 | 52,5 |
| R40 | 4 | 2 | 3 | 4 | 2 | 3 | 2  | 3 | 3 | 1 | 27 | 67,5 |
| R41 | 4 | 3 | 3 | 4 | 2 | 4 | 2  | 2 | 4 | 4 | 32 | 80   |
| R42 | 4 | 3 | 3 | 4 | 3 | 4 | 1  | 3 | 2 | 4 | 31 | 77,5 |
| R43 | 4 | 3 | 3 | 3 | 4 | 4 | 1  | 3 | 4 | 4 | 33 | 82,5 |
| R44 | 2 | 1 | 2 | 1 | 3 | 3 | 1  | 1 | 3 | 3 | 20 | 50   |
| R45 | 3 | 3 | 3 | 0 | 4 | 4 | 2  | 4 | 2 | 4 | 29 | 72,5 |
| R46 | 4 | 3 | 1 | 1 | 3 | 3 | 2  | 1 | 1 | 0 | 19 | 47,5 |
| R47 | 3 | 3 | 2 | 1 | 4 | 3 | 2  | 3 | 2 | 4 | 27 | 67,5 |
| R48 | 4 | 3 | 2 | 0 | 4 | 4 | 3  | 3 | 3 | 4 | 30 | 75   |
| R49 | 4 | 2 | 2 | 3 | 3 | 4 | 3  | 2 | 3 | 4 | 30 | 75   |
| R50 | 4 | 4 | 3 | 2 | 3 | 4 | 4  | 2 | 3 | 4 | 33 | 82,5 |
| R51 | 4 | 3 | 3 | 1 | 4 | 2 | 2  | 3 | 4 | 0 | 26 | 65   |
| R52 | 3 | 3 | 4 | 3 | 3 | 4 | 3  | 3 | 2 | 1 | 29 | 72,5 |
| R53 | 4 | 1 | 2 | 1 | 4 | 3 | 3  | 4 | 3 | 1 | 26 | 65   |
| R54 | 4 | 2 | 4 | 2 | 3 | 4 | 3  | 3 | 2 | 2 | 29 | 72,5 |
| R55 | 0 | 2 | 0 | 0 | 1 | 1 | 1  | 0 | 1 | 0 | 6  | 15   |
| R56 | 4 | 1 | 1 | 4 | 0 | 1 | 1  | 0 | 3 | 0 | 15 | 37,5 |
| R57 | 2 | 4 | 3 | 1 | 2 | 3 | 4  | 2 | 2 | 4 | 27 | 67,5 |
| R58 | 4 | 3 | 3 | 3 | 3 | 4 | 2  | 3 | 3 | 4 | 32 | 80   |
| R59 | 4 | 3 | 3 | 2 | 2 | 3 | 2  | 1 | 1 | 2 | 23 | 57,5 |
| R60 | 4 | 3 | 2 | 1 | 3 | 3 | 1  | 3 | 2 | 1 | 23 | 57,5 |

| R61  | 0 | 0 | 0 | 0 | 2 | 2 | 0 | 2 | 1 | 1 | 8  | 20   |
|------|---|---|---|---|---|---|---|---|---|---|----|------|
| R62  | 2 | 3 | 3 | 1 | 3 | 3 | 3 | 1 | 2 | 0 | 21 | 52,5 |
| R63  | 3 | 3 | 4 | 3 | 3 | 4 | 3 | 4 | 4 | 3 | 34 | 85   |
| R64  | 4 | 1 | 2 | 3 | 3 | 4 | 2 | 1 | 2 | 4 | 26 | 65   |
| R65  | 4 | 3 | 2 | 4 | 3 | 3 | 3 | 2 | 1 | 0 | 25 | 62,5 |
| R66  | 3 | 4 | 3 | 0 | 2 | 4 | 3 | 1 | 2 | 0 | 22 | 55   |
| R67  | 3 | 3 | 3 | 3 | 3 | 4 | 3 | 3 | 3 | 4 | 32 | 80   |
| R68  | 4 | 3 | 3 | 2 | 4 | 3 | 1 | 1 | 2 | 2 | 25 | 62,5 |
| R69  | 4 | 2 | 3 | 2 | 2 | 4 | 4 | 4 | 4 | 4 | 33 | 82,5 |
| R70  | 3 | 3 | 4 | 2 | 4 | 4 | 4 | 2 | 3 | 1 | 30 | 75   |
| R71  | 3 | 3 | 3 | 0 | 2 | 4 | 3 | 3 | 2 | 4 | 27 | 67,5 |
| R72  | 4 | 4 | 4 | 4 | 3 | 2 | 3 | 0 | 4 | 0 | 28 | 70   |
| R73  | 4 | 3 | 2 | 0 | 2 | 4 | 4 | 3 | 4 | 4 | 30 | 75   |
| R74  | 4 | 2 | 2 | 3 | 3 | 4 | 3 | 2 | 3 | 1 | 27 | 67,5 |
| R75  | 3 | 3 | 3 | 2 | 2 | 1 | 3 | 4 | 4 | 4 | 29 | 72,5 |
| R76  | 4 | 4 | 4 | 3 | 3 | 4 | 4 | 4 | 4 | 4 | 38 | 95   |
| R77  | 4 | 4 | 4 | 3 | 4 | 4 | 3 | 3 | 4 | 2 | 35 | 87,5 |
| R78  | 3 | 4 | 3 | 4 | 3 | 4 | 3 | 4 | 4 | 3 | 35 | 87,5 |
| R79  | 3 | 4 | 4 | 4 | 4 | 4 | 4 | 4 | 4 | 4 | 39 | 97,5 |
| R80  | 3 | 4 | 2 | 4 | 4 | 4 | 4 | 3 | 3 | З | 34 | 85   |
| R81  | 3 | 3 | 4 | 4 | 3 | 3 | 4 | 3 | 3 | 1 | 31 | 77,5 |
| R82  | 4 | 3 | 3 | 1 | 1 | 4 | 3 | 3 | 3 | 3 | 28 | 70   |
| R83  | 4 | 4 | 3 | 2 | 4 | 3 | 3 | 3 | 4 | 4 | 34 | 85   |
| R84  | 2 | 4 | 4 | 3 | 3 | 4 | 3 | 3 | 2 | 3 | 31 | 77,5 |
| R85  | 3 | 3 | 4 | 3 | 3 | 3 | 3 | 4 | 1 | 1 | 28 | 70   |
| R86  | 1 | 1 | 1 | 1 | 2 | 2 | 0 | 1 | 0 | 2 | 11 | 27,5 |
| R87  | 3 | 3 | 4 | 2 | 0 | 1 | 2 | 0 | 3 | 4 | 22 | 55   |
| R88  | 1 | 3 | 1 | 2 | 1 | 3 | 3 | 3 | 3 | 3 | 23 | 57,5 |
| R89  | 4 | 3 | 3 | 3 | 4 | 3 | 2 | 3 | 4 | 0 | 29 | 72,5 |
| R90  | 4 | 3 | 3 | 3 | 0 | 1 | 4 | 1 | 4 | 3 | 26 | 65   |
| R91  | 4 | 3 | 3 | 3 | 3 | 4 | 4 | 3 | 4 | 3 | 34 | 85   |
| R92  | 3 | 3 | 4 | 3 | 4 | 3 | 2 | 4 | 2 | 2 | 30 | 75   |
| R93  | 3 | 3 | 4 | 3 | 3 | 3 | 4 | 3 | 4 | 4 | 34 | 85   |
| R94  | 3 | 3 | 4 | 3 | 3 | 4 | 4 | 3 | 3 | 3 | 33 | 82,5 |
| R95  | 2 | 4 | 3 | 3 | 4 | 4 | 2 | 1 | 3 | 1 | 27 | 67,5 |
| R96  | 4 | 3 | 2 | 0 | 4 | 4 | 3 | 3 | 1 | 4 | 28 | 70   |
| R97  | 3 | 4 | 4 | 2 | 2 | 4 | 2 | 3 | 3 | 3 | 30 | 75   |
| R98  | 3 | 4 | 3 | 3 | 3 | 1 | 0 | 2 | 4 | 2 | 25 | 62,5 |
| R99  | 3 | 3 | 3 | 3 | 3 | 2 | 3 | 0 | 2 | 0 | 22 | 55   |
| R100 | 4 | 3 | 3 | 4 | 3 | 4 | 3 | 3 | 4 | 4 | 35 | 87,5 |

| R101 | 3 | 3 | 4 | 4 | 3 | 4 | 2 | 2 | 3 | 0 | 28 | 70   |
|------|---|---|---|---|---|---|---|---|---|---|----|------|
| R102 | 3 | 3 | 4 | 2 | 1 | 4 | 4 | 1 | 3 | 2 | 27 | 67,5 |
| R103 | 4 | 2 | 4 | 2 | 1 | 4 | 4 | 2 | 4 | 3 | 30 | 75   |
| R104 | 4 | 4 | 3 | 0 | 1 | 3 | 4 | 3 | 4 | 0 | 26 | 65   |
| R105 | 1 | 0 | 3 | 4 | 2 | 3 | 4 | 3 | 4 | 2 | 26 | 65   |
| R106 | 3 | 3 | 4 | 4 | 4 | 4 | 3 | 3 | 3 | 1 | 32 | 80   |
| R107 | 3 | 4 | 3 | 0 | 1 | 3 | 3 | 4 | 4 | 0 | 25 | 62,5 |
| R108 | 4 | 4 | 2 | 3 | 3 | 3 | 3 | 3 | 3 | 1 | 29 | 72,5 |
| R109 | 4 | 3 | 1 | 1 | 3 | 4 | 3 | 2 | 2 | 4 | 27 | 67,5 |
| R110 | 4 | 3 | 3 | 4 | 3 | 3 | 3 | 4 | 4 | 4 | 35 | 87,5 |
| R111 | 4 | 4 | 4 | 3 | 4 | 4 | 4 | 4 | 4 | 2 | 37 | 92,5 |
| R112 | 4 | 4 | 4 | 3 | 4 | 4 | 4 | 4 | 4 | 3 | 38 | 95   |
| R113 | 4 | 4 | 4 | 3 | 4 | 4 | 4 | 4 | 4 | 4 | 39 | 97,5 |
| R114 | 4 | 4 | 4 | 4 | 4 | 4 | 4 | 4 | 4 | 4 | 40 | 100  |
| R115 | 4 | 4 | 4 | 4 | 4 | 4 | 4 | 4 | 4 | 3 | 39 | 97,5 |
| R116 | 4 | 4 | 4 | 4 | 4 | 3 | 4 | 4 | 4 | 3 | 38 | 95   |
| R117 | 4 | 4 | 4 | 3 | 4 | 4 | 4 | 4 | 4 | 4 | 39 | 97,5 |
| R118 | 4 | 3 | 4 | 4 | 4 | 4 | 4 | 3 | 4 | 4 | 38 | 95   |
| R119 | 4 | 4 | 4 | 2 | 4 | 4 | 4 | 4 | 4 | 3 | 37 | 92,5 |
| R120 | 4 | 3 | 4 | 4 | 4 | 4 | 4 | 3 | 4 | 3 | 37 | 92,5 |
| R121 | 4 | 4 | 4 | 3 | 4 | 4 | 4 | 4 | 4 | 3 | 38 | 95   |
| R122 | 4 | 3 | 4 | 4 | 4 | 4 | 4 | 3 | 4 | 4 | 38 | 95   |
| R123 | 4 | 4 | 4 | 3 | 4 | 3 | 4 | 4 | 4 | 4 | 38 | 95   |
| R124 | 4 | 4 | 4 | 3 | 4 | 4 | 4 | 2 | 4 | 4 | 37 | 92,5 |
| R125 | 4 | 3 | 4 | 4 | 4 | 4 | 4 | 4 | 4 | 2 | 37 | 92,5 |
| R126 | 4 | 4 | 4 | 3 | 4 | 4 | 3 | 4 | 4 | 3 | 37 | 92,5 |
| R127 | 4 | 3 | 4 | 3 | 4 | 4 | 4 | 4 | 4 | 3 | 37 | 92,5 |
| R128 | 4 | 3 | 4 | 4 | 4 | 3 | 4 | 4 | 4 | 3 | 37 | 92,5 |
| R129 | 4 | 3 | 3 | 4 | 4 | 4 | 4 | 3 | 4 | 4 | 37 | 92,5 |
| R130 | 4 | 3 | 4 | 4 | 3 | 3 | 4 | 3 | 4 | 4 | 36 | 90   |
| R131 | 3 | 4 | 4 | 4 | 4 | 3 | 4 | 3 | 3 | 3 | 35 | 87,5 |
| R132 | 4 | 3 | 4 | 4 | 4 | 3 | 4 | 4 | 4 | 3 | 37 | 92,5 |
| R133 | 4 | 3 | 4 | 4 | 4 | 3 | 4 | 4 | 4 | 3 | 37 | 92,5 |
| R134 | 4 | 3 | 4 | 4 | 4 | 4 | 4 | 3 | 4 | 3 | 37 | 92,5 |
| R135 | 4 | 3 | 4 | 4 | 4 | 3 | 4 | 2 | 4 | 4 | 36 | 90   |
| R136 | 3 | 4 | 4 | 4 | 4 | 4 | 4 | 4 | 4 | 4 | 39 | 97,5 |
| R137 | 4 | 3 | 4 | 4 | 4 | 4 | 4 | 2 | 4 | 4 | 37 | 92,5 |
| R138 | 4 | 3 | 4 | 2 | 4 | 4 | 4 | 3 | 4 | 4 | 36 | 90   |
| R139 | 4 | 3 | 3 | 4 | 4 | 4 | 4 | 3 | 3 | 4 | 36 | 90   |
| R140 | 4 | 3 | 4 | 4 | 4 | 4 | 4 | 4 | 2 | 4 | 37 | 92,5 |

| R141                  | 4 | 4 | 4 | 4 | 4 | 3 | 4 | 4 | 4 | 4 | 39       | 97,5 |
|-----------------------|---|---|---|---|---|---|---|---|---|---|----------|------|
| R142                  | 3 | 4 | 3 | 4 | 2 | 3 | 4 | 3 | 4 | 4 | 34       | 85   |
| R143                  | 4 | 4 | 4 | 4 | 4 | 4 | 4 | 4 | 4 | 4 | 40       | 100  |
| R144                  | 4 | 4 | 3 | 4 | 4 | 3 | 4 | 4 | 4 | 4 | 38       | 95   |
| R145                  | 4 | 4 | 3 | 4 | 4 | 4 | 3 | 4 | 4 | 3 | 37       | 92,5 |
| Rata-<br>Rata<br>Skor |   |   |   |   |   |   |   |   |   |   | 74,60345 |      |

Dari 145 responden di dapat rata-rata skor SUS sebesar 74,60345 yang dapat dibulatkan menjadi 75.

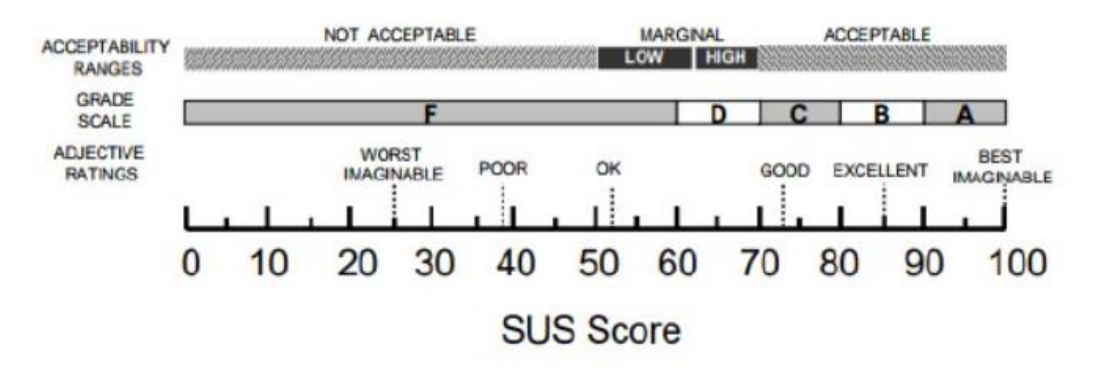

Gambar 5.25 Penentuan Nilai SUS

Langkah selanjutnya menentukan Tingkat Penerimaan, *Grade Scale* dan *Adjectives Rating* dari hasil SUS.

1. Acceptability Ranges (Tingkat Penerimaan)

Acceptability Ranges, menetapkan skor dibawah 50 sebagai "tidak dapat diterima", skor antara 50-70 sebagai "dapat diterima secara marginal", dan skor diatas 70 sebagai "dapat diterima". Berdasarkan hasil perhitungan dari seluruh responden dengan rata-rata SUS 75, maka *design* aplikasi Pengaduan Kominfo Provinsi Jambi berada pada kategori Acceptability ynag artinya dapat diterima oleh pengguna.

#### 2. Grade Scale

Jika skor SUS dibawah 60 adalah "F" dimana F adalah kelas terburuk, skor SUS antara 70 dan 79 adalah "C" dimana C adalah kelas diatas rata-rata dan skor SUS diatas 90 adalah "A" dimana A adalah kelas terbaik. Hasil perhitungan dari seluruh responden dengan rata-rata SUS skor pada design mobile 75 maka memiliki grade C yang mana aplikasi tersebut masi bisa diterima oleh pengguna.

3. Adjectives Rating

Hasil rata-rata SUS menggunakan kata-kata sifat dan bukan dengan angka untuk menggambarkan pengalaman pengguna seperti "good", "poor", atau "excellet". Berdasarkan hasil perhitungan dari seluruh responden dengan rata-rata SUS skor memperoleh nilai 75, maka termasuk kedalam ketegori "GOOD" atau bisa dibilang baik.